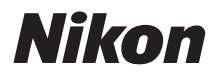

#### DIGITALKAMERA

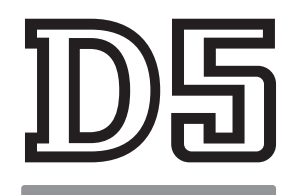

# Menü-Handbuch

Lesen Sie dieses Handbuch, um Informationen über die Menüoptionen der Kamera zu erhalten. Die grundlegende Kamerabedienung ist im *Benutzerhandbuch* erläutert, das mit der Kamera geliefert wird.

- Lesen Sie dieses Handbuch gründlich durch, bevor Sie die Kamera benutzen.
- Bewahren Sie dieses Handbuch nach dem Durchlesen an einem gut zugänglichen Platz auf, damit es für späteres Nachschauen bereit liegt.

# Inhaltsverzeichnis

# Menü-Handbuch

| Standarde | einstellungen                      | 7  |
|-----------|------------------------------------|----|
| 🕨 Das Wi  | edergabemenü: Bilder verwalten     | 16 |
|           | Löschen                            | 17 |
|           | Wiedergabeordner                   | 17 |
|           | Ausblenden                         | 18 |
|           | Opt. für Wiedergabeansicht         | 19 |
|           | Bild(er) kopieren                  | 19 |
|           | Bildkontrolle                      | 22 |
|           | Nach dem Löschen                   | 23 |
|           | Nach Aufnahmeserie anzeigen        | 23 |
|           | Automatische Bildausrichtung       | 24 |
|           | Anzeige im Hochformat              | 24 |
|           | Diaschau                           | 25 |
| Das Fo    | toaufnahmemenü: Aufnahmefunktionen | 27 |
|           | Fotoaufnahmekonfiguration          | 28 |
|           | Erw. Fotoaufnahmekonfiguration     | 29 |
|           | Ordner                             | 30 |
|           | Dateinamen                         | 33 |
|           | Funktion der Karte in Fach 2       | 34 |
|           | Blitzbelichtungssteuerung          | 34 |
|           | Bildfeld                           |    |
|           | Bildqualität                       |    |
|           | Bildgröße                          | 40 |
|           | NEF-(RAW-)Einstellungen            | 41 |
|           | ISO-Empfindlichkeits-Einst         | 42 |
|           | Weißabgleich                       | 43 |

7

|            | Picture Control konfigur.             | 44 |
|------------|---------------------------------------|----|
|            | Konfigurationen verwalten             | 44 |
|            | Farbraum                              | 45 |
|            | Active D-Lighting                     | 45 |
|            | Rauschunterdr. bei Langz.bel          | 46 |
|            | Rauschunterdrück. bei ISO+            | 46 |
|            | Vignettierungskorrektur               | 47 |
|            | Auto-Verzeichnungskorrektur           | 47 |
|            | Flimmerreduzierung                    | 48 |
|            | Autom. Belichtungsreihen              | 48 |
|            | Mehrfachbelichtung                    | 49 |
|            | HDR (High Dynamic Range)              | 50 |
|            | Intervallaufnahme                     | 51 |
|            | Stille Live-View-Auslösung            | 51 |
| 🐙 Das Filr | maufnahmemenü: Filmaufnahmefunktionen | 52 |
|            | Filmaufnahme zurücksetzen             | 53 |
|            | Dateinamen                            | 53 |
|            | Speicherort                           | 53 |
|            | Bildfeld                              | 53 |
|            | Bildgröße/Bildrate                    | 54 |
|            | Filmqualität                          | 54 |
|            | ISO-EmpfindlichkEinst. Film           | 55 |
|            | Weißabgleich                          | 55 |
|            | Picture Control konfigur.             | 56 |
|            | Konfigurationen verwalten             | 56 |
|            | Mikrofonempfindlichkeit               | 56 |
|            | Frequenzgang                          | 56 |
|            | Windgeräuschreduzierung               | 57 |
|            | Rauschunterdrück. bei ISO+            | 57 |
|            | Zeitrafferclip                        | 57 |
|            | Flimmerreduzierung                    | 58 |
|            | Digital-VR                            | 58 |

| 🖋 Individualfunktionen:               |    |
|---------------------------------------|----|
| Feinanpassung der Kameraeinstellungen | 59 |
| Individualkonfiguration               | 61 |
| a: Autofokus                          | 63 |
| a1: Priorität bei AF-C (kont. AF)     | 63 |
| a2: Priorität bei AF-S (Einzel-AF)    | 64 |
| a3: Schärfenachf. mit Lock-On         | 64 |
| a4: Gesichtserken. m. 3D-Tracking     | 65 |
| a5: 3D-Tracking-Bereich               | 65 |
| a6: Anzahl der Fokusmessfelder        | 65 |
| a7: Speichern je n. Ausrichtung       | 66 |
| a8: AF-Aktivierung                    | 67 |
| a9: AF-Messf.auswahl einschr          | 67 |
| a10: Fixierung des AF-Modus           | 68 |
| a11: Scrollen bei Messfeldausw        | 68 |
| a12: Fokusmessfeld-Optionen           | 69 |
| b: Belichtung                         | 69 |
| b1: ISO-Schrittweite                  | 69 |
| b2: Schrittweite Belsteuerung         | 69 |
| b3: Schrittweite f. Bel.korrektur     | 69 |
| b4: Einfache Belichtungskorr          | 70 |
| b5: Matrixmessung                     | 71 |
| b6: Messfeldgr. (mittenbetont)        | 71 |
| b7: Feinabst. der BelMessung          | 71 |
| c: Timer/Belspeicher                  | 72 |
| c1: Bel. speichern mit Auslöser       | 72 |
| c2: Standby-Vorlaufzeit               | 72 |
| c3: Selbstauslöser                    | 73 |
| c4: Ausschaltzeit des Monitors        | 73 |
| d: Aufnahme & Anzeigen                | 74 |
| d1: Serienaufnahmegeschw              | 74 |
| d2: Max. Bildanzahl pro Serie         | 74 |
| d3: Betriebsartenauswahl einschr      | 75 |
| d4: Optionen f. synchron. Auslösung   | 75 |
| d5: Spiegelvorauslösung               | 75 |
| d6: Verschluss m. elektr. 1. Vorh     | 76 |
| d7: Nummernspeicher                   | 76 |
| d8: Gitterlinien                      | 77 |
| d9: Displaybeleuchtung                | 78 |

| e: Belich    | ntungsreihen & Blitz                  | 79  |
|--------------|---------------------------------------|-----|
| e1:Bl        | litzsynchronzeit                      | 79  |
| e2: Lä       | ingste Verschlussz. (Blitz)           | 80  |
| e3: Be       | elkorr. bei Blitzaufn                 | 80  |
| e4: IS       | O-Automatik mit 🗲                     | 80  |
| e5: Ei       | nstelllicht                           | 81  |
| e6: Be       | elicht.reihen (Modus M)               | 81  |
| e7: B        | KT-Reihenfolge                        | 82  |
| f: Bedie     | nelemente                             | 83  |
| f1: Be       | enutzerdef. Funktionszuweis           | 83  |
| f2: M        | itteltaste d. Multifkt.w              | 94  |
| f3: Fix      | kierung d. Bel.zeit/Blende            | 95  |
| f4: Eii      | nstellräder                           | 96  |
| f5: M        | ultifunktionswähler                   |     |
| f6: Ta       | stenverhalten                         | 98  |
| f7: Sk       | alen spiegeln                         | 98  |
| f8: Liv      | ve-View-Tastenoptionen                |     |
| f9: Eii      | n-/Ausschalter (🔅)                    | 99  |
| g: Video     | )                                     | 99  |
| g1: B        | enutzerdef. Funktionszuweis           |     |
| Pas Systemme | enü: Grundlegende Kameraeinstellungen | 104 |
| Speid        | herkarte formatieren                  | 105 |
| Sprac        |                                       | 105 |
| Zeitz        | one und Datum                         | 106 |
| Moni         | torhelligkeit                         | 106 |
| Moni         | torfarbabgleich                       | 107 |
| Virtu        | eller Horizont                        | 108 |
| Infor        | mationsanzeige                        | 109 |
| AF-Fe        | einabstimmung                         | 110 |
| Obje         | ktivdaten                             | 111 |
| Bilds        | ensor-Reinigung                       | 112 |
| Inspe        | ektion/Reinigung                      | 112 |
| Refer        | enzbild (Staub)                       |     |
| Bildk        | ommentar                              | 115 |
| Сору         | right-Informationen                   |     |

| IPTC-Daten 117                                                |
|---------------------------------------------------------------|
| Sprachnotiz-Optionen 120                                      |
| Tonsignal 122                                                 |
| Touch-Bedienelemente122                                       |
| HDMI 123                                                      |
| Positionsdaten 123                                            |
| Funkfernsteuerungsopt. (WR) 124                               |
| Bel. Fn-Taste Fernausl. WR 125                                |
| Netzwerk                                                      |
| Auslösesperre126                                              |
| Akkudiagnose 127                                              |
| Einst. auf Speicherkarte 128                                  |
| Alle Einstellungen zurücksetzen 130                           |
| Firmware-Version130                                           |
| 🛃 Das Bildbearbeitungsmenü: Bildbearbeitung in der Kamera 131 |
| NEF-(RAW-)Verarbeitung                                        |
| Beschneiden                                                   |
| Verkleinern 137                                               |
| D-Lighting                                                    |
| Rote-Augen-Korrektur                                          |
| Ausrichten 140                                                |
| Verzeichnungskorrektur141                                     |
| Perspektivkorrektur 142                                       |
| Filtereffekte142                                              |
| Monochrom 143                                                 |
| Bildmontage                                                   |
| Film bearbeiten 146                                           |
| Bilder vergleichen 146                                        |
| 🗄 Mein Menü/🗐 Letzte Einstellungen 148                        |

# Menü-Handbuch

# Standardeinstellungen

Im Folgenden sind die Standardvorgaben für die Menüoptionen der Kamera aufgeführt.

#### II Standardeinstellungen im Wiedergabemenü

| Option                              | Standardeinstellung           |
|-------------------------------------|-------------------------------|
| Wiedergabeordner (🕮 17)             | Alle Ordner                   |
| Bildkontrolle (🕮 22)                | Aus                           |
| Nach dem Löschen (🕮 23)             | Nächstes Bild anzeigen        |
| Nach Aufnahmeserie anzeigen (🕮 23)  | Letztes Bild in Aufnahmeserie |
| Automatische Bildausrichtung (🕮 24) | Ein                           |
| Anzeige im Hochformat (🕮 24)        | Ein                           |
| Diaschau (🕮 25)                     |                               |
| Dateityp                            | Fotos und Filme               |
| Bildintervall                       | 2 s                           |
| Audiowiedergabe                     | Aus                           |

|                                       |                                    | 1                        |  |
|---------------------------------------|------------------------------------|--------------------------|--|
| Option                                |                                    | Standardeinstellung      |  |
| Erw. Fotoaufnahmekonfiguration (🕮 29) |                                    | Aus                      |  |
| Ordner (🕮 30)                         |                                    |                          |  |
|                                       | Umbenennen                         | NC_D5                    |  |
|                                       | Ordner nach Nr. wählen             | 100                      |  |
| Da                                    | ateinamen (🕮 33)                   | DSC                      |  |
| Fι                                    | ınktion der Karte in Fach 2 (끄 34) | Reserve                  |  |
| Bl                                    | itzbelichtungssteuerung (🕮 34)     |                          |  |
|                                       | Blitzsteuerung                     | TTL                      |  |
|                                       | Kabellose Blitzsteuerung           | Aus                      |  |
|                                       | Blitzsteuerung (extern)            | Blitzgerätegruppe        |  |
| Bi                                    | ldfeld (🕮 38)                      |                          |  |
|                                       | Auswahl des Bildfeldes             | FX (36×24) 1.0×          |  |
|                                       | DX-Format-Automatik                | Ein                      |  |
| Bi                                    | ldqualität (🕮 39)                  | JPEG Normal              |  |
| Bildgröße (🕮 40)                      |                                    |                          |  |
|                                       | JPEG/TIFF                          | L                        |  |
|                                       | NEF (RAW)                          | L                        |  |
| NEF-(RAW-)Einstellungen (🕮 41)        |                                    |                          |  |
|                                       | NEF-(RAW-)Komprimierung            | Verlustfrei komprimieren |  |
|                                       | Farbtiefe für NEF (RAW)            | 14 Bit                   |  |
| IS                                    | O-Empfindlichkeits-Einst. (🕮 42)   |                          |  |
|                                       | ISO-Empfindlichkeit                | 100                      |  |
|                                       | ISO-Automatik                      | Aus                      |  |
| (1)                                   |                                    | Automatisch > AUTO0 Weiß |  |
|                                       |                                    | bewahren (warme F. red.) |  |
|                                       | Feinabstimmung                     | A-B: 0, G-M: 0           |  |
|                                       | Farbtemperatur auswählen           | 5000 K                   |  |
|                                       | Eigener Messwert                   | d-1                      |  |

# II Standardeinstellungen im Fotoaufnahmemenü

| Option                               | Standardeinstellung |
|--------------------------------------|---------------------|
| Picture Control konfigur. (🕮 44)     | Standard            |
| Farbraum (🕮 45)                      | sRGB                |
| Active D-Lighting (🕮 45)             | Aus                 |
| Rauschunterdr. bei Langz.bel. (🕮 46) | Aus                 |
| Rauschunterdrück. bei ISO+ (🕮 46)    | Normal              |
| Vignettierungskorrektur (🕮 47)       | Normal              |
| Auto-Verzeichnungskorrektur (🕮 47)   | Aus                 |
| Flimmerreduzierung (🕮 48)            |                     |
| Flimmerreduzierung einstellen        | Deaktivieren        |
| Anzeige der Flimmerreduzierung       | Ein                 |
| Autom. Belichtungsreihen (🕮 48)      | Belichtung & Blitz  |
| Mehrfachbelichtung (🕮 49)*           |                     |
| Mehrfachbelichtung                   | Aus                 |
| Anzahl von Aufnahmen                 | 2                   |
| Überlagerungsmodus                   | Durchschnitt        |
| HDR (High Dynamic Range) (🕮 50)      |                     |
| HDR-Modus                            | Aus                 |
| Belichtungsdifferenz                 | Automatisch         |
| Glättung                             | Normal              |
| Intervallaufnahme (🕮 51)             | Aus                 |
| Startzeitoptionen                    | Sofort              |
| Intervall                            | 1 Minute            |
| Intervallanzahl × Bilder / Interv.   | 0001×1              |
| Belichtungsausgleich                 | Aus                 |
| Stille Live-View-Auslösung (🕮 51)    | Aus                 |

\* Das Fotoaufnahmemenü lässt sich nicht zurücksetzen, solange Aufnahmen gemacht werden.

#### Option Standardeinstellung Dateinamen (CD 53) DSC Speicherort (CD 53) Karte in Fach 1 Bildfeld (CD 53) Auswahl des Bildfeldes FX DX-Format-Automatik Ein Bildgröße/Bildrate (CD 54) 1920×1080; 60p Filmgualität (CD 54) Hohe Qualität ISO-Empfindlichk.-Einst. Film (CD 55) ISO-Empfindl. (Modus M) 100 ISO-Automatik (Modus M) Aus Maximale Empfindlichkeit 102400 Gemäß Fotoeinstellungen Weißabgleich (CD 55) A-B: 0, G-M: 0 Feinabstimmung Farbtemperatur auswählen 5000 K **Eigener Messwert** d-1 Picture Control konfigur. (🕮 56) Gemäß Fotoeinstellungen Mikrofonempfindlichkeit (🕮 56) Pegel automatisch steuern Frequenzgang (CD 56) Breitband Windgeräuschreduzierung (22 57) Aus Rauschunterdrück, bei ISO+ (2257) Normal Zeitrafferclip (CD 57) Aus Intervall 5 s Aufnahmezeitraum 25 Minuten Belichtungsausgleich Fin Flimmerreduzierung (CD 58) Automatisch Digital-VR (CD 58) Aus

## 💵 Standardeinstellungen im Filmaufnahmemenü

# II Standardeinstellungen im Menü der Individualfunktionen

| Option |                                       | Standardeinstellung   |
|--------|---------------------------------------|-----------------------|
| a1     | Priorität bei AF-C (kont. AF) (🕮 63)  | Auslösepriorität      |
| a2     | Priorität bei AF-S (Einzel-AF) (🕮 64) | Schärfepriorität      |
| a3     | Schärfenachf. mit Lock-On (🕮 64)      |                       |
|        | AF-Anpassung an neues Motiv           | 3                     |
|        | Motivbewegung                         | (Normal)              |
| a4     | Gesichtserken. m. 3D-Tracking (🕮 65)  | Aus                   |
| a5     | 3D-Tracking-Bereich (印 65)            | Normal                |
| аб     | Anzahl der Fokusmessfelder (🕮 65)     | 55 Messfelder         |
| a7     | Speichern je n. Ausrichtung (🎞 66)    | Aus                   |
| a8     | AF-Aktivierung (🎞 67)                 | AF-ON-Taste/Auslöser  |
|        | Auslösung bei Unschärfe               | Aktivieren            |
| a10    | Fixierung des AF-Modus (🕮 68)         | Keine Fixierung       |
| a11    | Scrollen bei Messfeldausw. (🕮 68)     | Am Rand stoppen       |
| a12    | 2 Fokusmessfeld-Optionen (III 69)     |                       |
|        | Manueller Fokus                       | Ein                   |
|        | Fokusmessfeld-Helligkeit              | Normal                |
|        | Assistent für »Dynamisch«             | Ein                   |
| b1     | ISO-Schrittweite (🎞 69)               | 1/3 LW                |
| b2     | Schrittweite Belsteuerung (🕮 69)      | 1/3 LW                |
| b3     | Schrittweite f. Bel.korrektur (🕮 69)  | 1/3 LW                |
| b4     | Einfache Belichtungskorr. (🕮 70)      | [+/-] & Einstellrad   |
| b5     | Matrixmessung (🕮 71)                  | Gesichtserkennung ein |
| b6     | Messfeldgr. (mittenbetont) (🕮 71)     | Ø 12 mm               |
| b7     | 7 Feinabst. der BelMessung (🕮 71)     |                       |
|        | Matrixmessung                         | 0                     |
|        | Mittenbetonte Messung                 | 0                     |
|        | Spotmessung                           | 0                     |
|        | Lichterbetonte Messung                | 0                     |

| Option                                |                                        | Standardeinstellung     |
|---------------------------------------|----------------------------------------|-------------------------|
| c1 Bel. speichern mit Auslöser (🕮 72) |                                        | Aus                     |
| c2 Standby-Vorlaufzeit (C 72)         |                                        | 6 s                     |
| c3                                    | Selbstauslöser (🕮 73)                  | ·                       |
|                                       | Selbstauslöser-Vorlaufzeit             | 10 s                    |
|                                       | Anzahl von Aufnahmen                   | 1                       |
|                                       | Intervall zwischen Aufnahm.            | 0,5 s                   |
| c4                                    | Ausschaltzeit des Monitors (🕮 73)      |                         |
|                                       | Wiedergabe                             | 10 s                    |
|                                       | Menüs                                  | 1 min                   |
|                                       | Informationsanzeige                    | 10 s                    |
|                                       | Bildkontrolle                          | 4 s                     |
|                                       | Live-View                              | 10 min                  |
| d1                                    | Serienaufnahmegeschw. (🕮 74)           | ·                       |
|                                       | Serienaufnahme schnell                 | 12 Bilder/s             |
|                                       | Serienaufnahme langsam                 | 5 Bilder/s              |
| d2                                    | Max. Bildanzahl pro Serie (🕮 74)       | 200                     |
| d4                                    | Optionen f. synchron. Auslösung (🕮 75) | Synchron.               |
| d5                                    | Spiegelvorauslösung (🕮 75)             | Aus                     |
| d6                                    | Verschluss m. elektr. 1. Vorh. (🎞 76)  | Deaktivieren            |
| d7                                    | Nummernspeicher (🕮 76)                 | Ein                     |
| d8                                    | Gitterlinien (🎞 77)                    | Aus                     |
| d9                                    | Displaybeleuchtung (🎞 78)              | Aus                     |
| e1                                    | Blitzsynchronzeit (🎞 79)               | 1/250 s                 |
| e2                                    | Längste Verschlussz. (Blitz) (🕮 80)    | 1/60 s                  |
| e3                                    | Belkorr. bei Blitzaufn. (🕮 80)         | Gesamtes Motiv          |
| e4                                    | ISO-Automatik mit 🕻 (🕮 80)             | Motiv und Hintergrund   |
| e5                                    | Einstelllicht (🕮 81)                   | Ein                     |
| еб                                    | Belicht.reihen (Modus M) (🕮 81)        | Blitz & Zeit            |
| e7                                    | BKT-Reihenfolge (🕮 82)                 | Messwert > unter > über |

| Option                                  |                                     | Standardeinstellung          |
|-----------------------------------------|-------------------------------------|------------------------------|
| f1 Benutzerdef. Funktionszuweis. (🕮 83) |                                     |                              |
|                                         | Abblendtaste                        | Tiefenschärfekontrolle       |
|                                         | Abblendtaste + 🕱                    | Keine Funktion               |
|                                         | Fn1-Taste                           | Keine Funktion               |
|                                         | Fn1-Taste + 🕱                       | Auswahl des Bildfeldes       |
|                                         | Fn2-Taste                           | Tiefenschärfekontrolle       |
|                                         | Fn2-Taste + 🗮                       | Keine Funktion               |
|                                         | Funktionstaste für Hochformat       | Bel. speich. ein/aus (Reset) |
|                                         | Funktionstaste f. Hochformat + 🗮    | Keine Funktion               |
|                                         | Fn3-Taste                           | Mit Netzwerk verbinden       |
|                                         | AF-ON-Taste                         | Autofokus aktivieren         |
|                                         | Sub-Wähler                          | Fokusmessfeld-Auswahl        |
|                                         | Mitteltaste des Sub-Wählers         | Belichtung & Fokus speich.   |
|                                         | Mitteltaste des Sub-Wählers + 🗮     | Keine Funktion               |
|                                         | AF-ON-Taste für Hochformat          | Wie AF-ON-Taste              |
|                                         | Multifkt.wähler für Hochformat      | Wie Multifunktionswähler     |
|                                         | Bildinfos & Wiedergabe              | Bildinfos 🗘 & Wiedergabe 🥹   |
|                                         | BKT-Taste + 🗮                       | Autom. Belichtungsreihen     |
|                                         | Taste für Filmaufzeichnung + 🗮      | Keine Funktion               |
|                                         | Fokusfunktionstasten am Objektiv    | Fokus speichern              |
| f2                                      | Mitteltaste d. Multifkt.w. (🕮 94)   |                              |
|                                         | Bei Aufnahme                        | Mittleres Autofokusmessf.    |
|                                         | Bei Wiedergabe                      | Ausschnitt ein/aus           |
|                                         | Ausschnitt ein/aus                  | Geringe Vergrößerung (50%)   |
|                                         | Live-View                           | Mittleres Autofokusmessf.    |
| f3                                      | Fixierung d. Bel.zeit/Blende (🕮 95) | ·                            |
|                                         | Fixieren der Belichtungszeit        | Aus                          |
|                                         | Blendenwert fixieren                | Aus                          |

| Option                  |                                      | Standardeinstellung            |
|-------------------------|--------------------------------------|--------------------------------|
| f4 Einstellräder (🕮 96) |                                      |                                |
|                         | Auswahlrichtung                      | Belichtungskorrektur: 🗖        |
|                         | Auswahlinentung                      | Belichtungszeit/Blende: 🗆      |
|                         |                                      | Belichtungseinstellung:        |
|                         | Funktionsbelegung                    | Standard                       |
|                         |                                      | Autofokuseinstellung: Standard |
|                         | Blendeneinstellung                   | Mit Einstellrad                |
|                         | Menüs und Wiedergabe                 | Aus                            |
|                         | Schn. Blättern m. v. Einst.rad       | 10 Dateien                     |
| f5                      | Multifunktionswähler (🕮 98)          | Ohne Funktion                  |
| f6                      | Tastenverhalten (🕮 98)               | Gedrückt halten                |
| f7                      | Skalen spiegeln (🕮 98)               | ━┫╎╷╷╎╏╷╷╷╽┏╀                  |
| f8                      | Live-View-Tastenoptionen (🕮 98)      | Aktivieren                     |
| f9                      | Ein-/Ausschalter (🔅) (🕮 99)          | Displaybeleuchtung (🏵)         |
| g1                      | Benutzerdef. Funktionszuweis. (🕮 99) |                                |
|                         | Abblendtaste                         | Indexmarkierung                |
|                         | Abblendtaste + 🌄                     | Keine Funktion                 |
|                         | Fn1-Taste                            | Keine Funktion                 |
|                         | Fn1-Taste + 🕱                        | Keine Funktion                 |
|                         | Fn2-Taste                            | Keine Funktion                 |
|                         | Fn2-Taste + 🕱                        | Keine Funktion                 |
|                         | Fn3-Taste                            | Keine Funktion                 |
|                         | Mitteltaste des Sub-Wählers          | Belichtung & Fokus speich.     |
|                         | Mitteltaste des Sub-Wählers + 罢      | Keine Funktion                 |
|                         | Auslöser                             | Aufnahme von Fotos             |

# **II** Standardeinstellungen im Systemmenü

| Option                     | Standardeinstellung |
|----------------------------|---------------------|
| Zeitzone und Datum (🕮 106) |                     |
| Sommerzeit                 | Aus                 |
| Monitorhelligkeit (🕮 106)  |                     |
| Menüs/Wiedergabe           | 0                   |
| Live-View                  | 0                   |

| Option                              | Standardeinstellung        |
|-------------------------------------|----------------------------|
| Monitorfarbabgleich (🕮 107)         | A-B: 0, G-M: 0             |
| Informationsanzeige (CD 109)        | Automatisch                |
| Bildsensor-Reinigung (🕮 112)        |                            |
| Beim Ein-/Ausschalten rein.         | Beim Ein-/Aussch. Reinigen |
| Sprachnotiz-Optionen (🕮 120)        |                            |
| Sprachnotiz                         | Aus                        |
| Sprachnotiz ersetzen                | Deaktivieren               |
| Sprachnotiz-Steuerung               | Gedrückt halten            |
| Audioausgabe                        | Lautsprecher/Kopfhörer     |
| Tonsignal (🕮 122)                   |                            |
| Lautstärke                          | Aus                        |
| Tonhöhe                             | Tief                       |
| Touch-Bedienelemente (🕮 122)        |                            |
| Touch-Bed.elemente aktiv./deakt.    | Aktivieren                 |
| Wischen in Einzelbildwiedergabe     | Links → rechts             |
| HDMI (🕮 123)                        |                            |
| Ausgabeauflösung                    | Automatisch                |
| Fortgeschritten                     |                            |
| Dynamikumfang                       | Automatisch                |
| Bildgröße auf ext. Gerät            | 100%                       |
| Monitoransicht übertragen           | Aus                        |
| Duale Monitoransicht                | Ein                        |
| Positionsdaten (D 123)              |                            |
| Standby-Vorlaufzeit                 | Aktivieren                 |
| Uhr per Satellit stellen            | Ja                         |
| Funkfernsteuerungsopt. (WR) (🕮 124) |                            |
| LED-Leuchte                         | Ein                        |
| Verbindungsmodus                    | Pairing                    |
| Bel. Fn-Taste Fernausl. WR (🕮 125)  | Keine Funktion             |
| Auslösesperre (🕮 126)               | Aus                        |

# **Das Wiedergabemenü:** *Bilder verwalten*

Drücken Sie **MENU** und wählen Sie die Registerkarte **►** (Wiedergabe), um das Wiedergabemenü anzuzeigen.

**MENU-Taste** 

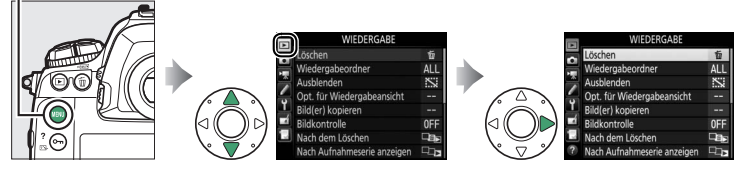

|                            | 1  |                              | 1  |
|----------------------------|----|------------------------------|----|
| Option                     |    | Option                       |    |
| Löschen                    | 17 | Nach dem Löschen             | 23 |
| Wiedergabeordner           | 17 | Nach Aufnahmeserie anzeigen  | 23 |
| Ausblenden                 | 18 | Automatische Bildausrichtung | 24 |
| Opt. für Wiedergabeansicht | 19 | Anzeige im Hochformat        | 24 |
| Bild(er) kopieren          | 19 | Diaschau                     | 25 |
| Bildkontrolle              | 22 |                              |    |

#### Weitere Informationen

Die Standardeinstellungen für die Menüoptionen sind auf Seite 7 aufgeführt.

# Löschen

#### Mehrere Bilder löschen.

|     | Option                | Beschreibung                                                                                                    |                                                                                                    |
|-----|-----------------------|----------------------------------------------------------------------------------------------------|----------------------------------------------------------------------------------------------------|
|     | Ausgewählte<br>Bilder | Löscht ausgewählte Bilder.                                                                                                    |                                                                                                    |
| ALL | Alle                  | Löscht alle Bilder im aktuell ausge-<br>wählten Wiedergabeordner. Wenn<br>zwei Speicherkarten eingesetzt sind,<br>können Sie die Karte auswählen, von<br>der Bilder gelöscht werden sollen. | Coschen Coschen Cosch |

# Wiedergabeordner

MENU-Taste → ▶ Wiedergabe

Wählen Sie einen Ordner für die Wiedergabe.

| Option       | Beschreibung                                                           |
|--------------|------------------------------------------------------------------------|
|              | Bilder aus allen mit der D5 erzeugten Ordnern werden bei der Wie-      |
| (Dateiname)  | dergabe angezeigt. Die Ordner können im Fotoaufnahmemenü mit           |
|              | der Option » <b>Ordner</b> « > » <b>Umbenennen</b> « umbenannt werden. |
| Allo Ordnor  | Es werden bei der Wiedergabe die Bilder aus allen Ordnern ange-        |
| Alle Oruller | zeigt.                                                                 |
| Aktuall      | Nur Bilder aus dem aktuellen Ordner werden bei der Wiedergabe          |
| AKLUEII      | angezeigt.                                                             |

Ausgewählte Bilder lassen sich wie nachfolgend beschrieben ein- oder ausblenden. Ausgeblendete Bilder werden nur im Menü »Ausblenden« angezeigt und können nur durch Formatieren der Speicherkarte gelöscht werden.

#### V Geschützte und ausgeblendete Bilder

Wenn ein geschütztes Bild wieder eingeblendet wird, geht auch der Schutz des Bildes verloren.

1 Wählen Sie »Auswählen/Einstellen«. Markieren Sie »Auswählen/Einstellen« und drücken Sie 🛞. (Um die restlichen Schritte zu überspringen und alle Bilder wieder einzublenden, markieren Sie »Auswahl für alle aufheben« und drücken Sie ®.)

# 2 Wählen Sie Bilder aus.

Blättern Sie mit dem Multifunktionswähler durch die Bilder auf der Speicherkarte und drücken Sie die Mitteltaste des Multifunktionswählers, um das aktuelle Bild auszuwählen (zum Anzeigen des aktuellen Bildes in der Ein-

zelbildwiedergabe die 9-Taste gedrückt halten). Die für das Ausblenden gewählten Bilder sind mit dem Symbol 🖾 gekennzeichnet. Zum Aufheben der Auswahl das Bild markieren und die Mitteltaste des Multifunktionswählers erneut drücken. Fahren Sie fort, bis alle gewünschten Bilder ausgewählt sind.

#### 3 Drücken Sie ®.

Drücken Sie ®, um den Vorgang abzuschließen.

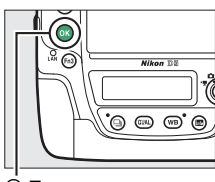

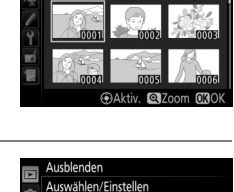

Ausblenden Auswählen/Einstellen

100NC D5 15

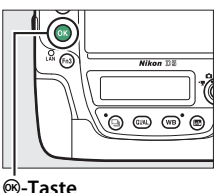

# Opt. für Wiedergabeansicht

Wählen Sie, welche Informationen bei der Bildwiedergabe erscheinen sollen. Drücken Sie ④ oder ⊕, um eine Option zu markieren, und ⊕, um die Option für die anzuzeigenden Bildinformationen auszuwählen. Ein ✓-Symbol erscheint neben den ausgewählten Optionen. Um eine Auswahl aufzuheben, markieren Sie die Option und drücken Sie ⊕. Um zum Wiedergabemenü zurückzukehren, drücken Sie ⊛.

#### **Bild(er) kopieren**

MENU-Taste  $\rightarrow$   $\blacktriangleright$  Wiedergabe

Bilder von einer Speicherkarte zur anderen kopieren. Diese Funktion ist nur verfügbar, wenn zwei Speicherkarten in die Kamera eingesetzt sind.

| Option                  | Beschreibung                                                         |
|-------------------------|----------------------------------------------------------------------|
| Quelle auswählen        | Wählen Sie die Speicherkarte, von der die Bilder kopiert             |
| <b>D</b> !! J()         | Welden Solell.                                                       |
| Blid(er) auswanien      | wahien Sie Bilder, die kopiert werden solien.                        |
| Zielordner<br>auswählen | Wählen Sie einen Zielordner auf der anderen Speicherkarte.           |
| Bild(er) kopieren?      | Kopieren Sie die ausgewählten Bilder zum angegebenen<br>Speicherort. |

# 1 Wählen Sie »Quelle auswählen«.

Markieren Sie »**Quelle auswählen**« und drücken Sie **(**).

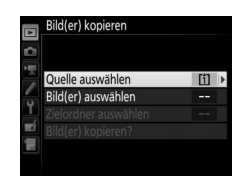

# 2 Wählen Sie die Karte als Quelle. Markieren Sie das Fach mit der Speicherkarte, von der die Bilder kopiert werden sollen, und

drücken Sie 🙉

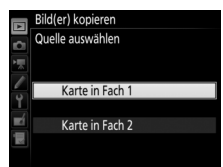

#### 3 Wählen Sie »Bild(er) auswählen«. Markieren Sie »Bild(er) auswählen« und drücken Sie ③.

- 4 Wählen Sie den Quellordner. Markieren Sie den Ordner, der die zu kopierenden Bilder enthält, und drücken Sie ⊕.
- 5 Treffen Sie eine erste Auswahl. Bevor Sie die Auswahl um einzelne Bilder erweitern oder verringern, können Sie im ersten Schritt alle Bilder oder alle geschützten Bilder im Ordner auswählen. Wählen Sie hierfür die Option »Alle Bilder auswählen« oder

»Geschützte Bilder auswählen«. Wenn Sie nur einzelne Bilder zum Kopieren auswählen möchten, wählen Sie »Auswahl für alle aufheben«, bevor Sie fortfahren.

# **6** Wählen Sie weitere Bilder aus.

Markieren Sie die Bilder und drücken Sie die Mitteltaste des Multifunktionswählers, um sie auszuwählen oder die Auswahl aufzuheben (zum Anzeigen des aktuellen Bildes in der Einzelbildwiedergabe die <sup>®</sup>-Taste gedrückt

halten). Ausgewählte Bilder sind mit dem Symbol ✓ gekennzeichnet. Drücken Sie , um mit Schritt 7 fortzufahren, nachdem Sie die Bildauswahl zusammengestellt haben.

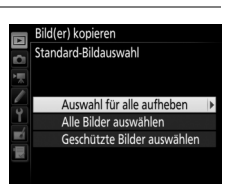

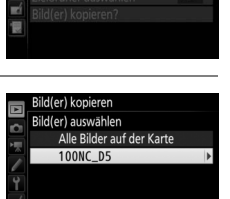

Bild(er) kopieren

Quelle auswählen

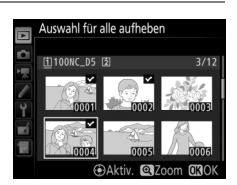

# 7 Wählen Sie »Zielordner auswählen«. Markieren Sie »Zielordner auswählen« und drücken Sie ③.

8

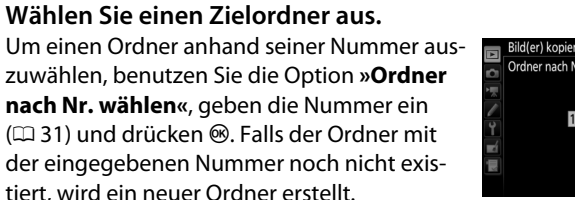

Um einen Ordner aus einer Liste der vorhandenen Ordner auszuwählen, benutzen Sie die Option »**Ordner aus Liste wählen**«, markieren einen Ordner und drücken <sup>®</sup>.

#### 9 Kopieren Sie die Bilder. Markieren Sie »Bild(er) kopieren?« und drü-

cken Sie ®.

Eine Sicherheitsabfrage erscheint. Markieren Sie »Ja« und drücken Sie ®. Wenn der Kopiervorgang abgeschlossen ist, drücken Sie erneut ®, um das Menü zu verlassen.

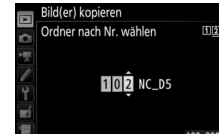

Bild(er) kopieren

Quelle auswählen

Bild(er) auswählen

elordner auswähler

d(er) kopieren?

[1]

100

101

Caset M30

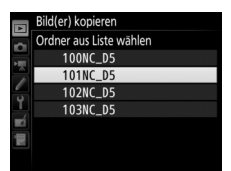

Bild(er) kopieren

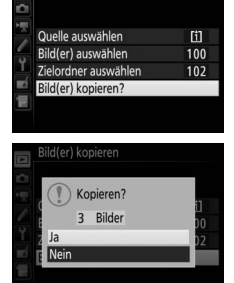

#### 🚺 Bilder kopieren

Die Bilder werden nicht kopiert, wenn auf der Zielkarte nicht genügend Speicherplatz vorhanden ist. Stellen Sie sicher, dass der Akku vollständig aufgeladen ist, bevor Sie Filme kopieren.

Wenn sich im Zielordner bereits ein Bild befindet, das denselben Dateinamen trägt wie eines der Bilder die kopiert werden sollen, erscheint eine Sicherheitsabfrage. Wählen Sie **»Vorhandenes Bild ersetzen**«, um das vorhandene Bild durch das zu kopierende Bild zu ersetzen, oder wählen Sie **»Alle ersetzen**«, um ohne weitere Abfragen alle Bilder gleichen Namens zu erset-

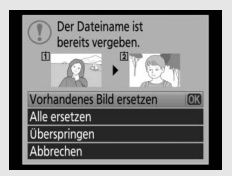

zen. Um fortzufahren, ohne das Bild zu ersetzen, wählen Sie **Ȇberspringen**«, oder wählen Sie **»Abbrechen**«, um den Vorgang zu beenden, ohne weitere Bilder zu kopieren. Ausgeblendete oder geschützte Dateien im Zielordner werden nicht ersetzt.

Schutzstatus und Bewertungen werden mit den Bildern kopiert. Sprachnotizen werden mit den zugehörigen Bildern kopiert. Ausgeblendete Bilder können nicht kopiert werden.

#### Bildkontrolle

MENU-Taste  $\rightarrow$   $\blacktriangleright$  Wiedergabe

Legen Sie fest, ob die Bilder sofort nach der Aufnahme automatisch auf dem Monitor wiedergegeben werden sollen. Wenn die Option »**Aus**« gewählt ist, werden die Bilder nur dann angezeigt, wenn Sie die ►-Taste drücken.

Wählen Sie, welches Bild nach dem Löschen eines Bildes angezeigt werden soll.

|                    | Option                      | Beschreibung                                                                                                    |
|--------------------|-----------------------------|----------------------------------------------------------------------------------------------------|
| _∰ <b>⊳</b>        | Nächstes Bild<br>anzeigen   | Das nächste Bild wird angezeigt. Wenn es sich bei dem<br>gelöschten Bild um das letzte Bild handelt, wird das vorherige<br>Bild angezeigt.                                                                                                    |
| ₽ <mark>#</mark> _ | Vorheriges<br>Bild anzeigen | Das vorherige Bild wird angezeigt. Wenn es sich bei dem<br>gelöschten Bild um das erste Bild handelt, wird das nächste<br>Bild angezeigt.                                                                                                    |
|                    | Letzte<br>Reihenfolge       | Wenn in chronologischer Reihenfolge durch die Bilder geblät-<br>tert wurde, wird das nachfolgende Bild angezeigt wie bei<br>»Nächstes Bild anzeigen« beschrieben. Wenn in umgekehr-<br>ter chronologischer Reihenfolge durch die Bilder geblättert<br>wurde, wird das vorherige Bild angezeigt wie bei »Vorheriges<br>Bild anzeigen« beschrieben. |

#### Nach Aufnahmeserie anzeigen

MENU-Taste → ► Wiedergabe

Wählen Sie, ob die Kamera das erste oder letzte Bild einer Aufnahmeserie anzeigt, direkt nachdem diese aufgenommen wurde. Diese Option ist nur wirksam, wenn »Bildkontrolle« (C 22) ausgeschaltet ist.

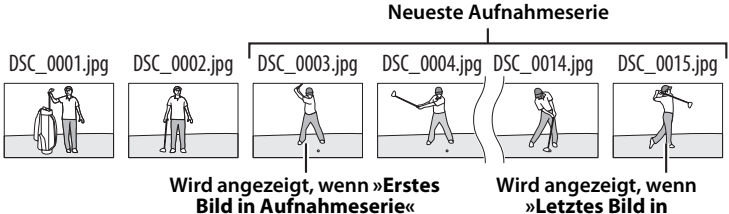

gewählt ist

»Letztes Bild in Aufnahmeserie« gewählt ist

Fotos, die mit der Einstellung »**Ein**« aufgenommen werden, enthalten Informationen über die Ausrichtung der Kamera, sodass sie bei der Wiedergabe oder bei der Anzeige in ViewNX-i oder Capture NX-D automatisch gedreht werden. Die folgenden Ausrichtungen werden aufgezeichnet:

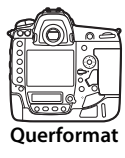

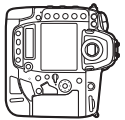

Hochformat (um 90° im Uhrzeigersinn gedreht)

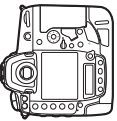

Hochformat (um 90° entgegen dem Uhrzeigersinn gedreht)

Wenn die Option »**Aus**« gewählt ist, wird die Ausrichtung der Kamera nicht gespeichert. Wählen Sie diese Option, wenn Sie die Kamera mitziehen oder mit nach oben oder nach unten gerichtetem Objektiv fotografieren.

# **Anzeige im Hochformat**

MENU-Taste → ▶ Wiedergabe

Ist »Ein« gewählt, werden Hochformatbilder, die mit »Ein« für »Automatische Bildausrichtung« entstanden sind, automatisch so gedreht, dass sie auf dem Kameramonitor in Hochformatlage angezeigt werden. Bilder, die mit der Einstellung »Aus« für »Automatische Bildausrichtung« aufgenommen wurden, werden in Querformatlage angezeigt. Beachten Sie, dass Hochformatbilder bei der Bildkontrolle unmittelbar nach der Aufnahme nicht automatisch gedreht werden, da die Kamera sich während der Aufnahme bereits in der entsprechenden Ausrichtung befindet.

# Diaschau

Lassen Sie eine Diaschau mit den Bildern des aktuellen Wiedergabeordners (m 17) ablaufen. Ausgeblendete Bilder (m 18) werden nicht angezeigt.

| Option          | Beschreibung                                                                                                   |  |  |  |
|-----------------|----------------------------------------------------------------------------------------------------|--|--|--|
| Start           | Die Diaschau wird gestartet.                                                                                   |  |  |  |
| Dateityp        | Wählen Sie, welche Aufnahmetypen wiedergegeben werden sollen: »Fotos und Filme«, »Nur Fotos« oder »Nur Filme«. |  |  |  |
| Bildintervall   | Legen Sie fest, wie lange jedes Bild angezeigt wird.                                                           |  |  |  |
| Audiowiedergabe | Es wird ein Menü mit Wiedergabeoptionen für Sprachnotizen angezeigt (🕮 26).                                    |  |  |  |

Um die Diaschau zu starten, markieren Sie »**Start**« und drücken Sie <sup>®</sup>. Während einer Diaschau können folgende Aktionen ausgeführt werden:

| Vorgang                                                | Taste               | Beschreibung                                                                                                    |
|--------------------------------------------------------|---------------------|----------------------------------------------------------------------------------------------------|
| Vorwärts springen/<br>rückwärts springen               |                     | Drücken Sie €), um zum vorherigen Bild<br>zurückzukehren, oder €), um zum nächsten<br>Bild zu springen.                                                                             |
| Weitere<br>Bildinformationen<br>anzeigen               |                     | Die Anzeige der Bildinformationen ändern<br>oder ausblenden (nur Fotos).                                                                                                    |
| Anhalten                                               | ß                   | Die Diaschau hält an (die Wiedergabe einer<br>Sprachnotiz läuft eventuell weiter). Zum Fort-<br>setzen der Diaschau markieren Sie <b>»Fortset-<br/>zen</b> « und drücken <b>®</b> . |
| Lautstärke erhöhen/<br>verringern                      | ®্/ <b>ঀ≅ (</b> \$) | Während der Filmwiedergabe können Sie mit<br>der Taste ♥ die Lautstärke erhöhen, mit ♥∞ (\$)<br>verringern.                                                                         |
| Zum Wiedergabe-<br>menü zurückkehren                   | MENU                | Die Diaschau wird beendet und Sie kehren<br>zum Wiedergabemenü zurück.                                                                                                    |
| Zum<br>Wiedergabebetrieb                               | ►                   | Die Diaschau wird beendet und Sie kehren zur<br>Einzelbildwiedergabe oder zum Bildindex                                                                                             |
| Zuruckkehren<br>Zum<br>Aufnahmebetrieb<br>zurückkehren |                     | ZURUCK.<br>Drücken Sie den Auslöser bis zum ersten<br>Druckpunkt, um zum Aufnahmebetrieb<br>zurückzukehren.                                                                         |

|    | Diaschau        |                  |
|----|-----------------|------------------|
|    | Start           |                  |
| 1  | Dateityp        | <b>0</b> 7       |
| Y  | Bildintervall   | 2s               |
| -á | Audiowiedergabe | 0FF              |
|    |                 |                  |
| ?  |                 | Pause→ <b>OK</b> |

Der rechts abgebildete Dialog wird angezeigt, wenn die Diaschau zu Ende ist. Wählen Sie **»Fortsetzen**«, um die Diaschau erneut zu starten, oder **»Beenden**«, um ins Wiedergabemenü zurückzukehren.

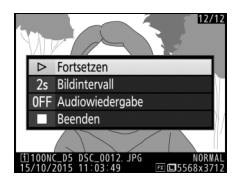

# Audiowiedergabe

Wählen Sie die Option **»Ein**«, um Sprachnotizen während einer Diaschau wiederzugeben (unabhängig von der ausgewählten Option wird der mit Filmen aufgezeichnete Ton immer wiedergegeben). Die folgenden Optionen werden angezeigt:

| Option                   | Beschreibung                                                                                                    |
|--------------------------|----------------------------------------------------------------------------------------------------|
| Bildintervall            | Die Wiedergabe der Sprachnotiz endet, sobald das nächste<br>Bild angezeigt wird, auch wenn sie nicht vollständig abgespielt<br>wurde.                                       |
| Länge der<br>Sprachnotiz | Das nächste Bild wird erst dann angezeigt, wenn die Sprachno-<br>tiz vollständig abgespielt wurde, auch wenn das Bildintervall<br>kürzer als die Länge der Sprachnotiz ist. |

Wählen Sie die Option »**Aus**«, damit während einer Diaschau keine Sprachnotizen wiedergegeben werden.

# **Das Fotoaufnahmemenü:** *Aufnahmefunktionen*

Drücken Sie **MENU** und wählen Sie die Registerkarte **(**Fotoaufnahme), um das Fotoaufnahmemenü anzuzeigen.

#### **MENU-Taste**

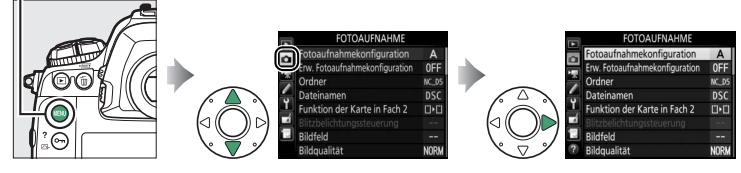

| Ξ  | Option                                                                                                    | 0                                                                                                    |
|----|----------------------------------------------------------------------------------------------------|----------------------------------------------------------------------------------------------------|
| 28 | Konfigurationen verwalten                                                                                                    | 44                                                                                                    |
| 29 | Farbraum                                                                                                    | 45                                                                                                    |
| 30 | Active D-Lighting                                                                                                    | 45                                                                                                    |
| 33 | Rauschunterdr. bei Langz.bel.                                                                                                    | 46                                                                                                    |
| 34 | Rauschunterdrück. bei ISO+                                                                                                    | 46                                                                                                    |
| 34 | Vignettierungskorrektur                                                                                                    | 47                                                                                                    |
| 38 | Auto-Verzeichnungskorrektur                                                                                                    | 47                                                                                                    |
| 39 | Flimmerreduzierung                                                                                                    | 48                                                                                                    |
| 40 | Autom. Belichtungsreihen                                                                                                    | 48                                                                                                    |
| 41 | Mehrfachbelichtung                                                                                                    | 49                                                                                                    |
| 42 | HDR (High Dynamic Range)                                                                                                    | 50                                                                                                    |
| 43 | Intervallaufnahme                                                                                                    | 51                                                                                                    |
| 44 | Stille Live-View-Auslösung                                                                                                    | 51                                                                                                    |
|    | Image: Constraint of the second second sec | Option28Konfigurationen verwalten29Farbraum30Active D-Lighting33Rauschunterdr. bei Langz.bel.34Rauschunterdrück. bei ISO+34Vignettierungskorrektur38Auto-Verzeichnungskorrektur39Flimmerreduzierung40Autom. Belichtungsreihen41Mehrfachbelichtung42HDR (High Dynamic Range)43Intervallaufnahme44Stille Live-View-Auslösung |

#### 🖉 Weitere Informationen

Die Standardeinstellungen für die Menüoptionen sind auf Seite 8 aufgeführt.

Die Einstellungen im Fotoaufnahmemenü werden in einer von vier Konfigurationen gespeichert. Mit Ausnahme von »**Erw. Fotoaufnahmekonfiguration**«, »**Mehrfachbelichtung**«, »**Intervallaufnahme**« und Änderungen an den Picture-Control-Konfigurationen (Schnellanpassung und andere manuelle Anpassungen), haben Änderungen an den Einstellungen einer Konfiguration keinen Einfluss auf die der anderen. Wenn Sie eine bestimmte Kombination häufig benötigter Einstellungen speichern möchten, wählen Sie eine der vier Konfigurationen aus und stellen Sie die Kamera auf die gewünschten Einstellungen ein. Die neuen Einstellungen bleiben auch nach dem Ausschalten der Kamera in der Konfiguration gespeichert und werden beim Auswählen der Konfiguration wieder aktiviert. Es lassen sich verschiedene Kombinationen von Einstellungen in den anderen Konfigurationen speichern. Somit kann der Benutzer schnell von einer Kombination zur anderen umschalten, indem er die entsprechende Konfiguration aus dem Konfigurationsmenü wählt.

Die vorgegebenen Namen der vier Fotoaufnahmekonfigurationen lauten A, B, C und D. Sie können den Konfigurationen bis zu 20 Zeichen lange erklärende Namen geben, wie auf Seite 33 beschrieben. Markieren Sie dafür die Konfiguration und drücken Sie ③.

#### Fotoaufnahmekonfiguration

Das obere Display und die Anzeige der Aufnahmeinformationen zeigen die aktuelle Fotoaufnahmekonfiguration an.

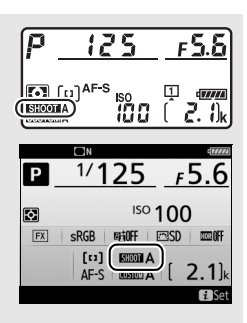

#### 🖉 Weitere Informationen

Belichtungssteuerung und Blitzmodus, Belichtungszeit und Blende können den Fotoaufnahmekonfigurationen mit der Option **»Erw. Fotoaufnahmekonfigura-**tion« aus dem Fotoaufnahmemenü (III 29) hinzugefügt werden. Mit Individual-funktion f1 (**»Benutzerdef. Funktionszuweis.**«, III 83) können Sie festlegen, wie Sie mit Bedienelementen der Kamera eine Fotoaufnahmekonfiguration auswählen.

# II Wiederherstellen der Standardeinstellungen

Markieren Sie eine Konfiguration im Menü **»Fotoaufnahmekonfiguration**« und drücken Sie 🗑 (), um die Standardeinstellungen wieder herzustellen. Es erscheint eine Sicherheitsabfrage; markieren Sie **»Ja**« und drücken Sie ®, um die Standardeinstellungen für die

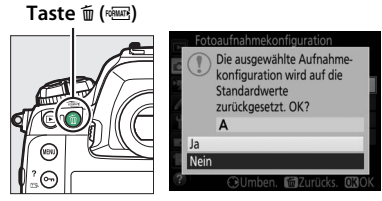

ausgewählte Konfiguration wieder herzustellen. Eine Liste mit den Standardeinstellungen finden Sie auf Seite 8.

#### Erw. Fotoaufnahmekonfiguration

MENU-Taste 🔿 🖨 Fotoaufnahme

Wählen Sie **»Ein**«, um Belichtungssteuerung und Blitzmodus, die Belichtungszeit (nur bei den Belichtungssteuerungen **S** und **M**) und die Blende (nur bei den Belichtungssteuerungen **A** und **M**) mit in die Informationen aufzunehmen, die in jeder der vier Fotoaufnahmekonfigurationen gespeichert werden, damit sie durch Auswählen der Konfiguration später wieder aufgerufen werden können. Wenn Sie die Option **»Aus**« wählen, werden die Werte wiederhergestellt, die gültig waren, bevor **»Ein**« gewählt wurde.

30

### Ordner

So ändern Sie den Ordnernamen, und wählen den Ordner aus, in dem die anschließend aufgenommenen Bilder gespeichert werden sollen.

# Anderen Ordnernamen wählen

Ordner lassen sich am fünfstelligen Ordnernamen und der automatisch von der Kamera vergebenen, vorangestellten dreistelligen Ordnernummer unterscheiden. Die Standardvorgabe für den Ordnernamen lautet »NC\_D5«; um den Namen zu ändern, der neuen Ordnern zugewiesen wird, wählen Sie »**Umbenennen**« und geben Sie den Ordnernamen wie auf Seite 33 beschrieben ein (bei Bedarf lässt sich der Standardname wieder herstellen, indem die Taste **1** (R) während der Tastaturanzeige gedrückt gehalten wird). Existierende Ordner lassen sich nicht umbenennen.

# II Ordner nach Nummer wählen

Die Wahl des Ordners nach Nummer oder das Erstellen eines neuen Ordners mit dem aktuellen Ordnernamen und einer neuen Ordnernummer geschieht folgendermaßen:

 Wählen Sie »Ordner nach Nr. wählen«. Markieren Sie die Option »Ordner nach Nr. wählen« und drücken Sie ③. Es erscheint der rechts abgebildete Dialog, wobei das aktuelle primäre Speicherkartenfach unterstrichen ist.

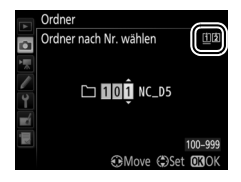

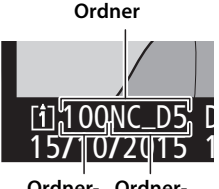

Ordner- Ordnernummer name

# **2** Wählen Sie eine Ordnernummer aus.

Drücken Sie ④ oder ④, um eine Ziffer zu markieren, und drücken Sie ④ oder ⊕, um sie zu ändern. Wenn ein Ordner mit der ausgewählten Nummer bereits existiert, wird links neben der Ordnernummer das Symbol 🗅, 🖿 oder 🖿 angezeigt:

- 🗀: Der Ordner ist leer.
- 🔄: Der Ordner ist teilweise gefüllt.
- E: Der Ordner enthält 999 Bilder oder ein Bild mit der Nummer 9999. Es können keine weiteren Bilder in diesem Ordner gespeichert werden.

Durch das Kartenfach-Symbol in der oberen, rechten Ecke des Dialogs »Ordner nach Nummer wählen« wird angegeben, auf welcher Speicherkarte der Ordner gespeichert ist. Welche Speicherkarte für neue Ordner benutzt wird, hängt von der aktuell unter »**Funktion der Karte in Fach 2**« gewählten Option ab (<sup>CD</sup> 34).

3 Bestätigen Sie die Änderung und verlassen Sie das Menü. Drücken Sie <sup>®</sup>, um den Vorgang abzuschließen (um zurückzukehren, ohne etwas zu ändern, drücken Sie die MENU-Taste). Wenn noch kein Ordner mit der eingegebenen Nummer existiert, wird ein neuer Ordner erstellt. Die künftig aufgenommenen Fotos werden im ausgewählten Ordner gespeichert, es sei denn, er ist bereits voll.

# II Ordner aus Liste wählen

So wählen Sie einen Ordner aus der Liste der existierenden Ordner:

 Wählen Sie »Ordner aus Liste wählen«. Markieren Sie die Option »Ordner aus Liste wählen« und drücken Sie <sup>®</sup>.

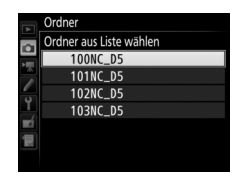

#### 2 Markieren Sie einen Ordner. Drücken Sie ⊕ oder ⊕, um einen Ordner zu markieren.

# **3** Wählen Sie den markierten Ordner aus.

Drücken Sie ®, um den markierten Ordner auszuwählen. Die künftig aufgenommenen Fotos werden im ausgewählten Ordner gespeichert.

#### V Ordner- und Dateinummern

Wenn der aktuelle Ordner die Nummer 999 trägt und gleichzeitig 999 Bilder oder ein Foto mit der Nummer 9999 enthält, wird die Auslösung gesperrt und es können keine weiteren Fotos aufgenommen werden (außerdem kann die Filmaufnahme gesperrt sein, wenn der aktuelle Ordner die Nummer 999 trägt und die nächste Datei die 992. wäre oder die Nummer 9992 oder höher tragen würde). Da das automatische Anlegen von Ordnern stoppt, sobald die Ordnernummer 999 erreicht wird, kann das Aufnehmen im Film-Modus enden, falls der Auslösetaste die Option **»Standbild speichern**« mithilfe der Individualfunktion g1 (**»Benutzerdef. Funktionszuweis.**«) zugewiesen wurde und der aktuelle Ordner die Nummer 999 trägt und gleichzeitig 942 oder mehr Dateien enthält oder eine Datei mit der Nummer 9942 oder höher. Um weiter aufnehmen zu können, legen Sie einen neuen Ordner mit einer niedrigeren Nummer als 999 an, oder versuchen Sie, die für **»Bildgröße/Bildrate**« und **»Filmqualität**« gewählten Optionen zu verändern (C) 54).

#### 🖉 Einschaltzeit

Wenn die Speicherkarte sehr viele Dateien bzw. Ordner enthält, braucht die Kamera nach dem Einschalten möglicherweise etwas länger bis sie betriebsbereit ist.

## Dateinamen

Fotos werden mit Dateinamen gespeichert, die sich aus dem Zeichenkürzel »DSC\_« (bzw. »\_DSC« bei Bildern im Farbraum Adobe RGB; III 45), einer fortlaufenden vierstelligen Nummer und einer Dateinamenserweiterung aus drei Buchstaben zusammensetzen (z. B. »DSC\_0001.JPG«). Mit der Option »**Dateinamen**« können Sie drei Buchstaben auswählen, welche den Teil »DSC« im Dateinamen ersetzen.

#### I Texteingabe

Für Texteingaben erscheint der rechts abgebildete Dialog. Tippen Sie auf die Buchstaben der Touchscreen-Tastatur (tippen Sie auf die Schaltfläche der Tastaturauswahl, um zwischen Großbuchstaben, Kleinbuchstaben und Symbolen zu wechseln). Sie können auch mit dem

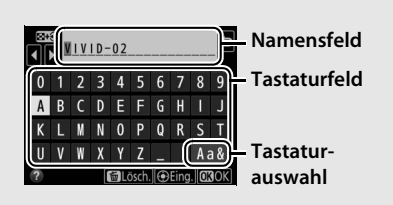

Multifunktionswähler das gewünschte Zeichen im Tastaturfeld markieren und auf die Mitteltaste des Multifunktionswählers drücken, um das markierte Zeichen an der aktuellen Position des Cursors einzugeben (beachten Sie, dass bei Eingabe eines Zeichens bei voll ausgefülltem Feld das letzte Zeichen im Feld gelöscht wird). Um das Zeichen an der aktuellen Cursor-Position zu löschen, drücken Sie die Taste 🛍 (). Für das Verschieben des Cursors auf eine andere Position tippen Sie auf den Monitor oder halten die Taste 🗫 (\$) gedrückt und drücken ③ oder ④. Um die Texteingabe abzuschließen und zum vorherigen Menü zurückzukehren, drücken Sie . Zum Verwerfen der Texteingabe drücken Sie MENU.

#### 🖉 Dateinamen-Erweiterungen

Folgende Erweiterungen werden benutzt: ».NEF« für NEF-(RAW-)Bilder, ».TIF« für TIFF-(RGB-)Bilder, ».JPG« für JPEG-Bilder, ».MOV« für Filme und ».NDF« für Referenzbilder für die Staubentfernung. Bei jedem Bildpaar, das mit einer Bildqualitätseinstellung des dualen Dateiformats »NEF (RAW) + JPEG« gespeichert wurde, besitzen das NEF- und das JPEG-Bild den gleichen Dateinamen, aber unterschiedliche Erweiterungen.

Legen Sie fest, wie die Speicherkarte in Fach 2 benutzt wird, wenn zwei Karten in die Kamera eingesetzt sind.

Es stehen die folgenden Optionen zur Wahl: **»Reserve**« (die Karte in Fach 2 wird nur verwendet, wenn die Karte in Fach 1 voll ist), **»Sicherungs-kopie**« (jedes Bild wird sowohl auf der Karte in Fach 1 als auch auf der Karte in Fach 2 gespeichert) und **»RAW in Fach 1, JPEG in Fach 2**« (wie bei **»Sicherungskopie**«, jedoch werden die NEF-(RAW-)Dateien von Fotos, die im dualen Dateiformat NEF (RAW) + JPEG aufgenommen wurden, nur auf der Karte in Fach 1 und die zugehörigen JPEG-Dateien nur auf der Karte in Fach 2 gespeichert).

#### Blitzbelichtungssteuerung

MENU-Taste 🔿 🖨 Fotoaufnahme

Wählen Sie die Blitzsteuerung für das optionale Blitzgerät auf dem Zubehörschuh der Kamera und nehmen Sie Einstellungen für die kabellose Blitzfotografie vor.

# Blitzsteuerung

Ist ein Blitzgerät SB-5000, SB-500, SB-400 oder SB-300 auf der Kamera angebracht, lassen sich die Blitzsteuerung, die Blitzleistung und andere Blitzeinstellungen mit »**Blitzbelichtungssteuerung**« > »**Blitzsteuerung**« im Fotoaufnahmemenü wählen (beim SB-5000 lassen sich diese Einstellungen auch mit den Bedienelementen am Blitzgerät vorneh-

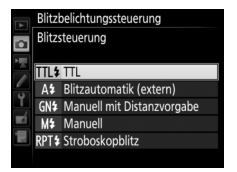

men). Die verfügbaren Optionen richten sich nach dem verwendeten Blitzgerät, und die unter »**Blitzsteuerung**« angezeigten Optionen variieren mit dem gewählten Modus. Bei anderen Blitzgeräten können die Einstellungen nur am Blitzgerät selbst durchgeführt werden.

• TTL: i-TTL-Blitzsteuerung. Bei den Modellen SB-500, SB-400 und SB-300 kann eine Blitzbelichtungskorrektur mit der Taste व्≊ (\$) eingestellt werden.

- Blitzautomatik (extern): In dieser Betriebsart wird die Blitzlichtabgabe automatisch entsprechend dem Licht geregelt, das vom Objekt zurückgeworfen wird; die Blitzbelichtungskorrektur steht auch zur Verfügung. Blitzautomatik (extern) unterstützt die Modi »AA-Blitzautomatik« (A) und »Automatik ohne TTL« (A). Automatik ohne TTL wird automatisch gewählt, wenn ein Objektiv ohne CPU an der Kamera angebracht ist, für das keine Brennweite und Lichtstärke mittels der Option »Objektiv-daten« im Systemmenü (C) 111) eingegeben wurde. Nähere Details finden Sie in der Bedienungsanleitung zum Blitzgerät.
- Manuell mit Distanzvorgabe: Stellen Sie den Abstand zum Hauptobjekt ein; die Blitzlichtabgabe wird automatisch geregelt. Die Blitzbelichtungskorrektur steht auch zur Verfügung.
- Manuell: Wählen Sie die Blitzleistung manuell.
- Stroboskopblitz: Das Blitzgerät zündet mehrere Male, während der Verschluss offen ist; hierdurch entsteht ein Mehrfachbelichtungseffekt.
   Wählen Sie die Blitzstärke (»Leistung«), die Anzahl der Blitzzündungen (»Anzahl«) und die Anzahl der Blitze pro Sekunde (»Frequenz«, angegeben in Hertz). Beachten Sie, dass sich die mögliche Gesamtzahl der Blitze in Abhängigkeit von den Einstellungen für »Leistung« und »Frequenz« ändern kann; nähere Details finden Sie in der Bedienungsanleitung zum Blitzgerät.

# **II** Kabellose Blitzsteuerung

Nehmen Sie Einstellungen für die simultane, kabellose Steuerung mehrerer Slave-Blitzgeräte vor.

| Option                              | Beschreibung                                                                                                    |
|-------------------------------------|----------------------------------------------------------------------------------------------------|
| AWL mit<br>optischem<br>Signal      | Die Slave-Blitzgeräte werden durch Blitze mit niedriger Intensität<br>gesteuert, die vom Master-Blitzgerät abgegeben werden. Nur ver-<br>fügbar, wenn ein SB-5000 oder SB-500 auf dem Zubehörschuh der<br>Kamera montiert ist.                                                                                                    |
| AWL mit<br>optischem/<br>Funksignal | Für Situationen, in denen sowohl Blitzgeräte mit optischer Steue-<br>rung als auch Blitzgeräte mit Funkfernsteuerung zum Einsatz<br>kommen. Diese Option ist verfügbar, wenn eine WR-R10 ange-<br>schlossen ist und ein SB-500, oder ein als Master-Blitzgerät konfi-<br>guriertes SB-910, SB-900, SB-800, SB-700 oder SU-800, auf dem<br>Zubehörschuh der Kamera angebracht wurde. <b>»Blitzsteuerung</b><br>(extern)« wird automatisch auf <b>»Blitzgerätegruppe</b> « eingestellt<br>( $\square$ 37). |
| AWL mit<br>Funksignal               | Die Slave-Blitzgeräte werden durch Funksignale gesteuert, die von<br>einer an der Kamera angeschlossenen WR-R10 ausgesandt wer-<br>den. Nur verfügbar mit einer WR-R10 und Slave-Blitzgeräten, die<br>das AWL mit Funksignal unterstützen.                                                                                                    |
| Aus                                 | Kabellose Blitzsteuerung ist ausgeschaltet.                                                                                                    |

#### 🖉 AWL mit Funksignal

Für den Einsatz einer WR-R10 ist ein Adapter WR-A10 erforderlich. Stellen Sie sicher, dass die Firmware der WR-R10 auf dem aktuellsten Stand ist; Informationen zu Firmware-Updates finden Sie auf der Nikon-Website für Ihr Land.
#### Blitzsteuerung (extern)

Wählen Sie aus den folgenden Optionen für die kabellose Blitzfotografie.

| Option          | Beschreibung                                                                     |
|-----------------|----------------------------------------------------------------------------------|
|                 | Blitzbelichtungssteuerung und Blitzleistung lassen sich für jede                 |
|                 | Gruppe von Slave-Blitzgeräten separat einstellen. Wenn »AWL mit                  |
| Blitzgeräte-    | optischem Signal« oder »AWL mit optischem/Funksignal« für                        |
| gruppe          | »Kabellose Blitzsteuerung« (🕮 36) eingestellt ist, können Sie                    |
|                 | den Kanal wählen, mit dem das Master-Blitzgerät die Slave-Blitz-                 |
|                 | geräte steuert.                                                                  |
|                 | Wählen Sie diese Option, um die Blitzbelichtung insgesamt zu                     |
|                 | steuern. Mit » <b>Opt. für kabellose Schnellstrg.</b> « lässt sich die           |
|                 | Gewichtung zwischen den Gruppen A und B festlegen und die                        |
| Kabellose       | Blitzleistung für Gruppe C manuell einstellen (das Master-Blitzge-               |
| Schnell-        | rät zündet nicht). Ferner können Sie eine Blitzbelichtungskorrektur              |
| steuerung       | für die Gruppen A und B vornehmen, sowie, wenn »AWL mit opti-                    |
|                 | schem Signal« oder »AWL mit optischem/Funksignal« für                            |
|                 | »Kabellose Blitzsteuerung« (CD 36) eingestellt ist, den Kanal wäh-               |
|                 | len, mit dem das Master-Blitzgerät die Slave-Blitzgeräte steuert.                |
|                 | Die Blitzgeräte zünden bei geöffnetem Verschluss wiederholt,                     |
|                 | sodass ein Mehrfachbelichtungseffekt entsteht. Wählen Sie die                    |
|                 | Blitzstärke (»Leistung«), die Anzahl der Blitzzündungen                          |
|                 | (» <b>Anzahl</b> «) und die Anzahl der Blitze pro Sekunde (» <b>Frequenz</b> «), |
| Stroboskopblitz | sowie, wenn »AWL mit optischem Signal« oder »AWL mit opti-                       |
| m. Fernauslös.  | schem/Funksignal« für »Kabellose Blitzsteuerung« (🖽 36)                          |
|                 | eingestellt ist, den Kanal, mit dem das Master-Blitzgerät die                    |
|                 | Slave-Blitzgeräte steuert. Beachten Sie, dass sich die mögliche                  |
|                 | Gesamtzahl der Blitze in Abhängigkeit von den Einstellungen für                  |
|                 | »Leistung« und »Frequenz« andern kann; nahere Details finden                     |
|                 | Sie in der Bedienungsahleitung zum Blitzgerat.                                   |

#### Slave-Blitz-Info bei Funkverbind.

Zeigt an, welche Blitzgeräte aktuell durch AWL mit Funksignal gesteuert werden, wenn »**AWL mit Funksignal**« für »**Kabellose Blitzsteuerung**« gewählt ist.

#### Bildfeld

#### Auswahl des Bildfeldes

Die Kamera bietet die folgenden Optionen für die Wahl des Bildfelds:

| Option                   | Beschreibung                                                                                                    |
|--------------------------|----------------------------------------------------------------------------------------------------|
| FX FX (36×24) 1.0×       | Für Aufnahmen im FX-Format. Der erfasste Bildwinkel<br>entspricht dem Bildwinkel eines NIKKOR-Objektivs an<br>einer Kleinbildkamera.      |
| 1,2×(30×20) 1.2×         | Diese Option verkleinert den Bildwinkel und verlängert scheinbar die Brennweite um den Faktor 1,2× (circa).                               |
| <b>区</b> DX (24×16) 1.5× | Für Aufnahmen im DX-Format. Der Bildwinkel entspricht<br>dem eines Objektivs mit circa 1,5-facher Brennweite an<br>einer Kleinbildkamera. |
| <u>15:4</u> 5∶4 (30×24)  | Die Bilder werden mit einem Seitenverhältnis von 5 : 4 aufgenommen.                                                                       |

#### **DX-Format-Automatik**

Ist »**Ein**« gewählt, werden die Fotos beim Verwenden eines DX-Objektivs automatisch mit dem Bildfeld »**DX (24×16) 1.5×**« (DX-Format) aufgenommen.

### Bildqualität

Wählen Sie ein Dateiformat und eine Komprimierungsrate (Bildqualität).

| Option                                                 | Dateityp      | Beschreibung                                                                                                    |
|--------------------------------------------------------|---------------|----------------------------------------------------------------------------------------------------|
| NEF (RAW)                                              | NEF           | Die RAW-Daten vom Bildsensor werden ohne weitere<br>Verarbeitung gespeichert. Einstellungen wie Weißab-<br>gleich und Kontrast lassen sich nach der Aufnahme<br>vornehmen.                                     |
| NEF (RAW)+JPEG<br>Fine★/<br>NEF (RAW)+JPEG<br>Fine     |               | Es werden zwei Bilder gespeichert: ein NEF-(RAW-)<br>Bild und ein JPEG-Bild mit hoher Qualität.                                                                                                    |
| NEF (RAW)+JPEG<br>Normal★/<br>NEF (RAW)+JPEG<br>Normal | NEF/<br>JPEG  | Es werden zwei Bilder gespeichert: ein NEF-(RAW-)<br>Bild und ein JPEG-Bild mit normaler Qualität.                                                                                                    |
| NEF (RAW)+JPEG<br>Basic★/<br>NEF (RAW)+JPEG<br>Basic   |               | Es werden zwei Bilder gespeichert: ein NEF-(RAW-)<br>Bild und ein JPEG-Bild mit einfacher Qualität.                                                                                                    |
| JPEG Fine★/<br>JPEG Fine                               | JPEG          | Die Bilder werden im JPEG-Format mit einer Kompri-<br>mierungsrate von etwa 1:4 (hohe Qualität) gespei-<br>chert.                                                                                              |
| JPEG Normal★/<br>JPEG Normal                           |               | Die Bilder werden im JPEG-Format mit einer Kompri-<br>mierungsrate von etwa 1:8 (normale Qualität) gespei-<br>chert.                                                                                           |
| JPEG Basic★/<br>JPEG Basic                             |               | Die Bilder werden im JPEG-Format mit einer Kompri-<br>mierungsrate von etwa 1:16 (einfache Qualität)<br>gespeichert.                                                                                           |
| TIFF (RGB)                                             | TIFF<br>(RGB) | Die Bilder werden im unkomprimierten TIFF-RGB-<br>Format mit einer Farbtiefe von 8 Bit pro Kanal (24 Bit<br>Farbtiefe) gespeichert. Das TIFF-Format wird von<br>vielen Bildbearbeitungsprogrammen unterstützt. |

#### **JPEG-Komprimierung**

Die Bildqualitätsoptionen mit einem Stern (»★«) verwenden eine Komprimierung, bei der die Bildqualität Vorrang hat; die Dateigröße variiert mit dem Motiv. Optionen ohne Stern verwenden einen Komprimierungstyp mit der Zielsetzung, geringere Dateigrößen zu erzeugen; solche Dateien tendieren unabhängig vom aufgenommenen Motiv zu ähnlicher Größe.

| DIL |        |
|-----|--------|
| БІЮ | oroise |
|     | 9.0.00 |

MENU-Taste -> 🗅 Fotoaufnahme

Wählen Sie die Bildgröße (Anzahl der Pixel) für das Fotografieren. Unter »JPEG/TIFF« wird die Bildgröße für JPEG- und TIFF-Bilder eingestellt, unter »NEF (RAW)« die Größe für NEF-(RAW-)Aufnahmen.

| Bildfeld         | Option | Bildgröße (Pixel) | Druckformat (cm) * |
|------------------|--------|-------------------|--------------------|
| EV (36×24) 1.0×  | L      | 5568 × 3712       | 47,1 × 31,4        |
| (EX-Format)      | М      | 4176 × 2784       | 35,4 × 23,6        |
| (IXTOIIIat)      | S      | 2784 × 1856       | 23,6 × 15,7        |
|                  | L      | 4640 × 3088       | 39,3 × 26,2        |
| 1,2×(30×20) 1.2× | М      | 3472 × 2312       | 29,4 × 19,6        |
|                  | S      | 2320 × 1544       | 19,6 × 13,1        |
| DV (24×16) 1 Ex  | L      | 3648 × 2432       | 30,9 × 20,6        |
| (DX-Eormat)      | М      | 2736 × 1824       | 23,2 × 15,4        |
| (DX TOTTiat)     | S      | 1824 × 1216       | 15,4 × 10,3        |
|                  | L      | 4640 × 3712       | 39,3 × 31,4        |
| 5:4 (30×24)      | М      | 3472 × 2784       | 29,4 × 23,6        |
|                  | S      | 2320 × 1856       | 19,6 × 15,7        |

\* Ungefähre Größe beim Ausdruck mit 300 dpi. Die Druckgröße in Zentimetern errechnet sich aus der Bildgröße in Pixel geteilt durch die Druckauflösung in Punkten pro Inch (dpi), multipliziert mit 2,54. Wählen Sie den Komprimierungstyp und die Farbtiefe für NEF-(RAW-)Dateien aus.

#### ■ NEF-(RAW-)Komprimierung

|     | Option                      | Beschreibung                                                                                                    |
|-----|-----------------------------|----------------------------------------------------------------------------------------------------|
| ONI | Verlustfrei<br>komprimieren | Die NEF-Aufnahmen werden mit einem reversiblen<br>Algorithmus komprimiert, wodurch die Dateigröße ohne<br>Auswirkung auf die Bildqualität um etwa 20 bis 40%<br>abnimmt.                      |
| ONŸ | Komprimieren                | Die NEF-Aufnahmen werden mit einem irreversiblen<br>Algorithmus komprimiert, wodurch die Dateigröße um<br>etwa 35 bis 55% abnimmt, was sich nur geringfügig auf<br>die Bildqualität auswirkt. |
|     | Nicht<br>komprimieren       | Die NEF-Aufnahmen werden nicht komprimiert.                                                                                                    |

#### **II** Farbtiefe für NEF (RAW)

| Option        | Beschreibung                                                    |
|---------------|-----------------------------------------------------------------|
| 12-hit 12 Bit | Die NEF-(RAW-)Aufnahmen werden mit einer Farbtiefe von          |
|               | 12 Bit aufgezeichnet.                                           |
|               | Die NEF-(RAW-)Aufnahmen werden mit einer Farbtiefe von          |
| 14-bit 14 Bit | 14 Bit aufgezeichnet. Diese Dateien sind zwar größer als solche |
|               | mit 12 Bit, sie enthalten aber mehr Farbnuancen.                |

| Einstellen der ISO-Empfindlichkeit für Fotoaufnahme | en. |
|-----------------------------------------------------|-----|
|-----------------------------------------------------|-----|

| Option              | Beschreibung                                                                    |
|---------------------|---------------------------------------------------------------------------------|
|                     | Einstellen der ISO-Empfindlichkeit. Wählen Sie aus Werten von                   |
| ISO_Empfindlichkoit | ISO 100 bis 102400. Außerdem stehen für spezielle Situationen                   |
| 150-Empiniunciken   | zusätzlich Werte von 0,3 bis 1 LW unterhalb ISO 100 und 0,3 bis                 |
|                     | 5 LW oberhalb ISO 102400 zur Verfügung.                                         |
|                     | lst » <b>Ein</b> « gewählt, passt die Kamera die ISO-Empfindlichkeit            |
|                     | automatisch an, wenn die optimale Belichtung nicht mit dem                      |
|                     | für »ISO-Empfindlichkeit« gewählten Wert erreicht werden                        |
|                     | kann. Sie können die maximale Empfindlichkeit so einstellen,                    |
|                     | dass der ISO-Wert nicht zu hoch wird. Außerdem lässt sich eine                  |
| ISO-Automatik       | Belichtungszeit festlegen, ab der in den Modi P und A die ISO-                  |
|                     | Automatik tätig wird, um eine Unterbelichtung zu verhindern                     |
|                     | (die »längste Belichtungszeit«; wählbar von <sup>1</sup> /4000 s bis 30 s). Die |
|                     | maximale ISO-Empfindlichkeit für Fotos mit einem optionalen                     |
|                     | Blitzgerät kann mithilfe von »Maximale Empfindlichkeit                          |
|                     | mit <b>\$</b> « eingestellt werden.                                             |

Passen Sie den Weißabgleich an die Beleuchtung an.

|                  | Option                        | Beschreibung                                                                  |
|------------------|-------------------------------|-------------------------------------------------------------------------------|
| AUTO Automatisch |                               | Der Weißabgleich wird automatisch angepasst.                                  |
|                  | Weiß bewahren (warme F. red.) | Verwenden Sie Objektive des Typs G, E oder D,                                 |
|                  | Normal                        | um optimale Ergebnisse zu erzielen. Beim Einsatz                              |
|                  | Warme Lichtstimmung           | gleich entsprechend angepasst.                                                |
| *                | Kunstlicht                    | Verwendung bei Glühlampenlicht.                                               |
| ***              | Leuchtstofflampe              | Verwendung bei:                                                               |
|                  | Natriumdampflampe             | Natriumdampflampen (z. B. in Sportarenen)                                     |
|                  | Warmweißes Licht              | warmweißen Leuchtstofflampen                                                  |
|                  | Weißes Licht                  | weißen Leuchtstofflampen                                                      |
|                  | Kaltweißes Licht              | kaltweißen Leuchtstofflampen                                                  |
|                  | Tageslicht (weiß)             | Tageslicht-Leuchtstofflampen (weiß)                                           |
|                  | Tageslicht                    | Tageslicht-Leuchtstofflampen                                                  |
|                  | Quecksilberdampflampe         | Lampen mit hoher Farbtemperatur     (z. B. Quecksilberdampflampen)            |
| ☀                | Direktes Sonnenlicht          | Verwendung für Motive, die direkt von der<br>Sonne beschienen werden.         |
| 4                | Blitzlicht                    | Verwendung für Motive, die mit einem optionalen Blitzgerät beleuchtet werden. |
| 2                | Bewölkter Himmel              | Verwendung bei Tageslicht und bedecktem<br>Himmel.                            |
| \$.              | Schatten                      | Verwendung bei Tageslicht für Motive im Schatten.                             |
| K                | Farhtemperatur auswählen      | Wählen Sie einen Wert für die Farbtemperatur                                  |
|                  | raistemperatur auswamen       | aus.                                                                          |
|                  |                               | Benutzen Sie ein Objekt, eine Lichtquelle oder                                |
| PRE              | Eigener Messwert              | ein vorhandenes Foto als Referenz für den Weiß-                               |
|                  |                               | abgleich.                                                                     |

#### Picture Control konfigur.

Bestimmen Sie, in welcher Weise die anschließend aufgenommenen Bilder verarbeitet werden. Treffen Sie die Wahl passend zum Motiv oder zur kreativen Absicht.

| Option          | Beschreibung                                                                                                    |
|-----------------|----------------------------------------------------------------------------------------------------|
| 또SD Standard    | Die Standardoptimierung erzeugt ausgewogene<br>Ergebnisse. Empfohlene Einstellung für die meisten<br>Situationen.                                                                         |
| INL Neutral     | Minimale Bearbeitung für naturgetreue Ergebnisse.<br>Sinnvoll für Fotos, die später nachbearbeitet oder retu-<br>schiert werden sollen.                                                   |
| ──V  Brillant   | Diese Option sorgt für kräftige Grundfarben. Wählen Sie<br>diese Einstellung, um Bilder auf eine Druckausgabe mit<br>lebhaften Farben hin zu optimieren.                                  |
| MC Monochrom    | Erzeugt monochrome Bilder.                                                                                                    |
| PT Porträt      | Optimierung für stimmige Porträts mit natürlich wirken-<br>der Hauttextur.                                                                                                    |
| 🖾 LS Landschaft | Optimierung für lebendige Landschaftsaufnahmen und Stadtansichten.                                                                                                    |
| 조FL Ausgewogen  | Details bleiben über einen großen Tonwertbereich von<br>den Lichtern bis zu den Schatten erhalten. Für Fotos, die<br>später umfassend nachbearbeitet oder retuschiert wer-<br>den sollen. |

#### Konfigurationen verwalten

MENU-Taste → ▲ Fotoaufnahme

Benutzerdefinierte Picture-Control-Konfigurationen erstellen.

| Option                     | Beschreibung                                                                                                    |
|----------------------------|----------------------------------------------------------------------------------------------------|
| Speichern/<br>bearbeiten   | Erstellen Sie eine neue benutzerdefinierte Picture-Control-Konfi-<br>guration basierend auf einer vorhandenen voreingestellten oder<br>benutzerdefinierten Konfiguration, oder bearbeiten Sie vorhan-<br>dene Konfigurationen. |
| Umbenennen                 | Umbenennen einer bestimmten Picture-Control-Konfiguration.                                                                                                    |
| Löschen                    | Löschen einer bestimmten Picture-Control-Konfiguration.                                                                                                    |
| Speicherkarte<br>verwenden | Übertragen Sie Picture-Control-Konfigurationen von einer Spei-<br>cherkarte auf die Kamera, oder speichern Sie in der Kamera vor-<br>handene Picture-Control-Konfigurationen auf die Karte.                                    |

#### Farbraum

Der Farbraum bestimmt den Farbumfang, der für die Farbwiedergabe zur Verfügung steht. **»sRGB**« empfiehlt sich für Fotos, die auf übliche Weise gedruckt und betrachtet werden. **»Adobe RGB**« mit seinem größeren Farbumfang eignet sich für Fotos, die für die professionelle Veröffentlichung und den kommerziellen Druck vorgesehen sind.

#### 🖉 🛛 Adobe RGB

Für die präzise Farbwiedergabe von Adobe-RGB-Bildern sind Programme, Monitore und Drucker nötig, die Farbmanagement unterstützen.

#### 🖉 Farbraum

ViewNX-i und Capture NX-D wählen automatisch den richtigen Farbraum, wenn Fotos geöffnet werden, die mit dieser Kamera aufgenommen wurden. Mit Software von Drittherstellern können gute Ergebnisse nicht garantiert werden.

#### **Active D-Lighting**

MENU-Taste -> 🗅 Fotoaufnahme

Active D-Lighting bewahrt die Detailzeichnung in den Lichtern und Schatten, um Fotos mit natürlich wirkendem Kontrast zu erzeugen.

| Option       | Beschreibung                                                 |
|--------------|--------------------------------------------------------------|
| Automatisch  | Die Kamera passt automatisch Active D-Lighting den Aufnahme- |
|              | bedingungen an.                                              |
| Extrastark 2 |                                                              |
| Extrastark 1 |                                                              |
| Verstärkt W  | Wählen Sie die Wirkungsstärke von Active D-Lighting.         |
| Normal       |                                                              |
| Moderat      |                                                              |
| Aus          | Active D-Lighting ausgeschaltet.                             |

#### Rauschunterdr. bei Langz.bel.

Bei der Option **»Ein**« werden Aufnahmen mit längeren Belichtungszeiten als 1 s bearbeitet, um Rauschen (helle Punkte oder Schleier) zu reduzieren. Die für die Verarbeitung benötigte Zeit verdoppelt sich ungefähr; währenddessen blinkt **»Jobnr**« in den Anzeigen für Belichtungszeit/Blende und es können keine Bilder aufgenommen werden. (Wird die Kamera ausge-

schaltet, bevor die Bearbeitung abgeschlossen ist, wird das Bild zwar gespeichert, aber die Rauschunterdrückung nicht durchgeführt.) Bei Serienaufnahmen verringert sich die Bildrate und während der Verarbeitung der Bilder verringert sich die Kapazität des Pufferspeichers.

#### Rauschunterdrück. bei ISO+

Fotos, die mit hohen ISO-Empfindlichkeiten entstehen, können in der Kamera einer Rauschreduzierung unterzogen werden.

| Option  | Beschreibung                                                          |  |  |
|---------|-----------------------------------------------------------------------|--|--|
| Stark   | Rauschen (zufällig angeordnete helle Pixel) wird reduziert, insbeson- |  |  |
| Normal  | dere bei Bildern, die mit hohen ISO-Empfindlichkeiten aufgenommen     |  |  |
| Schwach | wurden. Wählen Sie für die Stärke der Rauschunterdrückung die         |  |  |
|         | Option »Stark«, »Normal« oder »Schwach«.                              |  |  |
| Aus     | Die Rauschunterdrückung wird nur bei Bedarf durchgeführt und dabei    |  |  |
|         | niemals stärker als bei der Einstellung » <b>Schwach</b> «.           |  |  |

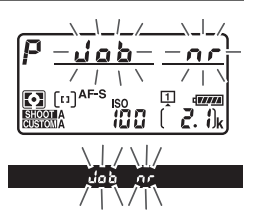

MENU-Taste -> 🗅 Fotoaufnahme

Als Vignettierung wird ein Helligkeitsabfall zu den Bildecken hin bezeichnet. Die Funktion »**Vignettierungskorrektur**« verringert die Vignettierung bei Objektiven vom Typ G, E und D (PC-Objektive sind davon ausgenommen). Der Effekt variiert mit dem Objektivtyp und ist bei offener Blende am auffälligsten. Wählen Sie eine der Optionen »**Stark**«, »**Normal**«, »**Moderat**« oder »**Aus**«.

#### 🖉 Vignettierungskorrektur

Abhängig vom Motiv, den Aufnahmebedingungen und dem Objektivtyp, weisen TIFF- und JPEG-Bilder möglicherweise Rauschen (Schleier) oder Helligkeitsunterschiede zu den Bildecken hin auf. Benutzerdefinierte Picture-Control-Konfigurationen und voreingestellte Picture-Control-Konfigurationen, deren Standardeinstellungen verändert wurden, erzielen möglicherweise nicht die gewünschte Wirkung. Belichten Sie Probeaufnahmen und überprüfen Sie die Ergebnisse auf dem Monitor. Die Vignettierungskorrektur lässt sich nicht anwenden bei Videofilmen und Mehrfachbelichtungen.

#### Auto-Verzeichnungskorrektur

MENU-Taste 🔿 🖨 Fotoaufnahme

Wählen Sie **»Ein**«, um tonnenförmige Verzeichnung beim Fotografieren mit Weitwinkelobjektiven und kissenförmige Verzeichnung bei Aufnahmen mit langen Objektivbrennweiten zu vermindern. (Beachten Sie, dass der im Sucher angezeigte Bildausschnitt auf dem fertigen Foto möglicherweise beschnitten ist, und dass sich die Zeit für die Bildverarbeitung vor der Speicherung verlängern kann.) Diese Option kann nicht für Videofilme verwendet werden und ist nur für Objektive vom Typ G, E und D anwendbar (mit der Ausnahme von PC-, Fisheye- und weiteren speziellen Objektiven). Mit anderen Objektiven können die erwünschten Resultate nicht garantiert werden. Bevor Sie die Auto-Verzeichnungskorrektur bei einem DX-Objektiv einsetzen, wählen Sie **»Ein**« für die Option **»DX-Format-Automatik**« oder wählen Sie die Bildfeldeinstellung **»DX (24×16) 1.5×**« (□ 38). Werden andere Optionen gewählt, kann dies zu stark beschnittenen Bildern oder zu Bildern mit extremer Verzeichnung zu den Rändern hin führen.

#### 🖉 Bildbearbeitung: Verzeichnungskorrektur

Wie Sie Bildkopien mit reduzierter tonnen- oder kissenförmiger Verzeichnung von gespeicherten Aufnahmen erzeugen können, erfahren Sie auf Seite 141.

Diese Funktion reduziert beim Fotografieren mit dem Sucher das Flimmern und die Streifenbildung, welche im Licht von Leuchtstoff- oder Quecksilberdampflampen auftreten können.

| Option                            | Beschreibung                                                                                                    |
|-----------------------------------|----------------------------------------------------------------------------------------------------|
| Flimmerreduzierung<br>einstellen  | Wenn » <b>Aktivieren</b> « eingestellt ist, wählt die Kamera den opti-<br>malen Zeitpunkt für die Fotoaufnahme, um die Auswirkungen<br>von flimmernder Beleuchtung zu verringern. Beachten Sie,<br>dass die Bildrate bei aktivierter Flimmerreduzierung absinken<br>kann. |
| Anzeige der<br>Flimmerreduzierung | Legen Sie fest, ob die Kamera die Anzeige der Flimmer-Erken-<br>nung (FL L) im Sucher zeigt, wenn sie das Vorhandensein von<br>Flimmerlicht erkennt.                                                                                                    |

#### Autom. Belichtungsreihen

Legen Sie fest, welche Kameraeinstellungen durch die Automatikreihe variiert werden sollen: Wählen Sie »**Belichtung & Blitz**« (Æ) für das Variieren der Belichtung und Blitzleistung, »**Nur Belichtung**« (Æ) für die Belichtung, »**Nur Blitz**« (‡) für die Blitzleistung, »**Weißabgleichsreihe**« (₩) für den Weißabgleich oder »**ADL-Belichtungsreihe**« () für die Active-D-Lighting-Einstellungen. Beachten Sie, dass die Weißabgleichsreihe bei den Bildqualitätseinstellungen NEF (RAW) und NEF (RAW) + JPEG nicht verfügbar ist.

| Option                  | Beschreibung                                                                                                    |  |  |
|-------------------------|----------------------------------------------------------------------------------------------------|--|--|
|                         | • ON <sup>C</sup> Ein (Serie): Alle Aufnahmen entstehen als Mehrfachbelich-                                                                                                    |  |  |
|                         | tungen. Wahlen Sie » <b>Aus</b> «, um wieder normale Aufnahmen zu                                                                                                    |  |  |
| Mehrfach-               | machen.                                                                                                    |  |  |
| belichtung              | • Ein (Einzelbild): Nimmt eine einzige Mehrfachbelichtung auf.                                                                                                    |  |  |
|                         | Aus: Es werden keine weiteren Mehrfachbelichtungen aufge-                                                                                                    |  |  |
|                         | nommen.                                                                                                    |  |  |
| Anzahl von              | Wählen Sie die Anzahl der Belichtungen aus, die zu einem einzi-                                                                                                    |  |  |
| Aufnahmen               | gen Bild kombiniert werden sollen.                                                                                                    |  |  |
|                         | <ul> <li>Addieren: Die Aufnahmen werden unverändert übereinander-<br/>gelegt; die Belichtung wird nicht angepasst.</li> <li>Durchschnitt: Vor der Überlagerung der Aufnahmen wird die<br/>Helligkeit ieder Teilbelichtung entsprechend der Gesamtzahl der</li> </ul> |  |  |
| Überlagerungs-<br>modus | Aufnahmen reduziert (auf <sup>1</sup> / <sub>2</sub> bei zwei Aufnahmen, <sup>1</sup> / <sub>3</sub> bei drei<br>Aufnahmen etc.)                                                                                                    |  |  |
| mouus                   | <ul> <li>Aufhellen: Die Kamera vergleicht die Pixel in allen Teilbelichtungen und benutzt jeweils das hellste.</li> <li>Abdunkeln: Die Kamera vergleicht die Pixel in allen Teilbelichtungen und benutzt jeweils das dunkelste.</li> </ul>                           |  |  |

Verschmelzen von zwei bis zehn NEF-(RAW-)Belichtungen zu einem Bild.

Die HDR-Funktion bewahrt bei kontrastreichen Motiven die Bilddetails in den Lichtern und Schatten, indem zwei unterschiedlich belichtete Fotos aufgenommen und zu einem Bild kombiniert werden.

| Option      | Beschreibung                                                                   |  |  |
|-------------|--------------------------------------------------------------------------------|--|--|
|             | • ON <sup>C</sup> Ein (Serie): Alle Aufnahmen entstehen als HDR-Bilder. Wählen |  |  |
|             | Sie »Aus«, um wieder normale Aufnahmen zu machen.                              |  |  |
| HDK-MOUUS   | • Ein (Einzelbild): Nimmt ein einziges HDR-Bild auf.                           |  |  |
|             | Aus: Es werden keine weiteren HDR-Bilder aufgenommen.                          |  |  |
| Polichtunge | Legt die Belichtungsdifferenz zwischen den beiden Aufnahmen                    |  |  |
| difforonz   | fest, die zu einem HDR-Bild kombiniert werden. Wählen Sie                      |  |  |
| unierenz    | höhere Werte für sehr kontrastreiche Motive.                                   |  |  |
| Clättung    | Wählen Sie, wie stark die Übergänge der beiden Aufnahmen beim                  |  |  |
| Glattung    | Erzeugen des HDR-Bildes geglättet werden sollen.                               |  |  |

Intervallaufnahme

Fotos werden automatisch im voreingestellten Zeitintervall aufgenommen, bis die gewählte Bildanzahl erreicht ist. Wählen Sie für Intervallaufnahmen eine beliebige Aufnahmebetriebsart außer Selbstauslöser (心).

| Option            | Beschreibung                                                           |  |  |
|-------------------|------------------------------------------------------------------------|--|--|
|                   | Die Intervallaufnahme startet entweder nach 3 s (wenn                  |  |  |
|                   | »Sofort« für »Startzeitoptionen« gewählt ist) oder zur festge-         |  |  |
| Start             | legten Startzeit (»Tag/Uhrzeit für Beginn wählen«). Die Inter-         |  |  |
|                   | vallaufnahme wird mit dem eingestellten Intervall fortgesetzt,         |  |  |
|                   | bis alle Fotos aufgenommen sind.                                       |  |  |
|                   | Um sofort mit der Aufnahme zu beginnen, wählen Sie » <b>Sofort</b> «.  |  |  |
| Startzaitantianan | Um die Aufnahme an einem bestimmten Tag und einer                      |  |  |
| Startzeitoptionen | bestimmten Uhrzeit zu starten, wählen Sie »Tag/Uhrzeit für             |  |  |
|                   | Beginn wählen«.                                                        |  |  |
| Intorvall         | Eingabe des Zeitabstands zwischen den Aufnahmen (in Stun-              |  |  |
| intervali         | den, Minuten, Sekunden).                                               |  |  |
| Intervallanzahl × | Eingabe der Anzahl der Intervalle und der Anzahl der Aufnah-           |  |  |
| Bilder / Interv.  | men pro Intervall.                                                     |  |  |
|                   | Bei Einstellung » <b>Ein</b> « ändert die Kamera in anderen Modi als M |  |  |
| Belichtungs-      | die Belichtung passend zum vorhergehenden Bild (im Modus M             |  |  |
| ausgleich         | ist der Belichtungsausgleich nur wirksam, falls die ISO-Automa-        |  |  |
|                   | tik aktiv ist).                                                        |  |  |

#### **Stille Live-View-Auslösung**

MENU-Taste 🔿 🗅 Fotoaufnahme

Ist »Ein« gewählt, bleibt der Verschluss beim Aufnehmen offen, um das Verschlussgeräusch zu eliminieren.

## **R** Das Filmaufnahmemenü: *Filmaufnahmefunktionen*

Drücken Sie MENU und wählen Sie die Registerkarte 🐙 (Filmaufnahme), um das Filmaufnahmemenü anzuzeigen.

#### **MENU-Taste**

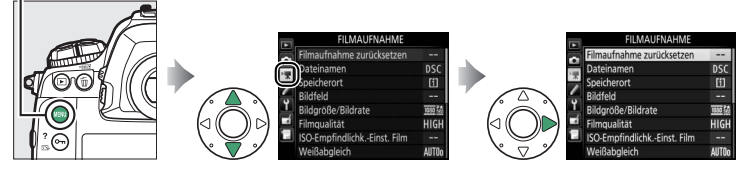

| Option                      |    | Option                     | m  |
|-----------------------------|----|----------------------------|----|
| Filmaufnahme zurücksetzen   | 53 | Konfigurationen verwalten  | 56 |
| Dateinamen                  | 53 | Mikrofonempfindlichkeit    | 56 |
| Speicherort                 | 53 | Frequenzgang               | 56 |
| Bildfeld                    | 53 | Windgeräuschreduzierung    | 57 |
| Bildgröße/Bildrate          | 54 | Rauschunterdrück. bei ISO+ | 57 |
| Filmqualität                | 54 | Zeitrafferclip             | 57 |
| ISO-EmpfindlichkEinst. Film | 55 | Flimmerreduzierung         | 58 |
| Weißabgleich                | 55 | Digital-VR                 | 58 |
| Picture Control konfigur.   | 56 |                            |    |

#### Weitere Informationen

Die Standardeinstellungen für die Menüoptionen sind auf Seite 10 aufgeführt.

#### Filmaufnahme zurücksetzen

Markieren Sie »**Ja**« und drücken Sie <sup>®</sup>, um die Optionen im Filmaufnahmemenü auf ihre Standardeinstellungen zurückzusetzen (<sup>11</sup> 10).

#### Dateinamen

Sie können den aus drei Buchstaben bestehenden Beginn des Filmdateinamens selbst festlegen. Die Standardvorgabe ist »DSC« (© 33).

#### Speicherort

Wählen Sie das Speicherkartenfach für die Speicherung der Filme. Das Menü zeigt die verfügbare Zeit auf jeder Karte; die Aufnahme endet automatisch, wenn keine Zeit mehr verbleibt.

#### Bildfeld

Wählen Sie das Bildfeld für Filmaufnahmen.

#### **DX-Format-Automatik**

Ist »**Ein**« gewählt, werden die Videofilme beim Verwenden eines DX-Objektivs automatisch mit dem Bildfeld »**DX**« (DX-Format) aufgenommen.

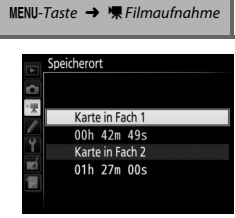

MENU-Taste -> " Filmaufnahme

MENU-Taste -> 🐂 Filmaufnahme

#### **Bildgröße/Bildrate**

|                   | Option <sup>1</sup>                                  | Maximale Bitrate (MBit/s)<br>(★ Hohe Qualität/Normal) | Maximale Länge           |  |
|-------------------|------------------------------------------------------|-------------------------------------------------------|--------------------------|--|
| 2160 P*           | <b>3840 × 2160</b> (4K UHD); <b>30p</b> <sup>2</sup> |                                                       |                          |  |
| 2160              | 3840 × 2160 (4K UHD); 25p <sup>2</sup>               | 144 <sup>3</sup>                                      |                          |  |
| 2160 2            | 3840 × 2160 (4K UHD); 24p <sup>2</sup>               |                                                       |                          |  |
| 1080 P* / 1080 P  | 1920 × 1080; 60p                                     | 10/21                                                 |                          |  |
| 1080 P* / 1080 P  | 1920 × 1080; 50p                                     | 40/24                                                 |                          |  |
| 1080 P* / 1080 P  | 1920 × 1080; 30p                                     |                                                       |                          |  |
| 1080 25 / 1080 25 | 1920 × 1080; 25p                                     |                                                       |                          |  |
| 1080 20 / 1080 20 | 1920 × 1080; 24p                                     |                                                       |                          |  |
| 720 50 720 50     | 1280× 720;60p                                        |                                                       |                          |  |
| 720 720 720 720   | 1280× 720; 50p                                       |                                                       | 29 min 59 s <sup>4</sup> |  |
|                   | 1920 × 1080; 60p                                     |                                                       |                          |  |
|                   | beschnitten <sup>5</sup>                             |                                                       |                          |  |
| Eta / Eta         | 1920 × 1080; 50p                                     | 24/12                                                 |                          |  |
|                   | beschnitten <sup>5</sup>                             |                                                       |                          |  |
| \$\$\$            | 1920 × 1080; 30p                                     |                                                       |                          |  |
|                   | beschnitten <sup>5</sup>                             |                                                       |                          |  |
| ☐#**/<br>☐===     | 1920 × 1080; 25p                                     |                                                       |                          |  |
|                   | beschnitten <sup>5</sup>                             |                                                       |                          |  |
| ₩ <b>.</b>        | 1920 × 1080; 24p                                     |                                                       |                          |  |
|                   | beschnitten <sup>5</sup>                             |                                                       |                          |  |

Wählen Sie die Bildgröße (Anzahl der Pixel) und Bildrate für Videofilme.

1 Wenn als Bildrate 30p angegeben ist, beträgt die tatsächliche Bildrate 29,97 B/s; bei 24p beträgt sie 23,976 B/s und bei 60p beträgt sie 59,94 B/s.

- 2 Wenn diese Option gewählt ist, erscheint 🖾 im Monitor und die Filmqualität steht fest auf »hoch«.
- 3 Nur bei hoher Qualität verfügbar.
- 4 Jeder Film wird über bis zu acht Dateien hinweg aufgenommen, die jeweils bis 4 GB groß sein können. Die Anzahl der Dateien und die Länge einer jeden Datei hängen von den für »Bildgröße/Bildrate« und »Filmqualität« gewählten Optionen ab.
- 5 🖾 erscheint im Monitor, wenn diese Option gewählt ist.

#### Filmqualität

MENU-Taste → 🐙 Filmaufnahme

Wählen Sie zwischen »Hohe Qualität« und »Normal«.

#### ISO-Empfindlichk.-Einst. Film

Die folgenden ISO-Empfindlichkeits-Einstellungen können vorgenommen werden.

- ISO-Empfindl. (Modus M): Wählen Sie die ISO-Empfindlichkeit für die Belichtungssteuerung M aus Werten von ISO 100 bis Hi 5. Bei den anderen Aufnahmemodi wird die ISO-Automatik benutzt.
- ISO-Automatik (Modus M): Wählen Sie »Ein« für die automatische ISO-Einstellung bei Belichtungssteuerung M. Wählen Sie »Aus«, um den unter »ISO-Empfindl. (Modus M)« gewählten Wert zu benutzen.
- Maximale Empfindlichkeit: Wählen Sie die obere Grenze für die ISO-Automatik aus Werten von ISO 200 bis Hi 5. Die automatische ISO-Einstellung wird bei den Belichtungssteuerungen P, S und A benutzt, sowie bei Belichtungssteuerung M, wenn die Option »Ein« für »ISO-Automatik (Modus M)« gewählt ist.

#### 🖉 ISO-Automatik

Bei hoher ISO-Empfindlichkeit hat die Kamera möglicherweise Probleme beim Fokussieren, und Rauschen (zufällig angeordnete, helle Pixel, Schleier oder Streifen) kann verstärkt auftreten. Um dies zu verhindern, kann ein niedrigerer Wert für »ISO-Empfindlichk.-Einst. Film« > »Maximale Empfindlichkeit« gewählt werden.

#### Weißabgleich

Wählen Sie den Weißabgleich für Filme (
 43). Mit der Option »**Gemäß Fotoeinstellungen**« wird die aktuell für Fotos gewählte Einstellung verwendet.

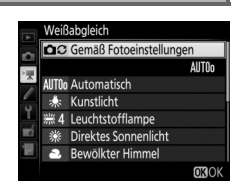

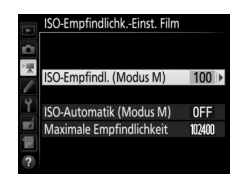

#### MENU-Taste → 및 Filmaufnahme

#### Picture Control konfigur.

Wählen Sie eine Picture-Control-Konfiguration für Filme (
44). Mit der Option »Gemäß Fotoeinstellungen« wird die aktuell für Fotos gewählte Einstellung verwendet.

#### Konfigurationen verwalten

Für das Erstellen von benutzerdefinierten Picture-Control-Konfigurationen (
44).

### Mikrofonempfindlichkeit

Schalten Sie das integrierte oder externe Mikrofon ein oder aus, oder verändern Sie die Mikrofon-Empfindlichkeit. Wählen Sie »**Pegel automatisch steuern**« zur automatischen Anpassung der Empfindlichkeit oder »**Mikrofon aus**« zum Abschalten der Tonaufzeichnung. Wenn Sie die Empfindlich-

keit des Mikrofons manuell einstellen wollen, wählen Sie die Option »**Pegel manuell steuern**« und die gewünschte Empfindlichkeit.

#### Frequenzgang

Wenn **WWW »Breitband**« gewählt ist, sprechen die Mikrofone auf einen großen Frequenzbereich an, von Musik bis zur Geräuschkulisse einer belebten Straße. Wählen Sie **WWW »Sprache**«, um menschliche Stimmen hervorzuheben.

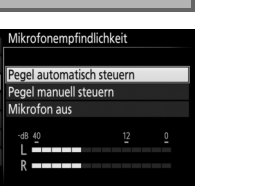

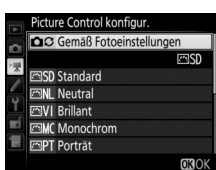

MENU-Taste -> 🖷 Filmaufnahme

MENU-Taste -> 🖷 Filmaufnahme

MENU-Taste -> "
Filmaufnahme

MENU-Taste → 🦷 Filmaufnahme

#### Windgeräuschreduzierung

Wählen Sie **»Ein**«, um das Low-Cut-Filter (Hochpassfilter) für das integrierte Mikrofon zu aktivieren (wirkt sich nicht auf optionale Stereo-Mikrofone aus). Dies verringert die Windgeräusche, die entstehen, wenn der Wind über das Mikrofon bläst (beachten Sie, dass auch andere Geräusche betroffen sein können). Die Windgeräuschreduzierung für optionale Stereo-Mikrofone kann (falls vorhanden) direkt am Mikrofon ein- oder ausgeschaltet werden.

#### Rauschunterdrück. bei ISO+

Verringert Bildrauschen (zufällig angeordnete helle Pixel) in Filmaufnahmen mit hoher ISO-Empfindlichkeit (<sup>CII</sup> 46).

#### Zeitrafferclip

Die Kamera nimmt automatisch Fotos in einem ausgewählten Intervall auf, um einen Zeitrafferfilm ohne Ton zu erstellen. Dabei werden die aktuell im Filmaufnahmemenü gewählten Einstellungen für Bildgröße, Bildrate und Bildfeld verwendet.

| Option                    | Beschreibung                                                                                                    |  |  |
|---------------------------|----------------------------------------------------------------------------------------------------|--|--|
| Start                     | Startet die Zeitrafferaufnahme. Sie beginnt nach ungefähr drei<br>Sekunden und wird mit dem gewählten Intervall und im festgeleg-<br>ten Zeitraum fortgesetzt.                                                 |  |  |
| Intervall                 | Einstellen des Zeitabstands zwischen den Aufnahmen (in Minuten und Sekunden).                                                                                                    |  |  |
| Aufnahme-<br>zeitraum     | Wahl des Aufnahmezeitraums (in Stunden und Minuten).                                                                                                    |  |  |
| Belichtungs-<br>ausgleich | Bei anderen Modi als <b>M</b> mildert die Einstellung » <b>Ein</b> « abrupte<br>Belichtungsänderungen ab (im Modus <b>M</b> ist der Belichtungsaus-<br>gleich nur wirksam, falls die ISO-Automatik aktiv ist). |  |  |

MENU-Taste 🔿 🖷 Filmaufnahme

MENU-Taste -> '\ Filmaufnahme

MENU-Taste -> 🐂 Filmaufnahme

Diese Funktion reduziert Flimmern und Streifenbildung (Banding), die sich bei Live-View oder beim Filmen im Licht von Leuchtstoff- oder Quecksilberdampflampen störend bemerkbar machen können. Wählen Sie »**Automatisch**«, damit die Kamera automatisch die passende Frequenzeinstellung wählen kann. Oder stellen Sie die Netzfrequenz der örtlichen Stromversorgung manuell ein.

#### **V** Flimmerreduzierung

Wenn die Option **»Automatisch**« nicht die gewünschten Ergebnisse erzielt und Sie sich hinsichtlich der Frequenz des örtlichen Stromnetzes nicht sicher sind, probieren Sie die beiden Optionen »50 Hz« und »60 Hz« aus und wählen Sie diejenige, welche die besten Ergebnisse liefert. Die Flimmerreduzierung erzielt unter Umständen nicht das gewünschte Resultat, wenn das Motiv sehr hell ist. Probieren Sie in diesem Fall eine kleinere Blende (höherer Blendenwert). Um Flimmern zu vermeiden, wählen Sie die Belichtungssteuerung **M** und stellen Sie eine zur Frequenz der örtlichen Stromversorgung passende Belichtungszeit ein: <sup>1</sup>/125 s, <sup>1</sup>/60 s oder <sup>1</sup>/30 s bei 60 Hz; <sup>1</sup>/100 s, <sup>1</sup>/50 s oder <sup>1</sup>/25 s bei 50 Hz.

#### **Digital-VR**

MENU-Taste → 🐙 Filmaufnahme

Schalten Sie den digitalen Bildstabilisator im Film-Modus ein oder aus.

# Individualfunktionen: Feinanpassung der Kameraeinstellungen

Drücken Sie MENU und wählen Sie die Registerkarte 🖋 (Individualfunktionen), um das Menü der Individualfunktionen anzuzeigen.

**MENU-Taste** 

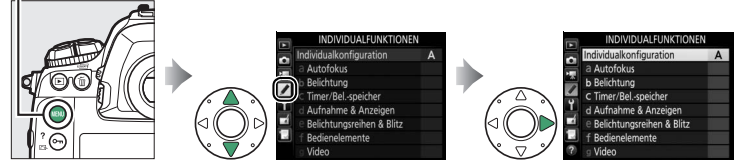

Mithilfe der Individualfunktionen können Sie die Kameraeinstellungen an die persönlichen Bedürfnisse anpassen.

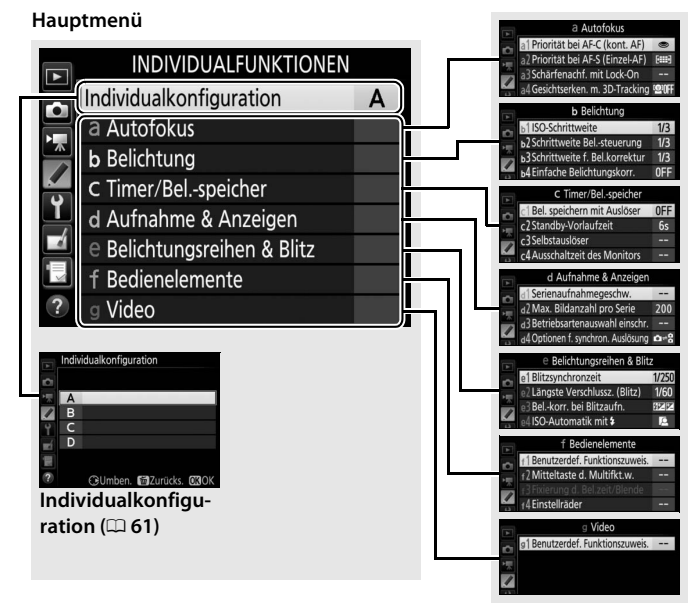

#### Gruppen der Individualfunktionen

#### Folgende Individualfunktionen stehen zur Auswahl:

| Individualfunktion 🛛 📖 |                                |    |
|------------------------|--------------------------------|----|
|                        | Individualkonfiguration        | 61 |
| а                      | Autofokus                      |    |
| a1                     | Priorität bei AF-C (kont. AF)  | 63 |
| a2                     | Priorität bei AF-S (Einzel-AF) | 64 |
| a3                     | Schärfenachf. mit Lock-On      | 64 |
| a4                     | Gesichtserken. m. 3D-Tracking  | 65 |
| a5                     | 3D-Tracking-Bereich            | 65 |
| аб                     | Anzahl der Fokusmessfelder     | 65 |
| a7                     | Speichern je n. Ausrichtung    | 66 |
| a8                     | AF-Aktivierung                 | 67 |
| a9                     | AF-Messf.auswahl einschr.      | 67 |
| a10                    | Fixierung des AF-Modus         | 68 |
| a11                    | Scrollen bei Messfeldausw.     | 68 |
| a12                    | Fokusmessfeld-Optionen         | 69 |
| b                      | Belichtung                     |    |
| b1                     | ISO-Schrittweite               | 69 |
| b2                     | Schrittweite Belsteuerung      | 69 |
| b3                     | Schrittweite f. Bel.korrektur  | 69 |
| b4                     | Einfache Belichtungskorr.      | 70 |
| b5                     | Matrixmessung                  | 71 |
| b6                     | Messfeldgr. (mittenbetont)     | 71 |
| b7                     | Feinabst. der BelMessung       | 71 |
| C                      | Timer/Belspeicher              |    |
| c1                     | Bel. speichern mit Auslöser    | 72 |
| c2                     | Standby-Vorlaufzeit            | 72 |
| c3                     | Selbstauslöser                 | 73 |
| c4                     | Ausschaltzeit des Monitors     | 73 |

|    | Individualfunktion             | m  |
|----|--------------------------------|----|
| d  | Aufnahme & Anzeigen            |    |
| d1 | Serienaufnahmegeschw.          | 74 |
| d2 | Max. Bildanzahl pro Serie      | 74 |
| d3 | Betriebsartenauswahl einschr.  | 75 |
| d٨ | Optionen f. synchron.          | 75 |
| u4 | Auslösung                      | /5 |
| d5 | Spiegelvorauslösung            | 75 |
| d6 | Verschluss m. elektr. 1. Vorh. | 76 |
| d7 | Nummernspeicher                | 76 |
| d8 | Gitterlinien                   | 77 |
| d9 | Displaybeleuchtung             | 78 |
| е  | Belichtungsreihen & Blitz      |    |
| e1 | Blitzsynchronzeit              | 79 |
| e2 | Längste Verschlussz. (Blitz)   | 80 |
| e3 | Belkorr. bei Blitzaufn.        | 80 |
| e4 | ISO-Automatik mit 🗲            | 80 |
| e5 | Einstelllicht                  | 81 |
| еб | Belicht.reihen (Modus M)       | 81 |
| e7 | BKT-Reihenfolge                | 82 |
| f  | Bedienelemente                 |    |
| f1 | Benutzerdef.                   | 83 |
|    | Funktionszuweis.               | 05 |
| f2 | Mitteltaste d. Multifkt.w.     | 94 |
| ſЗ | Fixierung d. Bel.zeit/Blende   | 95 |
| f4 | Einstellräder                  | 96 |
| f5 | Multifunktionswähler           | 98 |
| f6 | Tastenverhalten                | 98 |
| f7 | Skalen spiegeln                | 98 |
| f8 | Live-View-Tastenoptionen       | 98 |
| f9 | Ein-/Ausschalter 🔅             | 99 |
| g  | Video                          |    |
| g1 | Benutzerdef.                   | 99 |
|    | Funktionszuweis.               | ,, |

#### Individualkonfiguration

Die Einstellungen der Individualfunktionen werden in einer von vier Konfigurationen gespeichert. Änderungen der Einstellungen in einer Konfiguration wirken sich nicht auf die anderen Konfigurationen aus. Wenn Sie eine bestimmte Kombination häufig benötigter Einstellungen speichern möchten, wählen Sie eine der vier Konfigurationen aus und stellen Sie die Kamera auf die gewünschten Einstellungen ein. Die neuen Einstellungen bleiben auch nach dem Ausschalten der Kamera in der Konfiguration gespeichert und werden beim Auswählen der Konfiguration wieder aktiviert. Es lassen sich verschiedene Kombinationen von Einstellungen in den anderen Konfigurationen speichern. Somit kann der Benutzer schnell von einer Kombination zur anderen umschalten, indem er die entsprechende Konfiguration aus dem Konfigurationsmenü wählt.

Die vorgegebenen Namen der vier Individualkonfigurationen lauten A, B, C und D. Sie können den Konfigurationen bis zu 20 Zeichen lange erklärende Namen geben, wie auf Seite 33 beschrieben. Markieren Sie dafür die Konfiguration und drücken Sie ③.

#### II Wiederherstellen der Standardeinstellungen

Markieren Sie eine Konfiguration im Menü »Individualkonfiguration« und drücken Sie 🛍 (), um die Standardeinstellungen wieder herzustellen. Es erscheint eine Sicherheitsabfrage; markieren Sie »Ja« und drücken Sie 🛞, um die Standardeinstellungen für die aus-

Taste 🗑 (🞟)

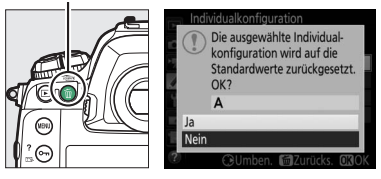

gewählte Konfiguration wieder herzustellen (D 11).

#### Individualkonfiguration

Das obere Display und die Anzeige der Aufnahmeinformationen zeigen die aktuelle Individualkonfiguration an.

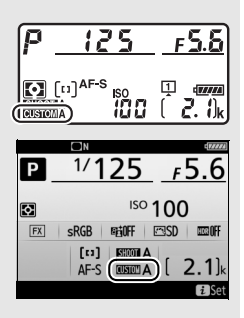

#### 🖉 Weitere Informationen

Die Standardeinstellungen für die Menüoptionen sind auf Seite 11 aufgeführt. Individualfunktionen, deren Einstellungen in der aktuellen Konfiguration von den Standardeinstellungen abweichen, sind in der zweiten Ebene des Menüs »Individualfunktionen« mit einem Sternchen markiert.

#### a1: Priorität bei AF-C (kont. AF)

MENU-Taste 🔿 🖋 Individualfunktionen

Wenn **AF-C** für die Fotografie mit dem Sucher gewählt ist, wird mit dieser Option festgelegt, ob die Kamera beim Drücken des Auslösers immer Fotos aufnimmt (*Auslösepriorität*) oder nur dann, wenn die Kamera scharfgestellt hat (*Schärfepriorität*).

|            | Option                               | Beschreibung                                                                                                    |  |  |
|------------|--------------------------------------|----------------------------------------------------------------------------------------------------|--|--|
| ۲          | Auslöse-<br>priorität                | <ul> <li>Bei jedem Drücken des Auslösers nimmt die Kamera Bilder au</li> </ul>                                                                                                    |  |  |
| #©         | Schärfe-<br>priorität &<br>Bildfolge | Auch wenn die Kamera nicht scharfgestellt hat, können Fotos<br>aufgenommen werden. Wenn mit der Aufnahmebetriebsart<br>Serienaufnahme fotografiert wird und das Motiv dunkel oder<br>kontrastarm ist, legt die Kamera bei der ersten Aufnahme der<br>Serie die Priorität auf die Schärfe und bei den restlichen Auf-<br>nahmen auf die Bildrate, sodass schnelle Aufnahmeserien von<br>Objekten, deren Abstand zur Kamera sich nicht ändert, mög-<br>lich sind. |  |  |
| <b>e</b> # | Auslöse-<br>priorität & AF           | Auch wenn die Kamera nicht scharfgestellt hat, können Fotos<br>aufgenommen werden. Bei Serienaufnahmen von dunklen<br>oder kontrastarmen Objekten reduziert die Kamera das Serien-<br>tempo zugunsten einer verbesserten Fokussierung.                                                                                                    |  |  |
| [::::]     | Schärfe-<br>priorität                | Fotos können nur aufgenommen werden, wenn der Schärfe-<br>indikator (●) angezeigt wird.                                                                                                    |  |  |

Unabhängig von der gewählten Option wird die Scharfeinstellung nicht gespeichert, wenn **AF-C** als Autofokusmodus eingestellt ist. Die Kamera passt die Scharfeinstellung solange an, bis der Verschluss ausgelöst wird.

#### a2: Priorität bei AF-S (Einzel-AF)

Wenn **AF-S** für die Fotografie mit dem Sucher gewählt ist, wird mit dieser Option festgelegt, ob beim Drücken des Auslösers nur dann Fotos aufgenommen werden können, wenn die Kamera scharfgestellt hat (*Schärfepriorität*), oder ob beim Drücken des Auslösers immer Fotos aufgenommen werden (*Auslösepriorität*).

|        | Option                | Beschreibung                                                 |
|--------|-----------------------|--------------------------------------------------------------|
| ۲      | Auslöse-<br>priorität | Bei jedem Drücken des Auslösers nimmt die Kamera Bilder auf. |
| [::::] | Schärfe-              | Fotos können nur aufgenommen werden, wenn der Schärfein-     |
|        | prioritat             | dikator (•) angezeigt wird.                                  |

Unabhängig von der gewählten Option wird die Scharfeinstellung gespeichert, wenn bei **AF-S** der Schärfeindikator (**●**) erscheint und der Auslöser bis zum ersten Druckpunkt gedrückt gehalten wird. Die Scharfeinstellung bleibt so lange gespeichert, bis der Verschluss ausgelöst wird.

#### a3: Schärfenachf. mit Lock-On

Mit dieser Option legen Sie fest, wie sich der Autofokus bei der Fotografie mit dem Sucher im Fokusmodus **AF-C** verhält, wenn er eine Änderung der Objektentfernung registriert.

#### **II** AF-Anpassung an neues Motiv

Legen Sie fest, wie rasch der Autofokus reagiert, wenn sich ein Objekt zwischen Kamera und Hauptobjekt schiebt. Wählen Sie zwischen Werten von **5** (»**Verzögert**«) bis **1** (»**Schnell**«). Je höher der Wert, desto langsamer die Reaktion und umso geringer die Wahrscheinlichkeit, dass Sie die Scharfeinstellung auf das eigentliche Hauptobjekt verlieren. Je niedriger der Wert, desto schneller die Reaktion und umso einfacher ist es, auf ein Objekt scharfzustellen, das sich durchs Bildfeld bewegt. Beachten Sie, dass die Werte 2 und 1 (»**Schnell**«) der Einstellung **3** entsprechen, wenn 3D-Tracking oder die automatische Messfeldsteuerung für die AF-Messfeldsteuerung gewählt ist.

a3Scharfenachf. mit Lock-On AF-Anpassung an neues Motiv Schnell Verzogert Verzogert Verzogert Ungleichnaßig Gleichmäßig ♥ @ @30K

MENU-Taste

MENU-Taste 🔿 🖋 Individualfunktionen

#### Motivbewegung

Wählen Sie »**Gleichmäßig**« für eine geschmeidige Fokussierung, wenn sich das fotografierte Objekt gleichmäßig bewegt, oder wählen Sie »**Ungleichmäßig**« für die bessere Reaktion auf Objekte, die sich abrupt bewegen und zwischendurch stoppen.

| a4: Gesichtserken. m. 3D-Tracking | MENU-Taste 🔶 🌶 Individualfunktionen |
|-----------------------------------|-------------------------------------|
|-----------------------------------|-------------------------------------|

Wählen Sie, ob die Kamera Gesichter erkennt und darauf scharfstellt, wenn die AF-Messfeldsteuerung auf 3D-Tracking eingestellt ist.

#### a5: 3D-Tracking-Bereich

MENU-Taste 🔿 🖋 Individualfunktionen

Bei 3D-Tracking verfolgt die Kamera Objekte, die das ausgewählte Fokusmessfeld verlassen, und wählt bei Bedarf andere Fokusmessfelder, solange der Auslöser bis zum ersten Druckpunkt gedrückt wird. Wählen Sie, ob 3D-Tracking die Daten der umgebenden Fokusmessfelder nutzen soll, um Objekte zu verfolgen, die sich weiter vom gewählten Fokusmessfeld entfernen (Option **»Groß**«), oder ob die Funktion die Objekte nur auf Basis von Daten aus dem direktem Umfeld des gewählten Fokusmessfelds verfolgen soll (Option **»Normal**«). **»Groß**« wird für Objekte empfohlen, die sich schnell bewegen.

#### 

Wählen Sie, wie viele Fokusmessfelder bei der manuellen Fokusmessfeldauswahl zur Verfügung stehen.

|      | Option        | Beschreibung                                                                                                    |  |
|------|---------------|----------------------------------------------------------------------------------------------------|--|
| AF55 | 55 Messfelder | Es stehen die rechts abgebildeten 55 Fokus-<br>messfelder zur Auswahl.                                                                         |  |
| AF15 | 15 Messfelder | Es stehen die rechts abgebildeten 15 Fokus-<br>messfelder zur Auswahl. Wählen Sie diese<br>Option für eine zügigere Fokusmessfeldaus-<br>wahl. |  |

#### a7: Speichern je n. Ausrichtung

Legen Sie fest, ob für Querformat und Hochformat unterschiedliche Fokusmessfelder gewählt werden können. Beim Hochformat wird außerdem unterschieden, ob die Kamera um 90° im Uhrzeigersinn oder um 90° entgegen dem Uhrzeigersinn gedreht ist.

Wählen Sie die Option »Aus«, wenn unabhängig von der Ausrichtung der Kamera dieselben Fokusmessfelder und dieselbe AF-Messfeldsteuerung benutzt werden sollen.

07

Wählen Sie »Fokusmessfeld«, um die separate Wahl des Fokusmessfelds zu ermöglichen, oder die Option »Messf. und AF-Messf.steuerg.«, um sowohl Fokusmessfeld als auch AF-Messfeldsteuerung separat wählen zu können.

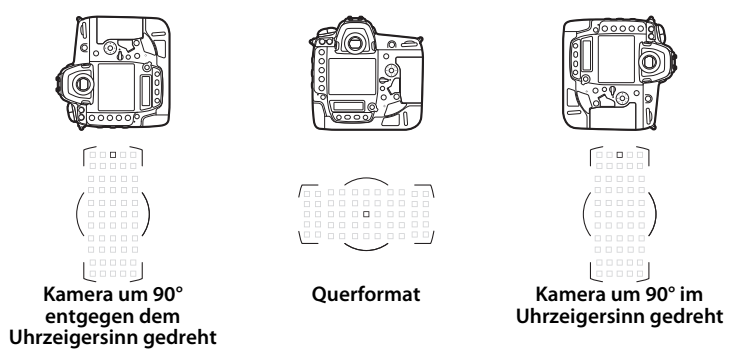

Kamera um 90° entgegen dem Uhrzeigersinn gedreht

60**0**00

Kamera um 90° im Uhrzeigersinn gedreht

0.01

Ouerformat

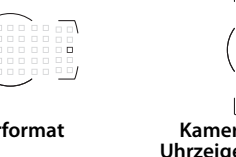

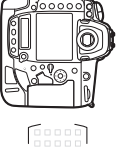

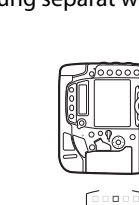

MENU-Taste

Wählen Sie, ob der Auslöser zum Fokussieren benutzt werden kann (»AF-ON-Taste/Auslöser«), oder ob die Schärfe nur mit der Taste AF-ON oder anderen Bedienelementen mit Zuweisung AF-ON eingestellt werden kann (»nur AF-ON-Taste«). Das Markieren von »nur AF-ON-Taste« und Drücken von ③ zeigt die Option »Auslösung bei Unschärfe« an; wählen Sie »Aktivieren«, damit sich Aufnahmen ohne erfolgte Scharfeinstellung auslösen lassen, oder »Deaktivieren«, um die Auslösung zu verhindern, bevor die Kamera nach Betätigen eines AF-ON-Bedienelements scharfgestellt hat. Um Bilder bei gewählter Option »Deaktivieren« aufzunehmen, fokussieren Sie mithilfe des AF-ON-Bedienelements und drücken Sie den Auslöser für die Aufnahme vollständig herunter. Beachten Sie, dass »Deaktivieren« nur Anwendung findet, wenn »Schärfepriorität« für Individualfunktion a1 (»Priorität bei AF-C (kont. AF)«) oder a2 (»Priorität bei AF-S (Einzel-AF)«) gewählt ist, und die AF-Messfeldsteuerung auf einer anderen Option als der automatischen Messfeldsteuerung steht.

#### a9: AF-Messf.auswahl einschr.

Legen Sie fest, welche AF-Messfeldsteuerungen mit der AF-Modus-Taste und dem vorderen Einstellrad bei der Fotografie mit dem Sucher ausgewählt werden können (Live-View ist nicht davon betroffen). Markieren Sie die gewünschten Modi und drücken Sie ③ zum Auswählen bzw. zum Aufheben der Auswahl. Abschließend drücken Sie zum Speichern der Änderungen.

MENU-Taste → 🖋 Individualfunktionen

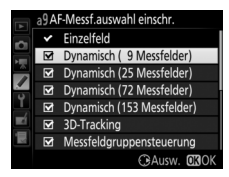

#### a10: Fixierung des AF-Modus

Legen Sie fest, welche Autofokusmodi bei der Fotografie mit dem Sucher zur Verfügung stehen. Ist nur ein Modus ausgewählt, kann der Autofokusmodus nicht mit der AF-Modus-Taste und dem hinteren Einstellrad eingestellt werden.

#### a11: Scrollen bei Messfeldausw.

Legen Sie fest, ob die Messfeldmarkierung beim Scrollen von einem Rand des Sucherbilds zum anderen springt.

| Option             | Beschreibung                                                                                                    |  |
|--------------------|----------------------------------------------------------------------------------------------------|--|
| Umlaufend          | Die Messfeldmarkierung springt zur<br>gegenüberliegenden Seite (von oben<br>nach unten, unten nach oben, rechts<br>nach links und links nach rechts), wenn<br>sie »über den Rand hinaus« bewegt wird. Ist beispielsweise ein<br>Messfeld am rechten Rand markiert (①), wird durch Drücken von<br>③ das gegenüberliegende Messfeld am linken Rand gewählt (②). |  |
| Am Rand<br>stoppen | Die äußeren Fokusmessfelder der Fokusmessfeldanzeige bilden<br>eine Grenze. Ist beispielsweise ein Messfeld am rechten Rand mar-<br>kiert, hat das Drücken von 🏵 keine Wirkung.                                                                                                    |  |

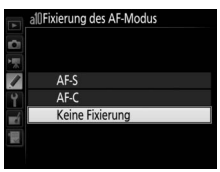

MENU-Taste -> / Individualfunktionen

MENU-Taste -> / Individualfunktionen

🖌 Individualfunktionen

MENU-Taste

Wählen Sie zwischen den folgenden Optionen für die Fokusmessfeldanzeige.

| Option                       | Beschreibung                                                                                                    |
|------------------------------|----------------------------------------------------------------------------------------------------|
| Manueller<br>Fokus           | Wählen Sie die Option » <b>Ein</b> «, damit beim manuellen Fokussieren<br>das aktive Fokusmessfeld hervorgehoben wird. Bei Option » <b>Aus</b> «<br>wird das Fokusmessfeld nur während der Wahl des Messfelds her-<br>vorgehoben. |
| Fokusmessfeld-<br>Helligkeit | Wählen Sie eine Helligkeitseinstellung für die Fokusmessfeldanzei-<br>gen im Sucher. Zur Auswahl stehen » <b>Extrastark</b> «, » <b>Verstärkt</b> «,<br>» <b>Normal</b> « und » <b>Moderat</b> «.                                 |
| Assistent für<br>»Dynamisch« | Wählen Sie die Option » <b>Ein</b> «, um bei der dynamischen Messfeld-<br>steuerung sowohl das ausgewählte Fokusmessfeld als auch die<br>benachbarten Fokusmessfelder hervorzuheben.                                              |

## **b:** Belichtung

a12: Fokusmessfeld-Optionen

#### b1: ISO-Schrittweite

MENU-Taste -> / Individualfunktionen

Wählen Sie die Schrittweite aus, die beim Einstellen der ISO-Empfindlichkeit verwendet wird. Sofern möglich, wird die aktuelle ISO-Empfindlichkeitseinstellung beim Verändern der Schrittweite beibehalten. Steht die aktuelle ISO-Empfindlichkeitseinstellung mit der neuen Schrittweite nicht zur Verfügung, wird die ISO-Empfindlichkeit auf den nächstgelegenen Wert geändert.

| bz. Schnittweite beil-Stederung | wewo-ruste - |
|---------------------------------|--------------|
|                                 |              |

Wählen Sie die Schrittweite aus, die beim Verstellen von Belichtungszeit, Blende und Belichtungsreihen verwendet wird.

h2. Schrittuvoito Bol-stauarung

Wählen Sie die Schrittweite aus, die beim Einstellen von Belichtungs- und Blitzbelichtungskorrekturen verwendet wird.

MENU-Taste

MENUL Trees

#### b4: Einfache Belichtungskorr.

Mit dieser Option legen Sie fest, ob zum Einstellen einer Belichtungskorrektur die **2**-Taste benötigt wird. Bei der Einstellung **»Einstellrad** (**Reset**)« oder »**Einstellrad**« blinkt die »0« in der Mitte der Belichtungsskala, auch wenn die Belichtungskorrektur auf ±0 eingestellt ist.

| Option                 | Beschreibung                                                                                                    |
|------------------------|----------------------------------------------------------------------------------------------------|
| Einstellrad<br>(Reset) | Der Wert für die Belichtungskorrektur wird durch Drehen eines der<br>Einstellräder eingestellt (siehe Hinweis weiter unten). Die mit dem<br>Einstellrad gewählte Belichtungskorrektur wird wieder aufge-<br>hoben, wenn die Kamera ausgeschaltet wird oder sich die Belich-<br>tungsmessung abschaltet (eine mit der 🖬-Taste eingestellte<br>Belichtungskorrektur wird nicht zurückgesetzt). |
| Einstellrad            | Wie vorstehend, jedoch bleibt die mit dem Einstellrad gewählte<br>Belichtungskorrektur erhalten, wenn die Kamera ausgeschaltet<br>wird oder sich die Belichtungsmessung abschaltet.                                                                                                    |
| [+/-] &<br>Einstellrad | Die Belichtungskorrektur wird durch Drücken der 🛛 Taste und<br>Drehen des hinteren Einstellrads eingestellt.                                                                                                    |

#### Einstellräder vertauschen

Mit welchem Einstellrad die Belichtungskorrektur eingestellt wird, wenn »**Einstellrad (Reset)**« oder »**Einstellrad**« unter der Individualfunktion b4 (»**Einfache Belichtungskorr.**«) ausgewählt ist, hängt von der Option ab, die im Menü der Individualfunktion f4 (»**Einstellräder**«) > »**Funktionsbelegung**« ( $\square$  96) gewählt wurde.

|        |   | Einstellräder > Funktionsbelegung |                      |  |
|--------|---|-----------------------------------|----------------------|--|
|        |   | Standard                          | Vertauscht           |  |
| Be     | Р | Vorderes Einstellrad              | Vorderes Einstellrad |  |
| lich   | S | Vorderes Einstellrad              | Hinteres Einstellrad |  |
| run    | A | Hinteres Einstellrad              | Vorderes Einstellrad |  |
| 6<br>Å | М | Nicht verfügbar                   |                      |  |

Wählen Sie **20N** »**Gesichtserkennung ein**«, um die Gesichtserkennung für Porträtaufnahmen zu aktivieren, wenn die Matrixmessung bei der Fotografie mit dem Sucher zum Einsatz kommt.

#### b6: Messfeldgr. (mittenbetont)

Wählen Sie die Größe des Bereichs, auf den die mittenbetonte Belichtungsmessung das größte Gewicht legt. Bei Verwendung eines Objektivs ohne CPU steht die Größe fest auf 12 mm.

#### b7: Feinabst. der Bel.-Messung

Mit dieser Option können Sie den von der Kamera ermittelten Belichtungswert feinstufig verändern. Für jede Messmethode kann separat eine Feinabstimmung im Bereich von +1 bis –1 LW in Schritten von <sup>1</sup>/<sub>6</sub> LW vorgenommen werden.

#### 🔽 Feinabstimmung der Belichtungsmessung

Die Feinabstimmung kann für jede Individualkonfiguration separat eingestellt werden und bleibt bei einem Zwei-Tasten-Reset erhalten. Beachten Sie, dass das Symbol für die Belichtungskorrektur (🗷) nicht angezeigt wird. Der Feinabstimmungswert kann ausschließlich im Menü der Feinabstimmung eingesehen werden.

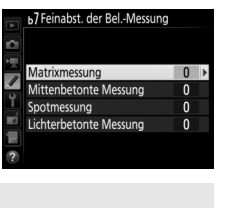

MENU-Taste -> / Individualfunktioner

MENU-Taste

#### c1: Bel. speichern mit Auslöser

MENU-Taste 🔿 🖋 Individualfunktionen

Legen Sie fest, ob beim Auslöserdrücken die Belichtung gespeichert wird.

|       | Option          | Beschreibung                                            |
|-------|-----------------|---------------------------------------------------------|
| .≛.ON | Ein             | Die Belichtung wird beim Auslöserdrücken bis zum ersten |
|       | (halb drücken)  | Druckpunkt gespeichert.                                 |
| 1.ON  | Ein             | Die Belichtung wird nur gespeichert, während der Auslö- |
|       | (Aufnahmeserie) | ser vollständig heruntergedrückt wird.                  |
|       | Aus             | Das Auslöserdrücken speichert die Belichtung nicht.     |

#### c2: Standby-Vorlaufzeit

MENU-Taste -> / Individualfunktionen

Wählen Sie, wie lange die Belichtungsmessung eingeschaltet bleibt, wenn die Kamera nicht bedient wird. Wenn sich die Belichtungsmessung abschaltet (Standby), erlöschen automatisch die Anzeigen für Belichtungszeit und Blende auf dem oberen Display und im Sucher.

Wählen Sie eine kürzere Standby-Vorlaufzeit, um Akkustrom zu sparen.
73

Wählen Sie die Länge der Selbstauslöser-Vorlaufzeit, die Anzahl der Aufnahmen und das Intervall zwischen den Aufnahmen.

- Selbstauslöser-Vorlaufzeit: Wählen Sie die Länge der Vorlaufzeit des Selbstauslösers.
- Intervall zwischen Aufnahm.: Wählen Sie den Zeitabstand zwischen den Aufnahmen, wenn die »Anzahl von Aufnahmen« größer als 1 ist.

Die Vorlaufzeit und die Anzahl von Aufnahmen werden im rückwärtigen Display angezeigt.

## c4: Ausschaltzeit des Monitors

c3: Selbstauslöser

Wählen Sie, wie lange der Monitor eingeschaltet bleibt, wenn keine Bedienvorgänge erfolgen während der Wiedergabe (»**Wiedergabe**«; Standardvorgabe 10 Sekunden) und Bildkontrolle (»**Bildkontrolle**«; Standardvorgabe 4 Sekunden), wenn Menüs (»**Menüs**«; Standardvorgabe 1 Minute) oder Informationen (»**Informationsanzeige**«; Standardvorgabe 10 Sekunden) angezeigt werden sowie während Live-View und Filmaufnahmen (»**Live-View**«; Standardvorgabe 10 Minuten). Wählen Sie eine kürzere Ausschaltzeit für den Monitor, um Akkustrom zu sparen.

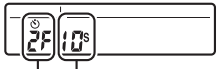

Vorlaufzeit Anzahl von Aufnahmen

MENU-Taste

# d1: Serienaufnahmegeschw.

MENU-Taste 🔿 🖋 Individualfunktionen

Wählen Sie die maximale Bildrate für **CH** (Serienaufnahme schnell) und **CL** (Serienaufnahme langsam).

| Option         | Beschreibung                                                              |
|----------------|---------------------------------------------------------------------------|
| Serienaufnahme | Wählen Sie eine Bildrate von 10, 11 oder 12 Bilder/s oder »14 Bil-        |
| schnell        | der/s (Spieg. hochklappen)« für CH (Serienaufnahme schnell).              |
| Serienaufnahme | Wählen Sie eine Bildrate von 1 bis 10 Bilder/s für <b>(</b> L (Serienauf- |
| langsam        | nahme langsam).                                                           |

## d2: Max. Bildanzahl pro Serie

MENU-Taste -> / Individualfunktionen

Die maximale Anzahl von Bildern pro Aufnahmeserie lässt sich auf jeden Wert zwischen 1 und 200 einstellen. Beachten Sie, dass ungeachtet der gewählten Option die maximale Bildanzahl pro Serie nicht begrenzt ist, wenn eine Belichtungszeit von 4 s oder länger in Belichtungssteuerung **S** oder **M** eingestellt ist.

#### Ø Der Pufferspeicher

Unabhängig von der für die Individualfunktion d2 gewählten Option wird die Aufnahme langsamer, wenn der Pufferspeicher sich füllt (**FGG**).

Bestimmen Sie, welche Aufnahmebetriebsarten durch Drücken der 🖵-Taste und Drehen des hinteren Einstellrads wählbar sind, wenn der Aufnahmebetriebsartenwähler auf 🖵 steht. Markieren Sie die gewünschten Betriebsarten und drücken Sie 🏵 zum Auswählen bzw. zum Aufheben der Auswahl.

Drücken Sie ®, wenn die Einstellungen komplett sind.

# d4: Optionen f. synchron. Auslösung

Legen Sie fest, ob die Auslösung der ferngesteuerten Kameras mit der Auslösung der Master-Kamera synchronisiert wird, wenn Sie einen optionalen Wireless-LAN-Adapter oder eine Funkfernsteuerung im Modus für synchronisierte Auslösung einsetzen.

# d5: Spiegelvorauslösung

Wählen Sie in Situationen, in denen geringste Kameraerschütterungen zu verwackelten Bildern führen können, »**1 s**«, »**2 s**« oder »**3 s**«, um die Auslösung des Verschlusses um eine, zwei oder drei Sekunden nach Drücken des Auslösers und Hochklappen des Spiegels zu verzögern.

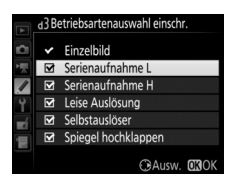

MENU-Taste 🔿 🖋 Individualfunktionen

MENU-Taste

MENU-Taste -> / Individualfunktionen

Wählen Sie »**Aktivieren**«, um im Modus **Mu**P (Spiegelvorauslösung) zu Belichtungsbeginn einen elektronischen Verschluss zu verwenden, der die Verwacklungsgefahr durch die Verschlussbewegung vermeidet. In den anderen Aufnahmebetriebsarten wird der mechanische Verschluss benutzt.

#### 🖉 Der elektronische Verschluss zu Belichtungsbeginn

Es wird ein Objektiv vom Typ G, E oder D empfohlen; wählen Sie »**Deaktivieren**«, falls Sie beim Fotografieren mit anderen Objektiven linien- oder schleierartige Bildmängel bemerken. Mit dem elektronischen Verschluss beträgt die kürzestmögliche Belichtungszeit <sup>1</sup>/2000 s und die maximale ISO-Empfindlichkeit 102400.

# d7: Nummernspeicher

MENU-Taste 🔿 🖋 Individualfunktionen

Beim Aufnehmen benennt die Kamera die Dateien automatisch mit einer fortlaufenden Nummer. Diese Funktion legt fest, ob die Kamera die Nummerierung in neu angelegten Ordnern, nach dem Formatieren der Speicherkarte oder mit neu eingesetzter Speicherkarte anschließend an die zuletzt vergebene Nummer fortsetzt.

| Option | Beschreibung                                                                    |
|--------|---------------------------------------------------------------------------------|
|        | Wenn ein neuer Ordner angelegt, die Speicherkarte formatiert oder               |
|        | eine neue Speicherkarte eingesetzt wird, setzt die Kamera die                   |
|        | Dateinummerierung anschließend an die zuletzt vergebene Num-                    |
| Ein    | mer oder an die höchste Nummer im aktuellen Ordner fort, je nach-               |
| LIII   | dem welche höher ist. Enthält der aktuelle Ordner ein Bild mit der              |
|        | Dateinummer »9999«, wird bei der nächsten Aufnahme automa-                      |
|        | tisch ein neuer Ordner angelegt und die Nummerierung beginnt wieder bei »0001«. |

| Option       | Beschreibung                                                                                                    |
|--------------|----------------------------------------------------------------------------------------------------|
| Aus          | In einem neu angelegten Ordner sowie mit einer frisch formatier-<br>ten oder einer neu eingesetzten Speicherkarte beginnt die fortlau-<br>fende Nummerierung stets bei »0001«. Wenn der aktuelle Ordner<br>999 Fotos enthält, legt die Kamera bei der nächsten Aufnahme<br>automatisch einen neuen Ordner an. |
| Zurücksetzen | Wie bei » <b>Ein</b> «; jedoch setzt die Kamera die Nummerierung<br>anschließend an die höchste Nummer im aktuellen Ordner fort.<br>Falls der Ordner leer ist, beginnt die Nummerierung bei »0001«.                                                                                                    |

#### V Nummernspeicher

Wenn der aktuelle Ordner die Nummer 999 trägt und gleichzeitig 999 Bilder oder ein Foto mit der Nummer 9999 enthält, wird die Auslösung gesperrt und es können keine weiteren Bilder aufgenommen werden (außerdem kann die Filmaufnahme gesperrt sein, wenn der aktuelle Ordner die Nummer 999 trägt und die nächste Datei die 992. wäre oder die Nummer 9992 oder höher tragen würde). Da das automatische Anlegen von Ordnern stoppt, sobald die Ordnernummer 999 erreicht wird, kann das Aufnehmen im Film-Modus enden, falls der Auslösetaste die Option »**Standbild speichern**« mithilfe der Individualfunktion g1 (»**Benutzerdef. Funktionszuweis.**«) zugewiesen wurde und der aktuelle Ordner die Nummer 999 trägt und gleichzeitig 942 oder mehr Dateien enthält oder eine Datei mit der Nummer 9942 oder höher. Wählen Sie »**Zurücksetzen**« für die Individualfunktion d7 (»**Nummernspeicher**«) und formatieren Sie anschließend entweder die aktuelle Speicherkarte oder setzen Sie eine neue Speicherkarte ein.

## d8: Gitterlinien

MENU-Taste 🔿 🖋 Individualfunktionen

Wählen Sie »**Ein**«, um Gitterlinien ins Sucherbild einzublenden, die bei der Bildgestaltung helfen.

# d9: Displaybeleuchtung

Bei der Option **»Aus**« wird die Display- und Tastenbeleuchtung nur eingeschaltet, während der Ein-/Ausschalter auf die Position **\*** gedreht ist. Wenn die Option **»Ein**« gewählt ist, bleibt die Beleuchtung so lange eingeschaltet, wie die Belichtungsmessung arbeitet. Unabhängig von der gewählten Option schaltet sich die Beleuchtung ab, wenn der Auslöser gedrückt wird; ist **»Ein**« gewählt, schaltet sich die Beleuchtung nach Loslassen des Auslösers wieder ein. Wählen Sie **»Aus**«, um Akkustrom zu sparen.

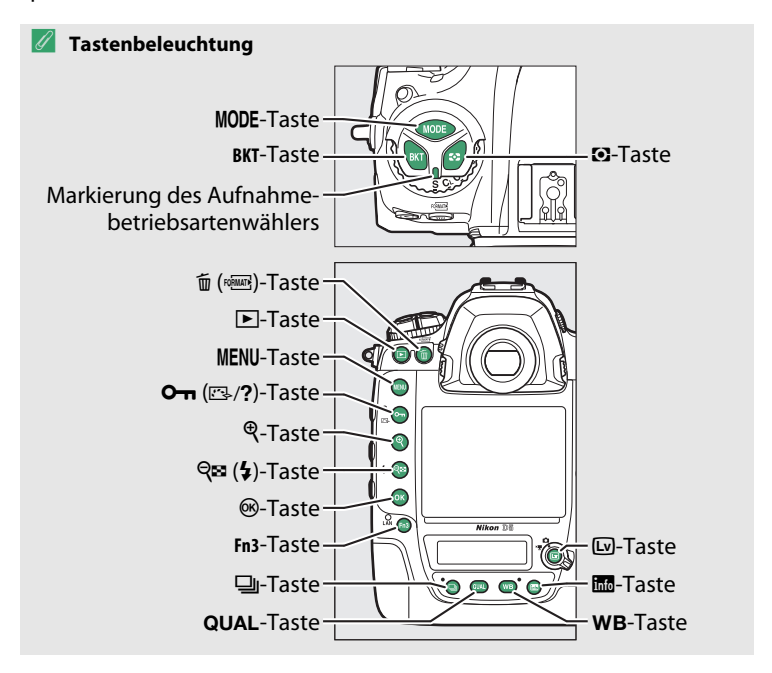

#### e1: Blitzsynchronzeit

MENU-Taste 🔿 🖋 Individualfunktionen

Mit dieser Individualfunktion wird die Blitzsynchronzeit eingestellt.

| Option           | Beschreibung                                                                                                    |
|------------------|----------------------------------------------------------------------------------------------------|
| 1/250 s (FP-     | Die automatische FP-Kurzzeitsynchronisation kommt zum Einsatz,<br>wenn ein kompatibles Blitzgerät angeschlossen ist. Bei anderen<br>Blitzgeräten wird die Belichtungszeit auf <sup>1</sup> / <sub>250</sub> s eingestellt. Zeigt<br>die Kamera die Belichtungszeit <sup>1</sup> / <sub>250</sub> s bei Belichtungssteuerung <b>P</b><br>oder <b>A</b> an, wird die automatische FP-Kurzzeitsynchronisation akti- |
| Kurzzeitsynchr.) | viert, wenn die tatsächliche Belichtungszeit kürzer als 1/250 s ist.<br>Wenn das Blitzgerät die automatische FP-Kurzzeitsynchronisation<br>unterstützt, können kurze Belichtungszeiten bis zur 1/8000 s von der<br>Kamera eingestellt ( <b>P</b> und <b>A</b> ) oder vom Benutzer vorgewählt ( <b>S</b> und<br><b>M</b> ) werden.                                                                                |
| 1/250 s-1/60 s   | Die Blitzsynchronzeit wird auf den gewählten Wert eingestellt.                                                                                                    |

#### 🖉 Fixieren der Belichtungszeit auf die Blitzsynchronzeit

Um die Belichtungszeit bei Blendenautomatik oder manueller Belichtungssteuerung auf die Blitzsynchronzeit zu fixieren, wählen Sie die nächste Einstellung nach der längstmöglichen Belichtungszeit (30 s oder - -). Im Sucher und auf dem oberen Display erscheint dann ein X (Blitzsynchronanzeige).

#### 🖉 Automatische FP-Kurzzeitsynchronisation

Die automatische FP-Kurzzeitsynchronisation erlaubt die Benutzung des Blitzgeräts bis zur kürzestmöglichen Belichtungszeit der Kamera. Dadurch kann die größte Blendenöffnung zum Erzielen einer geringen Tiefenschärfe verwendet werden, selbst wenn das Hauptobjekt im hellen Gegenlicht aufgenommen wird. Der Blitzmodus-Indikator in der Anzeige der Aufnahmeinformationen zeigt »FP« an, wenn die automatische FP-Kurzzeitsynchronisation aktiv ist. Diese Option legt die längste verfügbare Verschlusszeit fest, wenn mit Programmautomatik oder Zeitautomatik die Synchronisation auf den ersten oder zweiten Verschlussvorhang oder die Reduzierung des Rote-Augen-Effekts verwendet wird. (Unabhängig von der gewählten Einstellung können Belichtungszeiten von bis zu 30 Sekunden zum Einsatz kommen bei der Blendenautomatik und der manuellen Belichtungssteuerung oder bei den Blitzmodi Langzeitsynchronisation, Langzeitsynchronisation auf den zweiten Verschlussvorhang und Langzeitsynchronisation mit Reduzierung des Rote-Augen-Effekts.)

#### e3: Bel.-korr. bei Blitzaufn.

MENU-Taste -> 🖋 Individual funktionen

Legen Sie fest, wie die Kamera die Blitzleistung steuert, wenn eine Belichtungskorrektur vorgenommen wird.

|      | Option          | Beschreibung                                                                                                    |
|------|-----------------|----------------------------------------------------------------------------------------------------|
| 42 Z | Gesamtes Motiv  | Es werden sowohl die Blitzleistung als auch die Belich-<br>tung korrigiert, um die Belichtung für das gesamte Motiv<br>zu ändern. |
| Z    | Nur Hintergrund | Die Belichtungskorrektur wirkt sich nur auf den Hinter-<br>grund aus.                                                             |

# e4: ISO-Automatik mit 4

MENU-Taste 🔿 🖋 Individualfunktionen

Wählen Sie, auf was sich die Belichtung bei Blitzaufnahmen mit ISO-Automatik bezieht.

|          | Option                     | Beschreibung                                                                                                    |
|----------|----------------------------|----------------------------------------------------------------------------------------------------|
| <u>0</u> | Motiv und Hinter-<br>grund | Die Kamera berücksichtigt sowohl die Helligkeit des<br>Hauptobjekts als auch des Hintergrunds bei der Wahl der<br>ISO-Empfindlichkeit. |
| <b>.</b> | Nur Motiv                  | Die Einstellung der ISO-Empfindlichkeit richtet sich nur nach der korrekten Belichtung des Hauptobjekts.                               |

Wenn »**Ein**« gewählt ist und die Kamera mit einem optionalen CLS-kompatiblen Blitzgerät benutzt wird, bewirkt das Drücken der Abblendtaste (**Pv**) das Aussenden eines Einstelllichts. Bei der Wahl von »**Aus**« wird kein Einstelllicht abgegeben.

MENU-Taste 🔿 🖋 Individualfunktionen

Mit dieser Option legen Sie fest, welche Einstellungen bei der manuellen Belichtungssteuerung variiert werden, wenn »**Belichtung & Blitz**« oder »**Nur Belichtung**« für die Option »**Autom. Belichtungsreihen**« im Fotoaufnahmemenü gewählt ist.

| Option       |                      | Beschreibung                                                                                                    |
|--------------|----------------------|----------------------------------------------------------------------------------------------------|
| <b>\$</b> +® | Blitz & Zeit         | Die Kamera variiert die Belichtungszeit (» <b>Nur Belich-<br/>tung</b> «) oder sowohl die Belichtungszeit als auch die Blitz-<br>leistung (» <b>Belichtung &amp; Blitz</b> «).                                    |
| <b>1</b> 09  | Blitz, Zeit & Blende | Die Kamera variiert die Belichtungszeit und die Blende<br>(» <b>Nur Belichtung</b> «) oder sowohl die Belichtungszeit als<br>auch die Blende und die Blitzleistung (» <b>Belichtung &amp;</b><br><b>Blitz</b> «). |
| \$+⊛         | Blitz & Blende       | Die Kamera variiert die Blende (» <b>Nur Belichtung</b> «) oder<br>sowohl die Blende als auch die Blitzleistung (» <b>Belich-</b><br>tung & Blitz«).                                                              |
| \$           | Nur Blitz            | Die Kamera variiert nur die Blitzleistung (» <b>Belichtung &amp;</b><br>Blitz«).                                                                                                    |

Die Blitzbelichtungsreihe setzt die i-TTL-Blitzsteuerung oder Blitzautomatik mit automatischer Blendensteuerung ( A) voraus. Wenn eine andere Einstellung als »**Nur Blitz**« gewählt ist und das Blitzgerät nicht zum Einsatz kommt, wird die ISO-Empfindlichkeit auf den Wert für die erste Aufnahme fixiert, falls die ISO-Automatik eingeschaltet ist ( 42). Bei der Standardeinstellung »**Messwert > unter > über**« (III), werden die Reihen für Belichtung, Blitzbelichtung und Weißabgleich in der folgenden Reihenfolge durchgeführt: zuerst das Foto ohne Änderungen, dann eine Aufnahme mit dem niedrigsten Wert und abschließend die Aufnahme mit dem höchsten Wert. Wenn »**unter > Messwert > über**« (-++) gewählt ist, wird die Reihe vom niedrigsten zum höchsten Wert durchgeführt. Diese Einstellung hat keinen Einfluss auf eine ADL-Belichtungsreihe.

# f1: Benutzerdef. Funktionszuweis.

MENU-Taste 🔿 🖋 Individualfunktionen

Belegen Sie die Bedienelemente der Kamera mit den gewünschten Funktionen, entweder für die alleinige Nutzung oder für die Verwendung mit den Einstellrädern.

# Drücken

Bestimmen Sie, welche Funktionen die folgenden Bedienelemente ausführen sollen, indem Sie die gewünschte Option markieren und die Mitteltaste des Multifunktionswählers drücken:

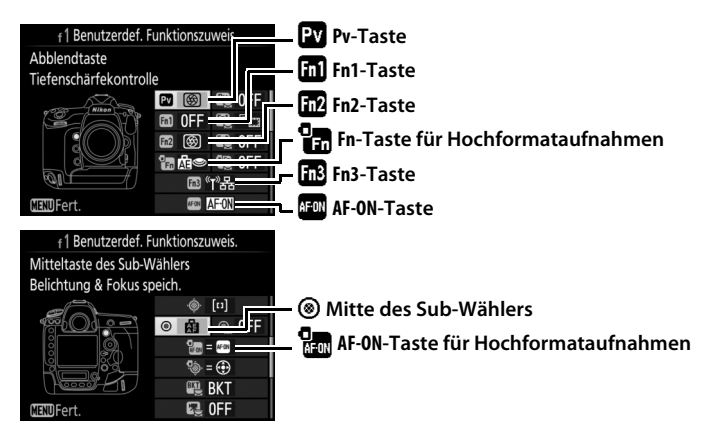

#### 🖉 »Drücken« und »Drücken & Einstellräder«

Bestimmte Funktionen lassen sich manchen Bedienelementen nicht gleichzeitig für »Drücken« und »Drücken & Einstellräder« zuweisen. Wird solch eine Funktion »Drücken« zugewiesen, obwohl sie bereits »Drücken & Einstellräder« zugeordnet ist, wechselt »Drücken & Einstellräder« auf »Keine Funktion«. Wird umgekehrt solch eine Funktion »Drücken & Einstellräder« zugewiesen, obwohl sie bereits »Drücken« zugeordnet ist, wechselt »Drücken« zugewiesen, obwohl sie bereits »Drücken« zugewiesen, obwohl sie bereits »Drücken« zugewiesen, obw

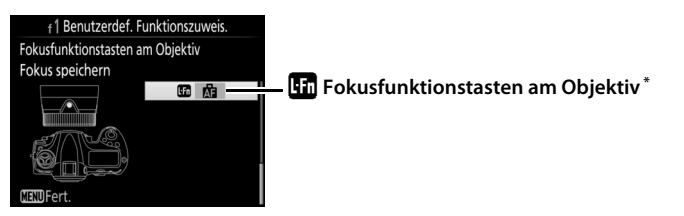

\* Die Fokusfunktionstasten am Objektiv lassen sich nur dann für die zugeordnete Funktion benutzen, wenn der Fokusfunktionsschalter auf **AF-L** steht.

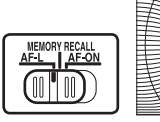

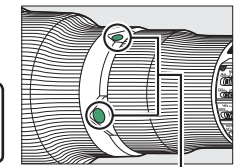

Fokusfunktionstasten am Objektiv

#### Die Bedienelemente lassen sich mit folgenden Funktionen belegen:

|               | Option                       | PV | En1 | Fn2 | 2 | Fn3 | AF-ON | ۲ | AF-ON | En |
|---------------|------------------------------|----|-----|-----|---|-----|-------|---|-------|----|
| PRE           | AF-Messfeldspeicher          | ~  | ~   | ~   | ~ | —   | -     | ~ | -     | ~  |
| [[1]          | AF-Messfeldsteuerung         | ~  | ~   | ~   | - | —   | ~     | ~ | ~     | V  |
| [··] 🚮        | AF-Messfeldsteuerung + AF-ON | ~  | ~   | ~   | - | —   | ~     | ~ | ~     | ~  |
| \$            | Tiefenschärfekontrolle       | ~  | ~   | ~   | ~ | —   | -     | ~ | -     | —  |
| ŧL            | Blitzbelichtungsspeicher     | ~  | ~   | ~   | ~ | —   | -     | ~ | -     | —  |
| æ             | Belichtung & Fokus speich.   | ~  | ~   | ~   | - | —   | ~     | ~ | ~     | V  |
| Æ             | Belichtung speichern         | ~  | ~   | ~   | - | —   | ~     | ~ | ~     | V  |
| Å S           | Bel. speich. ein/aus (Reset) | ~  | ~   | ~   | ~ | —   | ~     | ~ | ~     | —  |
| Å 🖲           | Belichtung speichern ein/aus | ~  | ~   | ~   | ~ | —   | ~     | ~ | ~     | —  |
| ĀF            | Fokus speichern              | ~  | ~   | ~   | - | —   | ~     | ~ | ~     | V  |
| AF-ON         | Autofokus aktivieren         | ~  | ~   | ~   | - | —   | ~     | ~ | ~     | ~  |
| <b>()</b> /\$ | ‡Deaktivieren/aktivieren     | ~  | ~   | ~   | - | —   | -     | ~ | -     | ~  |
| BKT⊒          | Belichtungsreihe             | ~  | ~   | ~   | - | —   | -     | ~ | -     | —  |
| +RAW          | + NEF (RAW)                  | ~  | ~   | ~   | ~ | —   | —     | ~ | —     | _  |
| Ó             | Matrixmessung                | ~  | ~   | ~   | ~ | —   | -     | ~ | -     | _  |

|        | Option                            | PV | Fil | Fn2 | 9 | Fn3 | AF-ON | ۲ | AF-ON |   |
|--------|-----------------------------------|----|-----|-----|---|-----|-------|---|-------|---|
| ۲      | Mittenbetonte Messung             | ~  | ~   | ~   | ~ | —   | -     | V | -     | — |
| •      | Spotmessung                       | ~  | V   | ~   | V | —   | -     | V | -     | — |
| •*     | Lichterbetonte Belicht.messung    | ~  | V   | ~   | V | —   | -     | V | -     | — |
|        | Gitterlinien                      | ~  | ~   | ~   | ~ | —   | —     | V | -     | — |
| ÷      | Virtueller Horiz. im Sucher       | ~  | ~   | ~   | ~ | —   | -     | V | -     | — |
| ⊒14    | Serienaufn. m. 14 Bildern/s (Mup) | ~  | V   | ~   | - | —   | -     | V | -     | V |
| D≠∞    | Auswahl Synchron. Auslösung       | ~  | V   | ~   | - | —   | -     | V | -     | V |
| 退      | MEIN MENÜ                         | ~  | V   | ~   | V | —   | —     | V | —     | — |
| ₽₿     | Erster Punkt in MEIN MENÜ         | ~  | V   | ~   | V | —   | -     | V | -     | — |
| (l)뫔   | Mit Netzwerk verbinden            | ~  | V   | ~   | - | ~   | -     | — | -     | — |
| ►      | Wiedergabe                        | ~  | V   | ~   | V | —   | -     | V | -     | — |
| Ā      | Sprachnotiz                       | —  | -   | -   | - | ~   | -     | — | -     | — |
| ×      | Bewertung                         | -  | -   | -   | - | ~   | -     | — | -     | — |
| RESET  | Mittleres Autofokusmessf.         | -  | -   | -   | - | —   | -     | V | -     | — |
| = AFON | Wie AF-ON-Taste                   | -  | -   | -   | - | —   | -     | — | ~     | — |
|        | Keine Funktion                    |    | ~   | ~   | ~ | ~   | ~     | ~ | ~     | — |

Die folgenden Optionen stehen zur Verfügung:

|      | Option                   | Beschreibung                                                                                                    |
|------|--------------------------|----------------------------------------------------------------------------------------------------|
| PRE⊡ | AF-Messfeld-<br>speicher | Das Drücken des Bedienelements wählt ein voreingestell-<br>tes Fokusmessfeld. Zum Voreinstellen des Messfelds wählt<br>man es aus und betätigt bei gedrückter AF-Modus-Taste<br>das Bedienelement, bis das Messfeld blinkt. Für die<br>Querformat-Ausrichtung und beide Hochformat-Ausrich-<br>tungen der Kamera lassen sich unterschiedliche Fokus-<br>messfelder voreinstellen, falls <b>»Fokusmessfeld</b> « oder<br><b>»Messf. und AF-Messf.steuerg.</b> « für die Individualfunk-<br>tion a7 ( <b>»Speichern je n. Ausrichtung</b> «; <sup>CD</sup> 66) gewählt ist.<br>Falls diese Option den Fokusfunktionstasten am Objektiv<br>zugewiesen ist, können Sie das voreingestellte Fokusmess-<br>feld durch Gedrückthalten einer Fokusfunktionstaste am<br>Objektiv wählen. Das Loslassen der Taste stellt die<br>ursprüngliche Fokusmessfeldwahl wieder her. |

|               | Option                               | Beschreibung                                                                                                    |
|---------------|--------------------------------------|----------------------------------------------------------------------------------------------------|
| [11]          | AF-Messfeld-<br>steuerung            | Markieren Sie diese Option und drücken Sie ③, um eine<br>AF-Messfeldsteuerung zu wählen (3D-Tracking ausgenom-<br>men). Die gewählte AF-Messfeldsteuerung ist wirksam,<br>während das Bedienelement gedrückt wird; das Loslassen<br>des Bedienelements stellt die ursprüngliche AF-Messfeld-<br>steuerung wieder her.                                                                  |
| [1]           | AF-Messfeld-<br>steuerung +<br>AF-ON | Wie zuvor bei » <b>AF-Messfeldsteuerung</b> «, jedoch startet das Drücken des Bedienelements auch den Autofokus.                                                                                                    |
| 9             | Tiefenschärfe-<br>kontrolle          | Beim Fotografieren mit dem Sucher können Sie bei<br>gedrückt gehaltenem Bedienelement die Tiefenschärfe<br>prüfen. Während der Fotografie mit Live-View öffnet das<br>erste Drücken des Bedienelements die Objektivblende<br>maximal, um das Scharfstellen zu erleichtern (geringste<br>Tiefenschärfe); das erneute Drücken stellt die Blende wie-<br>der auf den ursprünglichen Wert. |
| ŧ             | Blitzbelich-<br>tungsspeicher        | Drücken Sie das Bedienelement, um die ermittelte Blitz-<br>leistung für optionale Blitzgeräte zu speichern. Drücken<br>Sie es erneut, um den Blitzbelichtungsspeicher freizuge-<br>ben.                                                                                                    |
| Å             | Belichtung &<br>Fokus speich.        | Scharfeinstellung und Belichtung werden gespeichert, während das Bedienelement gedrückt wird.                                                                                                    |
| Æ             | Belichtung<br>speichern              | Die Belichtung wird gespeichert, während das Bedienele-<br>ment gedrückt wird.                                                                                                    |
| ⋒⊚            | Bel. speich.<br>ein/aus (Reset)      | Die Belichtung wird gespeichert, wenn das Bedienelement<br>gedrückt wird, und bleibt so lange gespeichert, bis es<br>erneut gedrückt wird, der Verschluss ausgelöst wird oder<br>sich die Belichtungsmessung abschaltet.                                                                                                    |
| Å.            | Belichtung spei-<br>chern ein/aus    | Die Belichtung wird beim Drücken des Bedienelements<br>gespeichert und bleibt so lange gespeichert, bis es erneut<br>gedrückt wird oder sich die Belichtungsmessung abschal-<br>tet.                                                                                                    |
| ĀF            | Fokus speichern                      | Die Scharfeinstellung wird gespeichert, während das<br>Bedienelement gedrückt wird.                                                                                                    |
| AF-ON         | Autofokus<br>aktivieren              | Das Drücken des Bedienelements aktiviert den Autofokus.                                                                                                    |
| <b>()</b> /\$ | ≯Deaktivieren∕<br>aktivieren         | Ist das Blitzgerät momentan nicht aktiv, wird die Synchro-<br>nisation auf den ersten Verschlussvorhang gewählt, wäh-<br>rend das Bedienelement gedrückt ist. Ist das Blitzgerät<br>momentan aktiv, wird es hingegen bei gedrücktem<br>Bedienelement deaktiviert.                                                                                                    |

| Option                          |                                   | Beschreibung                                                                                                    |
|---------------------------------|-----------------------------------|----------------------------------------------------------------------------------------------------|
| BKT및                            | Belichtungs-<br>reihe             | Wird das Bedienelement gedrückt, während eine Belich-<br>tungsreihe, Blitzbelichtungsreihe oder ADL-Belichtungs-<br>reihe im Einzelbildmodus oder im Modus »Leise<br>Auslösung« eingestellt ist, nimmt die Kamera mit jedem<br>Drücken des Auslösers eine vollständige Serie im gewähl-<br>ten Reihenprogramm auf. Wenn eine Weißabgleichsreihe<br>oder eine Serienaufnahmefunktion eingestellt ist (CH, CL<br>oder leise Serienaufnahme), wird die Automatikreihe wie-<br>derholt, solange der Auslöser gedrückt gehalten wird.                                                                                                    |
| + <mark>Raw)</mark> + NEF (RAW) |                                   | Steht die Bildqualität auf einer JPEG-Option, erscheint<br>nach dem Drücken des Bedienelements die Anzeige<br>»RAW« im rückwärtigen Display und mit der nächsten<br>Aufnahme entsteht zusätzlich eine NEF-(RAW-)Datei (die<br>ursprüngliche Bildqualitätseinstellung wird beim Los-<br>lassen des Auslösers wieder hergestellt). Die NEF-(RAW-)<br>Aufnahmen entstehen mit den aktuell im Fotoaufnahme-<br>menü unter » <b>NEF-(RAW-)Einstellungen</b> « und » <b>Bild-<br/>größe</b> « > » <b>NEF (RAW)</b> « gewählten Einstellungen (□ 41,<br>40). Soll doch keine zusätzliche NEF-(RAW-)Datei gespei-<br>chert werden, drücken Sie das Bedienelement erneut. |
| Ø                               | Matrixmessung                     | Mit gedrücktem Bedienelement wird die Matrixmessung aktiviert.                                                                                                    |
| 0                               | Mittenbetonte<br>Messung          | Mit gedrücktem Bedienelement wird die mittenbetonte<br>Messung aktiviert.                                                                                                    |
| ·                               | Spotmessung                       | Mit gedrücktem Bedienelement wird die Spotmessung aktiviert.                                                                                                    |
| •*                              | Lichterbetonte<br>Belicht.messung | Mit gedrücktem Bedienelement wird die lichterbetonte<br>Belichtungsmessung aktiviert.                                                                                                    |
| Gitterlinien                    |                                   | Drücken Sie das Bedienelement, um die Gitterlinien im<br>Sucher ein- oder auszublenden.                                                                                                    |
| <del>.</del>                    | Virtueller Horiz.<br>im Sucher    | Wenn Sie das Bedienelement drücken, wird im Sucher ein virtueller Horizont eingeblendet (© 89).                                                                                                    |

|      | Option                                  | Beschreibung                                                                                                    |  |  |
|------|-----------------------------------------|----------------------------------------------------------------------------------------------------|--|--|
| 및14  | Serienaufn. m.<br>14 Bildern/s<br>(Mup) | Wenn Sie in der Aufnahmebetriebsart »Serienaufnahme lang-<br>sam« oder »Serienaufnahme schnell« das Bedienelement<br>gedrückt halten und dabei den Auslöser vollständig herunter-<br>drücken, entstehen Serienaufnahmen mit ca. 14 Bildern/s bei<br>hochgeklapptem Spiegel. Scharfeinstellung und Belichtung<br>sind auf die Werte des ersten Bildes der Serie fixiert. Diese<br>Option ist wirkungslos beim Fotografieren mit Live-View,<br>wenn » <b>Ein</b> « für » <b>Stille Live-View-Auslösung</b> « gewählt ist.                                                                                                    |  |  |
| Ū÷ğ  | Auswahl<br>Synchron.<br>Auslösung       | <ul> <li>Ist ein optionaler Wireless-LAN-Adapter oder eine Funkfernsteuerung angeschlossen, kann zwischen Auslösung Slave-Kameras und Auslösung Master-Kamera oder synchronisierter Auslösung umgeschaltet werden. Die verfügbaren Optionen richten sich nach der Einstellung der Individualfunktion d4 (»Optionen f. synchron. Auslösung«):</li> <li>Ist »Synchron.« eingestellt, können Sie zwischen »Nur Master-Kamera auslösen« (Bedienelement gedrückt halten, um nur die Master-Kamera auszulösen) und »Nur Slave-Kamera(s) auslösen« (Bedienelement gedrückt halten, um nur die Slave-Kamera suszulösen) wählen.</li> <li>Ist »Nicht synchron.« eingestellt, können Sie zwischen »Synchronisierte Auslösung« (Bedienelement gedrückt halten, um die Master- und Slave-Kameras synchron auszulösen) und »Nur Slave-Kamera(s) auslösen« (Bedienelement gedrückt halten, um die Master- und Slave-Kameras synchron auszulösen) und »Nur Slave-Kamera(s) auslösen« (Bedienelement gedrückt halten, um die Master- und Slave-Kameras synchron auszulösen) und »Nur Slave-Kamera(s) auslösen« (Bedienelement gedrückt halten, um die Master- und Slave-Kameras synchron auszulösen) und »Nur Slave-Kamera(s) auslösen« (Bedienelement gedrückt halten, um die Master- und Slave-Kameras synchron auszulösen) und »Nur Slave-Kamera(s) auslösen« (Bedienelement gedrückt halten)</li> </ul> |  |  |
| 湿    | MEIN MENÜ                               | Durch Drücken des Bedienelements wird »MEIN MENÜ«<br>angezeigt.                                                                                                    |  |  |
| 『囹   | Erster Punkt in<br>MEIN MENÜ            | Durch Drücken des Bedienelements gelangen Sie zum ersten<br>Punkt in »MEIN MENÜ«. Wählen Sie diese Option, um schnellen<br>Zugriff auf einen häufig verwendeten Menüpunkt zu erhalten.                                                                                                    |  |  |
| 《I》器 | Mit Netzwerk<br>verbinden               | War die Kamera zuvor mit einem Netzwerk verbunden, zeigt<br>das Drücken des Bedienelements einen Netzwerkauswahl-<br>dialog an; andernfalls ruft das Drücken des Bedienelements<br>die Option » <b>Netzwerk</b> « im Systemmenü auf.                                                                                                    |  |  |
| Þ    | Wiedergabe                              | Das Bedienelement erfüllt dieselbe Funktion wie die<br>I-Taste. Wählen Sie diese Option für Situationen, in<br>denen die Bedienung der I-Taste mit der linken Hand<br>schwierig ist, etwa beim Fotografieren mit Teleobjektiven.                                                                                                    |  |  |
| Ţ    | Sprachnotiz                             | Benutzen Sie das Bedienelement für die Sprachnotizfunktionen.                                                                                                    |  |  |
| *    | Bewertung                               | Im Wiedergabemodus lässt sich das angezeigte Bild bei<br>gedrückt gehaltenem Bedienelement durch Drücken von<br>ⓒ oder ⓒ bewerten.                                                                                                    |  |  |

|        | Option          | Beschreibung                                             |
|--------|-----------------|----------------------------------------------------------|
| RESET  | Mittleres Auto- | Das Drücken des Bedienelements wählt das zentrale        |
|        | fokusmessf.     | Fokusmessfeld aus.                                       |
| = AFON | Wie AE ON Tacto | Das Bedienelement bewirkt die gleiche Funktion wie aktu- |
|        | WIE AF-UN-TASLE | ell für die AF-ON-Taste gewählt.                         |
|        | Keine Funktion  | Das Drücken des Bedienelements hat keine Wirkung.        |

#### 🖉 Virtueller Horizont

Das Drücken eines Bedienelements, das mit der Funktion »**Virtueller Horiz. im Sucher**« belegt wurde, blendet die Anzeigen für die Neigung und Drehung der Kamera im Sucher ein. Drücken Sie das Bedienelement ein zweites Mal, um die Anzeigen auszublenden.

#### Drehung

| Kamera nach rechts gedreht | Kamera waagrecht | Kamera nach links gedreht |
|----------------------------|------------------|---------------------------|
|                            |                  |                           |
|                            |                  |                           |

Neigung

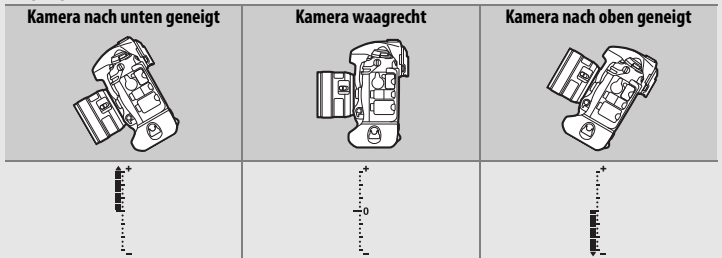

Die Funktion der Anzeigen für Neigung und Drehung ist bei Hochformataufnahmen vertauscht. Beachten Sie, dass die Anzeige möglicherweise ungenau ist, wenn die Kamera stark nach unten oder nach oben geneigt wird. Wenn die Kamera die Neigung nicht messen kann, wird der Neigungsgrad nicht angezeigt.

# II Drücken & Einstellräder

Bestimmen Sie, welche Funktionen die folgenden Bedienelemente gemeinsam mit den Einstellrädern ausführen sollen, indem Sie die gewünschte Option markieren und die Mitteltaste des Multifunktionswählers drücken:

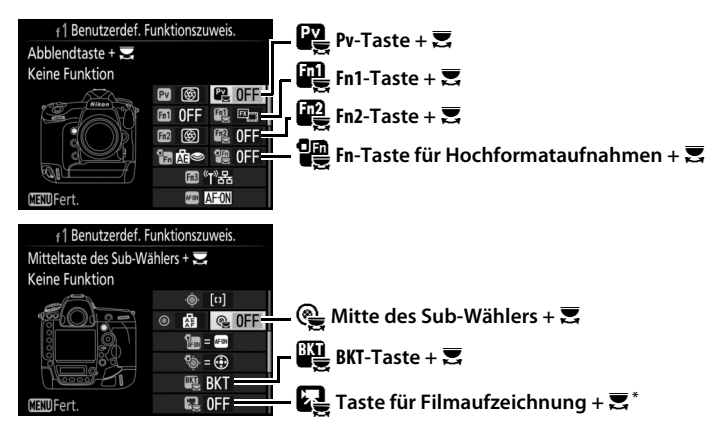

\* Wählen Sie, welche Funktion die Taste für Filmaufzeichnung in Kombination mit den Einstellrädern hat, wenn der Live-View-Wähler auf 🗅 steht.

Die Bedienelemente lassen sich mit folgenden Funktionen belegen:

|             | Option                       | Py |   |   | 몙 | ¢ | BKT |   |
|-------------|------------------------------|----|---|---|---|---|-----|---|
| FX          | Auswahl des Bildfeldes       | ~  | V | V | ~ | V | —   | V |
| ՙ՚֎Լ        | Fixierung d. Bel.zeit/Blende | ~  | V | V | ~ | V | —   | V |
| () <b>(</b> | Ganze LW-Stufen/Blende       | ~  | V | V | ~ | — | —   | — |
| Non-CPU     | Objektivdaten auswählen      | ~  | V | V | ~ | V | —   | — |
| E           | Active D-Lighting            | ~  | ~ | V | ~ | — | —   | — |
| ©DLY        | Spiegelvorauslösung          | ~  | ~ | V | ~ | — | —   | — |
| SHOOT       | Fotoaufnahmekonfiguration    | ~  | V | V | ~ | V | —   | V |
| ISO         | ISO-Empfindlichkeit          | -  | — | — | ~ | — | —   | — |
| MODE        | Belichtungssteuerung         | -  | — | — | ~ | — | —   | V |
| Z           | Belichtungskorrektur         | -  | — | — | ~ | — | —   | — |

|             | Option                   | Pv |   | En2 |   | ¢ | BKT | R |
|-------------|--------------------------|----|---|-----|---|---|-----|---|
| <b>0</b> 0- | Belichtungsmessung       | -  | — | -   | ~ | — | -   | — |
| BKT         | Autom. Belichtungsreihen | -  | — | -   | - | — | ~   | — |
|             | Mehrfachbelichtung       | -  | — | -   | - | — | ~   | — |
| HDR         | HDR (High Dynamic Range) | -  | — | -   | - | — | ~   | — |
|             | Keine Funktion           | ~  | ~ | ~   | ~ | ~ | ~   | ~ |

# Die folgenden Optionen stehen zur Verfügung:

|                        | Option                          | Beschreibung                                                                                                    |  |  |  |
|------------------------|---------------------------------|----------------------------------------------------------------------------------------------------|--|--|--|
| EX                     | Auswahl des<br>Bildfeldes       | Drücken Sie das Bedienele-<br>ment und drehen Sie ein<br>Einstellrad, um eines der vor-<br>ausgewählten Bildfelder einzu-<br>stellen (□ 38). Wenn Sie die<br>Option <b>»Auswahl des Bildfel-<br/>des</b> « wählen, erscheint eine<br>Liste mit Bildfeldeinstellun-<br>gen. Markieren Sie Optionen und drücken Sie ③ zum A<br>wählen bzw. zum Aufheben der Auswahl. Drücken Sie<br>anschließend .          |  |  |  |
| ≬⊗L                    | Fixierung d.<br>Bel.zeit/Blende | Drücken Sie das Bedienelement und drehen Sie das<br>hintere Einstellrad, um die Belichtungszeit bei Belichtungs-<br>steuerung <b>S</b> oder <b>M</b> zu fixieren. Drücken Sie das Bedien-<br>element und drehen Sie das vordere Einstellrad, um die<br>Blende bei Belichtungssteuerung <b>A</b> oder <b>M</b> zu fixieren                                                                                 |  |  |  |
| \$\$                   | Ganze LW-<br>Stufen/Blende      | Wenn das Bedienelement gedrückt wird und die Einstell-<br>räder gedreht werden, erfolgt die Einstellung der Belich-<br>tungszeit (Belichtungssteuerung <b>S</b> und <b>M</b> ) und Blende<br>(Belichtungssteuerung <b>A</b> und <b>M</b> ) in ganzen Lichtwertstufen,<br>unabhängig davon, welche Option für die Individualfunk-<br>tion b2 (» <b>Schrittweite Belsteuerung</b> «, CD 69) gewählt<br>ist. |  |  |  |
| Non-CPU                | Objektivdaten<br>auswählen      | Drücken Sie das Bedienelement und drehen Sie ein Ein-<br>stellrad, um eine Objektivnummer auszuwählen, die mit<br>der Option » <b>Objektivdaten</b> « (C 111) angelegt wurde.                                                                                                    |  |  |  |
| 合 Active<br>D-Lighting |                                 | Drücken Sie das Bedienelement und drehen Sie die Ein-<br>stellräder, um eine Einstellung für Active D-Lighting vorzu-<br>nehmen (© 45).                                                                                                    |  |  |  |

| Option                            |                                                                                                    | Beschreibung                                                                                                    |  |
|-----------------------------------|----------------------------------------------------------------------------------------------------|----------------------------------------------------------------------------------------------------|--|
|                                   | Sniegel-                                                                                                    | Drücken Sie das Bedienelement und drehen Sie ein Ein-                                                                                                    |  |
| ©DLY                              | vorauslösung                                                                                                    | stellrad, um eine Option für die Spiegelvorauslösung zu wählen (🗆 75).                                                                                                    |  |
| SHOOT                             | Fotoaufnahme-<br>konfiguration                                                                                                    | Drücken Sie das Bedienelement und drehen Sie ein Ein-<br>stellrad, um die Fotoaufnahmekonfiguration auszuwählen<br>(© 28).                                                                                          |  |
| IS0                               | ISO-Empfind-<br>lichkeit                                                                                                    | Drücken Sie das Bedienelement und drehen Sie das hin-<br>tere Einstellrad, um die ISO-Empfindlichkeit zu wählen<br>(     42), oder das vordere Einstellrad, um Einstellungen für<br>die ISO-Automatik vorzunehmen.  |  |
| MODE                              | Belichtungs-<br>steuerung                                                                                                    | Drücken Sie das Bedienelement und drehen Sie das hin-<br>tere Einstellrad, um die Belichtungssteuerung zu wählen.                                                                                                   |  |
| 2                                 | Belichtungs-<br>korrektur Drücken Sie das Bedienelement und drehen Sie das h<br>tere Einstellrad, um eine Belichtungskorrektur einzust<br>Ien. |                                                                                                    |  |
| <b>1</b> 0].                      | Belichtungs-<br>messung                                                                                                    | Drücken Sie das Bedienelement und drehen Sie das hin-<br>tere Einstellrad, um die Messmethode zu wählen.                                                                                                    |  |
| BKT Autom. Belich-<br>tungsreihen |                                                                                                    | Drücken Sie das Bedienelement und drehen Sie das hin-<br>tere Einstellrad, um die Anzahl der Aufnahmen für die<br>Automatikreihe festzulegen, und das vordere Einstellrad,<br>um die Schrittweite zu wählen (印 48). |  |
| Ð                                 | Mehrfach-<br>belichtung                                                                                                    | Drücken Sie das Bedienelement und drehen Sie das hin-<br>tere Einstellrad, um den Modus festzulegen, und das vor-<br>dere Einstellrad, um die Anzahl der Aufnahmen zu wählen<br>(© 49).                             |  |
| HDR                               | HDR (High<br>Dynamic Range)                                                                                                    | Drücken Sie das Bedienelement und drehen Sie das hin-<br>tere Einstellrad, um den Modus festzulegen, und das vor-<br>dere Einstellrad, um die Belichtungsdifferenz einzustellen<br>( 50).                           |  |
| Keine Funktion                    |                                                                                                    | Es wird keine Funktion ausgeführt, wenn die Einstellräder<br>bei gedrücktem Bedienelement gedreht werden.                                                                                                    |  |

# Die BKT-Taste

Ist die HDR- oder Mehrfachbelichtungsfunktion aktiv, während eine andere Funktion der **BKT**-Taste zugewiesen ist, kann die **BKT**-Taste nicht zusammen mit einem Einstellrad benutzt werden, bevor die HDR- oder Mehrfachbelichtungsfunktion beendet wird.

# **II** »Sub-Wähler« und »Multifkt.wähler für Hochformat«

Die Funktionsbelegung des Sub-Wählers und des Multifunktionswählers für Hochformat können Sie festlegen, indem Sie eine Option markieren und die Mitteltaste des Multifunktionswählers drücken.

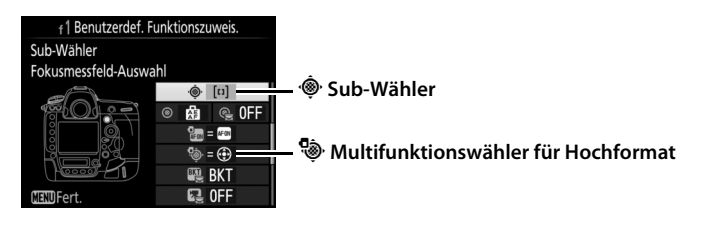

|      | Option                        | Beschreibung                                                                                                    |
|------|-------------------------------|----------------------------------------------------------------------------------------------------|
| = 🕀  | Wie Multi-<br>funktionswähler | Die Tasten (), (), () und () des gewählten Bedienelements<br>haben die gleiche Wirkung wie die entsprechenden Tasten<br>des Multifunktionswählers. Im Falle des Sub-Wählers kön-<br>nen Sie () drücken und »Ausschnittsvergrößerung«<br>wählen, um die Funktion des Sub-Wählers während der<br>Ausschnittsvergrößerung zu bestimmen: den Ausschnitt<br>im Foto verschieben (»Bewegen«) oder andere Fotos bei<br>gleicher Vergrößerung anzeigen (»Nächstes/vorheriges<br>Bild anzeigen«). Im Falle des Multifunktionswählers für<br>Hochformat können Sie () drücken und »Bildinfos & Wie-<br>dergabe« wählen, um zu bestimmen, ob das Drücken<br>nach links oder rechts die Bildinformationen anzeigt und<br>das Drücken nach oben oder unten andere Bilder wieder-<br>gibt (»Bildinfos () & Wiedergabe (). |
| [11] | Fokusmessfeld-<br>Auswahl     | Das Bedienelement dient zum Auswählen des Fokusmess-<br>felds. Im Falle des Multifunktionswählers für Hochformat<br>hat die Mitte des Wählers die gleiche Funktion wie bei<br>» <b>Mitteltaste des Sub-Wählers + 云</b> « festgelegt (□ 90).                                                                                                    |

Diese Option bestimmt die Belegung der Mitteltaste des Multifunktionswählers bei der Fotografie mit dem Sucher, der Wiedergabe und der Fotografie mit Live-View. (Wird eine Filmdatei bei der Bildwiedergabe monitorfüllend angezeigt, startet unabhängig von der gewählten Option durch Drü-

cken der Mitteltaste des Multifunktionswählers die Filmwiedergabe.)

# 💵 Bei Aufnahme

| Option                                  | Belegung der Mitteltaste des Multifunktionswählers                                                                                                    |
|-----------------------------------------|----------------------------------------------------------------------------------------------------|
| RESET Mittleres Autofokusmessf.         | Auswahl des Fokusmessfelds in der Sucher-<br>mitte.                                                                                                    |
| PRE <sup>[12]</sup> AF-Messfeldspeicher | Das Drücken der Mitteltaste des Multifunktions-<br>wählers wählt ein voreingestelltes Fokusmess-<br>feld. Zum Voreinstellen des Messfelds wählt<br>man es aus und betätigt bei gedrückter AF-<br>Modus-Taste die Mitteltaste des Multifunktions-<br>wählers, bis das Messfeld blinkt. Für die Quer-<br>format-Ausrichtung und beide Hochformat-<br>Ausrichtungen der Kamera lassen sich unter-<br>schiedliche Fokusmessfelder voreinstellen, falls<br>»Fokusmessfeld« oder »Messf. und AF-<br>Messf.steuerg.« für die Individualfunktion a7<br>(»Speichern je n. Ausrichtung«, 🖽 66) gewählt<br>ist. |
| Keine Funktion                          | Das Drücken der Mitteltaste des Multifunktions-<br>wählers hat bei der Fotografie mit dem Sucher<br>keine Wirkung.                                                                                                    |

12 Mitteltaste d. Multifkt.w.

# Bei Wiedergabe

|                         | Option                      | Belegung der Mitteltaste des Multifunktionswählers                                                                                                    |
|-------------------------|-----------------------------|----------------------------------------------------------------------------------------------------|
| 8                       | Bildindex ein/aus           | Wechselt zwischen Einzelbildwiedergabe und Bildindex.                                                                                                    |
|                         | Histogramme<br>anzeigen     | Bei der Einzelbildwiedergabe und beim Bildindex wird ein<br>Histogramm eingeblendet, während die Mitteltaste des<br>Multifunktionswählers gedrückt gehalten wird.                                                                                                    |
| € Ausschnitt<br>ein/aus |                             | Wechselt zwischen Einzelbildwiedergabe bzw. Bildindex<br>und Ausschnittsvergrößerung. Die Anfangs-Zoomstufe<br>kann zwischen » <b>Geringe Vergrößerung (50%)</b> «, » <b>1 : 1</b><br>(100%)« und » <b>Starke Vergrößerung (200%)</b> « gewählt<br>werden. Als Mittelpunkt für die vergrößerte Ansicht ver-<br>wendet die Kamera das aktive Fokusmessfeld. |
|                         | Karte & Ordner<br>auswählen | Ruft den Auswahldialog für das Speicherkartenfach und den Ordner auf.                                                                                                    |

#### Live-View

|                         | Option          | Belegung der Mitteltaste des Multifunktionswählers                                                                                                    |
|-------------------------|-----------------|----------------------------------------------------------------------------------------------------|
| RESET                   | Mittleres Auto- | Das Drücken der Mitteltaste des Multifunktionswählers                                                                                                    |
|                         | fokusmessf.     | wählt bei Live-View das mittlere Fokusmessfeld aus.                                                                                                    |
| € Ausschnitt<br>ein/aus |                 | Das Drücken der Mitteltaste des Multifunktionswählers<br>schaltet die Ausschnittsvergrößerung ein und aus. Die<br>Anfangs-Zoomstufe kann zwischen »Geringe Vergröße-<br>rung (50%)«, »1 : 1 (100%)« und »Starke Vergrößerung<br>(200%)« gewählt werden. Als Mittelpunkt für die vergrößerte Ansicht verwendet die Kamera das aktive Fokus-<br>messfeld. |
|                         | Keine Funktion  | Das Drücken der Mitteltaste des Multifunktionswählers hat<br>beim Fotografieren mit Live-View keine Wirkung.                                                                                                    |

#### f3: Fixierung d. Bel.zeit/Blende

MENU-Taste 🔿 🖋 Individualfunktionen

Wenn Sie die Option »**Ein**« für »**Fixieren der Belichtungszeit**« wählen, wird bei den Belichtungssteuerungen **S** und **M** die momentan eingestellte Belichtungszeit fixiert. Wenn Sie »**Ein**« für die Option »**Blendenwert fixieren**« wählen, wird bei den Belichtungssteuerungen A und M die momentan eingestellte Blende fixiert. Beim Fotografieren mit der Belichtungssteuerung **P** ist die Fixierung von Belichtungszeit oder Blende nicht möglich. f4: Einstellräder

Diese Option legt das Verhalten des hinteren und vorderen Einstellrades fest.

| Option                 | Beschreibung                                                                                                    |                                                                                                    |
|------------------------|----------------------------------------------------------------------------------------------------|----------------------------------------------------------------------------------------------------|
|                        | So kehren Sie die Drehrichtung der Einstell-<br>räder für das Einstellen von » <b>Belichtungs-</b>                                                                                                    | 4Einstellräder<br>Auswahlrichtung                                                                                                    |
| Auswahl-<br>richtung   | korrektur« und/oder »Belichtungszeit/<br>Blende« um: Markieren Sie die Optionen<br>und drücken Sie (), um sie auszuwählen<br>oder die Auswahl aufzuheben; drücken Sie<br>dann (). Diese Einstellung gilt auch für die<br>Einstellräder für Hochformataufnahmen.                                                                                                    | <ul> <li>Belichtungskorrektur</li> <li>Belichtungszeit/Blende</li> <li>Belichtungszeit/Blende</li> <li>Ausw. ©30K</li> </ul>                                                                                                    |
| Funktions-<br>belegung | Belichtungseinstellung: Ist »Standard« gewählt,<br>können Sie mit dem hinteren Einstellrad die<br>Belichtungszeit und mit dem vorderen Ein-<br>stellrad die Blende einstellen. Wird »Ver-<br>tauscht« gewählt, können Sie mit dem<br>hinteren Einstellrad die Blende und mit dem<br>vorderen Einstellrad die Belichtungszeit ein-<br>stellen. Bei »Vertauscht (A)« können Sie mit de<br>die Blende nur bei der Belichtungssteuerung A<br>Autofokuseinstellung: Bei der Option »Vertauscht<br>modus durch Gedrückthalten der AF-Modus-Ta<br>vorderen Einstellrads gewählt werden, und die<br>durch Gedrückthalten der AF-Modus-Taste und<br>Einstellrads.<br>Diese Einstellungen gelten auch für die Einstell<br>aufnahmen. | r4Einstellrader<br>Belichtungseinstellung<br>Vertauscht<br>ON A Vertauscht (A)<br>Standard<br>einstellen.<br>skann der Autofokus-<br>aste und Drehen des<br>AF-Messfeldsteuerung<br>d Drehen des hinteren<br>räder für Hochformat- |

| Option                               | Beschreibung                                                                                                    |
|--------------------------------------|----------------------------------------------------------------------------------------------------|
| Blenden-<br>einstellung              | Wird die Option » <b>Mit Einstellrad</b> « gewählt, kann die Blende nur mit<br>dem vorderen Einstellrad eingestellt werden (oder mit dem hinteren<br>Einstellrad, falls für » <b>Funktionsbelegung</b> « > » <b>Belichtungseinstel-</b><br><b>lung</b> « die Option » <b>Vertauscht</b> « gewählt wurde). Ist die Option » <b>Mit<br/>Blendenring</b> « gewählt, kann die Blende nur mit dem Blendenring am<br>Objektiv eingestellt werden, und die Blendenanzeige der Kamera zeigt<br>den Blendenwert in Schritten von 1 LW an (bei Verwendung von<br>Objektiven der Typen G und E erfolgt die Einstellung auch weiterhin<br>mit dem vorderen Einstellrad). Beachten Sie, dass unabhängig von der<br>hier vorgenommenen Einstellung die Blende mit dem Blendenring<br>eingestellt werden muss, wenn ein Objektiv ohne CPU verwendet<br>wird.                                                                                                    |
| Menüs und<br>Wieder-<br>gabe         | Ist »Aus« gewählt, dient der Multifunktionswähler zum Blättern in der<br>Einzelbildwiedergabe, zum Markieren von Indexbildern und zum Navi-<br>gieren in den Menüs. Wird »Ein« oder »Ein (außer bei Bildkontrolle)«<br>gewählt, kann mit dem hinteren Einstellrad das angezeigte Bild in der<br>Einzelbildwiedergabe ausgewählt, der Cursor im Bildindex nach links<br>oder rechts verschoben und die Menü-Markierung nach oben und<br>unten bewegt werden. Das vordere Einstellrad kann genutzt werden,<br>um in der Einzelbildwiedergabe vorwärts oder rückwärts zu springen<br>(entsprechend der für »Schn. Blättern m. v. Einst.rad« gewählten<br>Option) und beim Bildindex seitenweise nach oben oder unten zu blät-<br>tern. Während der Menüanzeige öffnet das Drehen des vorderen Ein-<br>stellrads nach rechts das Untermenü der markierten Option. Wenn es<br>nach links gedreht wird, erscheint das übergeordnete Menü. Drücken<br>Sie zum Auswählen die Taste (), die Mitteltaste des Multifunktions-<br>wählers oder (). Wählen Sie »Ein (außer bei Bildkontrolle)«, um zu<br>verhindern, dass die Einstellräder während der Bildkontrolle für die<br>Wiedergabe benutzt werden können. |
| Schn.<br>Blättern m.<br>v. Einst.rad | Wenn »Ein« oder »Ein (außer bei Bildkontrolle)« für »Menüs und<br>Wiedergabe« gewählt ist, kann man während der Einzelbildwieder-<br>gabe durch Drehen des vorderen Einstellrads einen Ordner auswählen,<br>oder um 10 oder 50 Bilder vorwärts oder rückwärts springen oder aber<br>zum nächsten oder vorherigen geschützten Bild oder Film springen.                                                                                                    |

# f5: Multifunktionswähler

Wenn die Option »**Standby-Vorl.zeit neu starten**« ausgewählt ist und die Belichtungsmessung abgeschaltet hat, lässt sich mit dem Multifunktionswähler die Belichtungsmessung wieder einschalten und der Standby-Vorlauf neu starten. Bei der Einstellung »**Ohne Funktion**« werden Belichtungsmessung und Standby-Vorlauf nicht durch Drücken des Multifunktionswählers aktiviert.

#### f6: Tastenverhalten

Ist die Option »**Ein & aus**« gewählt, können Einstellungen, die normalerweise mit der Taste ☑, ISO (), MODE, BKT, ☑, 역≅ (‡), ⊒, QUAL, WB oder der AF-Modus-Taste und gleichzeitigem Drehen eines Einstellrads vorgenommen werden, durch Drehen des Einstellrads nach Loslassen der Taste durchgeführt werden. Dies trifft auch auf Bedienelemente zu, denen Active D-Lighting als Option »Drücken & Einstellräder« bei Individualfunktion f1 (»**Benutzerdef. Funktionszuweis.**«, □ 90) zugewiesen wurde. Die Einstellphase endet, wenn die entsprechende Taste erneut oder der Auslöser bis zum ersten Druckpunkt gedrückt wird. Außerdem endet sie, wenn die Kamera in den Ruhezustand geht.

## f7: Skalen spiegeln

Wenn **— (**-0+) ausgewählt ist, werden die Belichtungsskalen auf dem oberen Display und in der Anzeige der Aufnahmeinformationen mit negativen Werten links und positiven Werten rechts angezeigt. Wählen Sie **+ (**+0-), um positive Werte links und negative Werte rechts anzuzeigen.

# f8: Live-View-Tastenoptionen

Wählen Sie **»Deaktivieren**«, um die **w**-Taste außer Kraft zu setzen, damit Live-View nicht versehentlich gestartet werden kann. Wenn **»Aktivieren (Standby-Vorl. aktiv)**« gewählt ist, kann die **w**-Taste nur zum Starten von Live-View benutzt werden, wenn die Kamera nicht im Ruhezustand ist.

MENU-Taste → 🖋 Individualfunktionen

MENU-Taste -> 🖋 Individualfunktionen

MENU-Taste → ✔ Individualfunktionen

MENU-Taste

Legen Sie fest, ob das Drehen des Ein-/Ausschalters auf 🔅 nur das Display und die Tasten beleuchtet oder auch die Informationsanzeige einschaltet.

# g: Video

#### g1: Benutzerdef. Funktionszuweis.

MENU-Taste 🔿 🖋 Individualfunktionen

Wählen Sie die Belegung von Kamera-Bedienelementen für den Fall, dass bei Live-View der Live-View-Wähler auf 🐙 steht; die Zuweisung gilt für die alleinige Nutzung oder die Verwendung in Kombination mit Einstellrädern.

# 💵 Drücken

Bestimmen Sie, welche Funktionen die folgenden Bedienelemente ausführen sollen, indem Sie die gewünschte Option markieren und die Mitteltaste des Multifunktionswählers drücken:

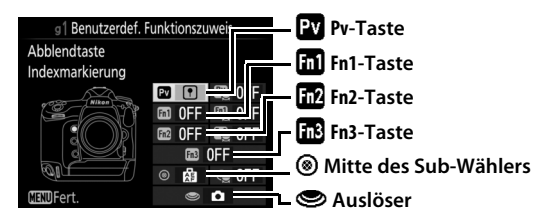

#### 🖉 »Drücken« und »Drücken & Einstellräder«

Bestimmte Funktionen lassen sich manchen Bedienelementen nicht gleichzeitig für »Drücken« und »Drücken & Einstellräder« zuweisen. Wird solch eine Funktion »Drücken« zugewiesen, obwohl sie bereits »Drücken & Einstellräder« zugeordnet ist, wechselt »Drücken & Einstellräder« auf »**Keine Funktion**«. Wird umgekehrt solch eine Funktion »Drücken & Einstellräder« zugewiesen, obwohl sie bereits »Drücken« zugeordnet ist, wechselt »Drücken« auf »**Keine Funktion**«. Die Bedienelemente lassen sich mit folgenden Funktionen belegen:

|     | Option                       | Pv | Fn1 | Fn2 | Fn3 | ۲ | ۲ |
|-----|------------------------------|----|-----|-----|-----|---|---|
| 0   | Aufblenden                   | ~  | -   | —   | —   | — | — |
| \$  | Abblenden                    | -  | ~   | —   | —   | — | - |
| *   | Belichtungskorrektur +       | ~  | -   | —   | —   | — | - |
| ⊿   | Belichtungskorrektur –       | -  | ~   | —   | —   | — | - |
| •   | Indexmarkierung              | ~  | ~   | V   | ~   | V | - |
| 08  | Aufnahmeinform. für Fotos    | ~  | ~   | V   | ~   | V | - |
| Æ   | Belichtung & Fokus speich.   | -  | -   | —   | —   | V | - |
| Æ   | Belichtung speichern         | -  | -   | —   | —   | ~ | - |
| Å İ | Belichtung speichern ein/aus | -  | -   | —   | —   | V | - |
| ĀF  | Fokus speichern              | -  | -   | —   | —   | V | - |
| Ó   | Aufnahme von Fotos           | -  | -   | —   | —   | — | ~ |
| 惈   | Aufnahme von Filmen          | -  | -   | —   | —   | — | V |
| *   | Standbild speichern          | —  | —   | —   | —   | — | ~ |
|     | Keine Funktion               | ~  | ~   | ~   | ~   | ~ | — |

Die folgenden Optionen stehen zur Verfügung:

| Option |            | Beschreibung                                                                                                    |
|--------|------------|----------------------------------------------------------------------------------------------------|
| 0      | Aufblenden | Die Blende öffnet sich, während die <b>Pv</b> -Taste gedrückt wird.<br>Verwenden Sie diese Option in Kombination mit der Indivi-<br>dualfunktion g1 (» <b>Benutzerdef. Funktionszuweis.</b> «) ><br>» <b>Fn1-Taste</b> « > » <b>Abblenden</b> « für eine tastengesteuerte<br>Blendeneinstellung.      |
| \$     | Abblenden  | Die Blende schließt sich, während die <b>Fn1</b> -Taste gedrückt<br>wird. Verwenden Sie diese Option in Kombination mit der<br>Individualfunktion g1 ( <b>»Benutzerdef. Funktionszuweis.</b> «)<br>> <b>»Abblendtaste</b> « > <b>»Aufblenden</b> « für eine tastengesteu-<br>erte Blendeneinstellung. |

| Option   |                   | Beschreibung                                                     |
|----------|-------------------|------------------------------------------------------------------|
| ₹        |                   | Die Belichtungskorrektur wird in Richtung »heller« verän-        |
|          |                   | dert, während die <b>Pv</b> -Taste gedrückt wird. Verwenden Sie  |
|          | Belichtungs-      | diese Option in Kombination mit der Individualfunktion g1        |
|          | korrektur +       | (»Benutzerdef. Funktionszuweis.«) > »Fn1-Taste« >                |
|          |                   | »Belichtungskorrektur –« für eine tastengesteuerte               |
|          |                   | Belichtungskorrektur.                                            |
|          |                   | Die Belichtungskorrektur wird in Richtung »dunkler« verän-       |
|          |                   | dert, während die <b>Fn1</b> -Taste gedrückt wird. Verwenden Sie |
|          | Belichtungs-      | diese Option in Kombination mit der Individualfunktion g1        |
|          | korrektur –       | (»Benutzerdef. Funktionszuweis.«) > »Abblendtaste« >             |
|          |                   | <b>»Belichtungskorrektur +</b> « für eine tastengesteuerte       |
|          |                   | Belichtungskorrektur.                                            |
|          | Indexmarkierung   | Drücken Sie das Bedienelement während der Filmaufzeich-          |
|          |                   | nung, um eine Indexmarke an der aktuellen Position hinzu-        |
| Ŀ        |                   | zufügen. Indexmarken können bei der Wiedergabe und               |
|          |                   | Bearbeitung von Filmen genutzt werden.                           |
|          |                   | Drücken Sie das Bedienelement, um Fotoaufnahme-                  |
| Δa       | Aufnahme-         | daten anstelle der Filmaufnahme-Informationen anzu-              |
|          | inform. für Fotos | zeigen. Drücken Sie die Taste erneut, um zur                     |
|          |                   | Filmaufnahme-Anzeige zurückzukehren.                             |
| 品        | Belichtung &      | Scharfeinstellung und Belichtung werden gespeichert,             |
| ÄĒ       | Fokus speich.     | während das Bedienelement gedrückt wird.                         |
| æ        | Belichtung        | Die Belichtung wird gespeichert, während das Bedien-             |
| AE       | speichern         | element gedrückt wird.                                           |
|          |                   | Die Belichtung wird gespeichert, wenn das Bedienelement          |
| <b>#</b> | Belichtung        | gedrückt wird, und bleibt so lange gespeichert, bis das          |
|          | speichern ein/aus | Bedienelement erneut gedrückt wird oder die Kamera in            |
|          |                   | den Ruhezustand wechselt.                                        |
| æ        |                   | Die Scharfeinstellung wird gespeichert, während das              |
| AF       | rokus speichern   | Bedienelement gedrückt wird.                                     |
|          | Aufnahme.von      | Drücken Sie den Auslöser vollständig herunter, um die            |
| Ó        | Fotos             | Filmaufnahme zu beenden und ein Foto im Seitenverhält-           |
|          |                   | nis 16 : 9 aufzunehmen.                                          |

|        |                        | 1                                                                                                    |
|--------|------------------------|----------------------------------------------------------------------------------------------------|
| Option |                        | Beschreibung                                                                                                    |
| 塛      | Aufnahme von<br>Filmen | Drücken Sie den Auslöser bis zum ersten Druckpunkt, um<br>Live-View zu starten. Anschließend können Sie den Auslö-<br>ser bis zum ersten Druckpunkt drücken, um scharfzustellen<br>(nur im Autofokusmodus), und vollständig herunterdrü-<br>cken, um die Aufzeichnung zu beginnen oder zu beenden.<br>Während der Live-View-Wähler auf 陳 steht, kann der Auslö-<br>ser nicht für andere Zwecke benutzt werden. Mit Drücken<br>der ⊡-Taste wird Live-View beendet. Der Auslöser an einer<br>optionalen Funkfernsteuerung oder einem Kabelfernauslö-<br>ser verhält sich genauso wie der Auslöser an der Kamera.                                                                                                    |
| ,<br>M | Standbild<br>speichern | Wenn Sie den Auslöser während der Filmaufzeichnung voll-<br>ständig herunterdrücken, nimmt die Kamera ein Foto auf,<br>ohne die Filmaufzeichnung zu unterbrechen. Die Fotos ent-<br>stehen im Seitenverhältnis 16 : 9, mit der Bildqualität »JPEG<br>Fine★« und in der unter » <b>Bildgröße/Bildrate</b> « im Film-<br>aufnahmemenü (□ 54) gewählten Bildgröße; falls zwei<br>Speicherkarten eingesetzt sind, wird das Foto auf dieselbe<br>Karte wie der Film gespeichert. Beachten Sie, dass während<br>einer Filmaufzeichnung mit jedem Drücken des Auslösers<br>immer nur ein Foto aufgenommen wird, unabhängig von<br>der gewählten Aufnahmebetriebsart (diese Einschränkung<br>trifft nicht zu, wenn die Filmaufzeichnung momentan<br>unterbrochen ist). |
|        | Keine Funktion         | Das Drücken des Bedienelements hat keine Wirkung.                                                                                                    |
|        |                        |                                                                                                    |

#### 🖉 Motorische Blendensteuerung

Die motorische Blendensteuerung ist nur bei den Belichtungssteuerungen A und M verfügbar und kann nicht während der Anzeige von Aufnahmeinformationen für Fotos verwendet werden (das Symbol 🚳 weist darauf hin, dass die motorische Blendensteuerung nicht verwendet werden kann). Der Monitor flimmert möglicherweise, während die Blende verstellt wird.

#### Option »Aufnahme von Filmen«

lst »Aufnahme von Filmen« für »Auslöser« gewählt, steht die Intervallaufnahmefunktion nicht zur Verfügung.

# II Drücken & Einstellräder

Bestimmen Sie, welche Funktionen die folgenden Bedienelemente gemeinsam mit den Einstellrädern ausführen sollen, indem Sie die gewünschte Option markieren und die Mitteltaste des Multifunktionswählers drücken:

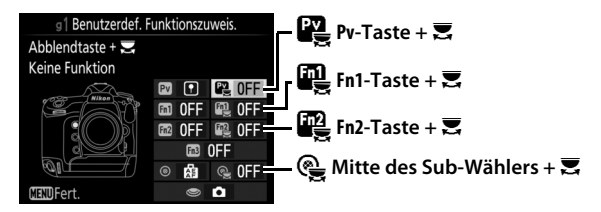

Durch Drücken dieser Bedienelemente und Drehen eines Einstellrades lassen sich die folgenden Funktionen ausführen:

|    | Option                    | Beschreibung                                                                                                    |
|----|---------------------------|----------------------------------------------------------------------------------------------------|
| FX | Auswahl des<br>Bildfeldes | Bei der Filmbildgröße 1920 × 1080 können Sie das Bedien-<br>element drücken und ein Einstellrad drehen, um das Bild-<br>feld zu wählen. |
|    | Keine Funktion            | Es wird keine Funktion ausgeführt, wenn die Einstellräder<br>bei gedrücktem Bedienelement gedreht werden.                               |

#### 🖉 Auswahl des Bildfeldes

Wenn »Auswahl des Bildfeldes« gewählt ist, kann das Bedienelement in Kombination mit den Einstellrädern dazu genutzt werden, zwischen dem FX-basierten Filmformat, dem DX-basierten Filmformat und einem 1920 × 1080 Beschnitt zu wechseln. Während der Aufnahme kann das Bildfeld nicht geändert werden.

# Y Das Systemmenü: Grundlegende Kameraeinstellungen

Drücken Sie MENU und wählen Sie die Registerkarte 🍟 (System), um das Systemmenü anzuzeigen.

#### **MENU-Taste**

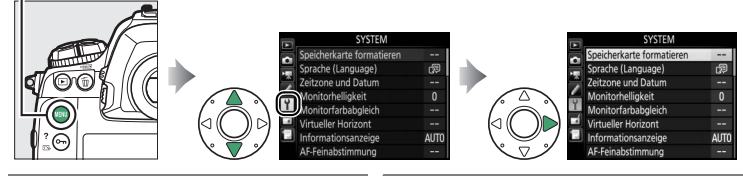

| Option                    |     | Option                          | m   |
|---------------------------|-----|---------------------------------|-----|
| Speicherkarte formatieren | 105 | IPTC-Daten                      | 117 |
| Sprache (Language)        | 105 | Sprachnotiz-Optionen            | 120 |
| Zeitzone und Datum        | 106 | Tonsignal                       | 122 |
| Monitorhelligkeit         | 106 | Touch-Bedienelemente            | 122 |
| Monitorfarbabgleich       | 107 | HDMI                            | 123 |
| Virtueller Horizont       | 108 | Positionsdaten                  | 123 |
| Informationsanzeige       | 109 | Funkfernsteuerungsopt. (WR)     | 124 |
| AF-Feinabstimmung         | 110 | Bel. Fn-Taste Fernausl. WR      | 125 |
| Objektivdaten             | 111 | Netzwerk                        | 126 |
| Bildsensor-Reinigung      | 112 | Auslösesperre                   | 126 |
| Inspektion/Reinigung *    | 112 | Akkudiagnose                    | 127 |
| Referenzbild (Staub)      | 113 | Einst. auf Speicherkarte        | 128 |
| Bildkommentar             | 115 | Alle Einstellungen zurücksetzen | 130 |
| Copyright-Informationen   | 116 | Firmware-Version                | 130 |

\* Nicht verfügbar bei geringer Akkuladung.

#### 🦉 Weitere Informationen

Die Standardeinstellungen für die Menüoptionen sind auf Seite 14 aufgeführt.

#### »Netzwerk« > »Netzwerkverbindung«

Firmware-Updates sind nicht möglich, wenn für »**Netzwerk**« > »**Netzwerkverbindung**« die Option »**Aktivieren**« gewählt ist.

# Speicherkarte formatieren

Um das Formatieren zu starten, wählen Sie ein Speicherkartenfach und dann »**Formatieren**«. Beachten Sie, dass beim Formatieren alle Bilder und sonstigen Daten auf der Speicherkarte im ausgewählten Fach unwiderruflich gelöscht werden. Erstellen Sie bei Bedarf Sicherungskopien, bevor Sie die Speicherkarte formatieren.

#### 🔽 Während des Formatierens

Schalten Sie die Kamera nicht aus und nehmen Sie keine Speicherkarten heraus, solange der Formatierungsvorgang noch nicht abgeschlossen ist.

#### 🖉 Formatierung mit Tastenkombination

Speicherkarten können auch formatiert werden, indem Sie die Tasten 🗑 () und ISO () gleichzeitig länger als zwei Sekunden drücken.

# Sprache (Language)

Dieser Menüpunkt erlaubt das Auswählen der Sprache für die Menüs und Meldungen der Kamera.

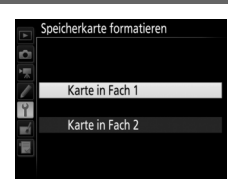

MENU-Taste -> Y System

MENU-Taste → ¥ System

Unter diesem Menüpunkt können Sie die Zeitzone ändern, die Uhr der Kamera stellen, das Datumsformat einstellen sowie die Sommerzeit aktivieren oder deaktivieren.

| Option          | Beschreibung                                                      |
|-----------------|-------------------------------------------------------------------|
| Zaitzana        | Wählen Sie eine Zeitzone. Die Uhr der Kamera passt sich automa-   |
| Zenzone         | tisch an die ausgewählte Zeitzone an.                             |
| Datum & Uhrzeit | Stellen Sie die Uhr der Kamera.                                   |
| Datumcformat    | Wählen Sie die Reihenfolge aus, in der Tag, Monat und Jahr ange-  |
| Datumstormat    | zeigt werden.                                                     |
|                 | Schalten Sie die Sommerzeit ein oder aus. Die Uhr der Kamera wird |
| Sommerzeit      | automatisch um eine Stunde vor- oder zurückgestellt. Die Stan-    |
|                 | dardeinstellung ist »Aus«.                                        |

Ist die Uhrzeit nicht eingestellt, blinkt and auf dem oberen Display.

#### Monitorhelligkeit

MENU-Taste → ¥ System

Drücken Sie (\*) oder (\*), um die Helligkeit des Monitors einzustellen. Wählen Sie einen höheren Wert, um die Helligkeit zu vergrößern, oder einen niedrigeren Wert, um sie zu verringern. Die Helligkeit lässt sich separat wählen für:

- Menüs/Wiedergabe: Stellen Sie die Helligkeit für die Menüs, Informationsanzeigen und die Bildwiedergabe ein.
- Live-View: Stellen Sie die Helligkeit für die Live-View-Anzeige ein.

#### Monitorfarbabgleich

Benutzen Sie den Multifunktionswähler wie unten gezeigt, um den Monitorfarbabgleich anhand eines Referenzbilds vorzunehmen. Dazu dient das zuletzt aufgenommene Foto bzw. im Wiedergabemodus das zuletzt angezeigte Foto; ein anderes Bild lässt sich durch Drücken der Taste 🖓 () und Auswahl aus dem Bildindex aussuchen (um das markierte Bild in der Einzelbildwiedergabe anzuzeigen, halten Sie die Taste 🎙 gedrückt). Falls die Speicherkarte keine Fotos enthält, erscheint ein leerer Rahmen mit grauem Rand anstelle des Referenzbilds. Drücken Sie nach Abschluss der Einstel-

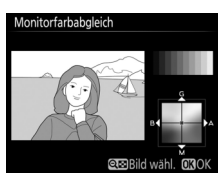

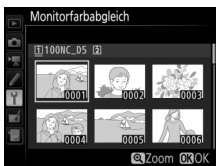

lungen die <sup>®</sup>-Taste. Der Monitorfarbabgleich findet nur Anwendung bei den Menüs, der Wiedergabe und dem Livebild, das während Live-View angezeigt wird; die mit der Kamera aufgenommenen Bilder sind nicht davon betroffen.

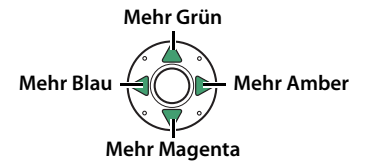

# **Virtueller Horizont**

Blendet die Informationen über die Drehung und Neigung ein, die mithilfe des Lagesensors der Kamera ermittelt werden. Ist die Kamera weder nach links oder nach rechts gekippt, wird die horizontale Referenzlinie grün angezeigt. Ist die Kamera weder nach unten noch nach oben geneigt, wird der Punkt in der Mitte der Anzeige grün angezeigt. Jeder Teilstrich entspricht 5°.

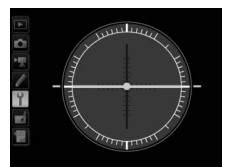

Kamera waagerecht

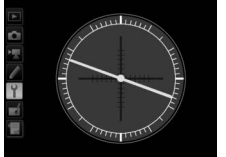

Kamera nach links oder rechts gekippt

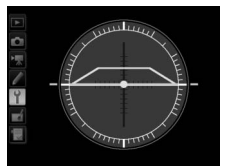

Kamera nach unten oder oben geneigt

#### V Neigen der Kamera

Die Anzeige des virtuellen Horizonts ist nicht genau, wenn die Kamera stark nach oben oder nach unten geneigt wird. Wenn die Kamera den Neigungswinkel nicht messen kann, wird der Neigungsgrad nicht angezeigt.

#### 🖉 Weitere Informationen

Informationen, wie Sie einen virtuellen Horizont im Sucher einblenden können, finden Sie bei der Individualfunktion f1 (»**Benutzerdef. Funktionszuweis.**«; 🖽 83, 89).
### Informationsanzeige

Bei der Option »Automatisch« (AUTO) passt sich die Textdarstellung in der Anzeige der Aufnahmeinformationen automatisch an das Umfeld an und wechselt für gute Erkennbarkeit zwischen heller Schrift auf dunklem Grund und umgekehrt. Wenn die Zeichen immer dieselbe Farbe haben sollen, wählen Sie »Manuell« und anschließend »Dunkel auf hell« (B; schwarze Zeichen) oder »Hell auf dunkel« (W; weiße Zeichen). Die Monitorhelligkeit wird automatisch an die gewählte Textdarstellung angepasst, um einen optimalen Kontrast zu erzielen.

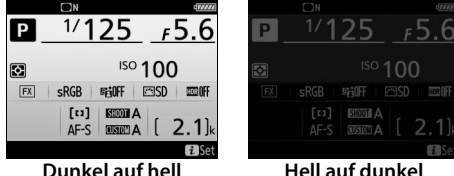

Dunkel auf hell

# **AF-Feinabstimmung**

Mit dieser Funktion können Sie die automatische Scharfeinstellung für bis zu 20 Objektivmodelle feinjustieren. Verwenden Sie diese Funktion nur falls nötig; für die meisten Situationen ist eine Feinabstimmung des Autofokus nicht ratsam, da sie die normale Fokussierung negativ beeinflussen kann. Eine automatische AF-Feinabstimmung ist in Live-View verfügbar. Wir empfehlen, dass Sie die Feinabstimmung für einen Abstand durchführen, den Sie häufig benutzen; falls Sie beispielsweise die Feinabstimmung auf eine kurze Entfernung durchführen, kann sie bei größeren Abständen weniger effektiv sein.

| Option                         | Beschreibung                                                                                                    |                                                                                                    |
|--------------------------------|----------------------------------------------------------------------------------------------------|----------------------------------------------------------------------------------------------------|
| AF-Feinabst.<br>(Ein/Aus)      | <ul> <li>Ein: Schaltet die Feinabstimmung des Autofokus ein.</li> <li>Aus: Schaltet die Feinabstimmung des Autofokus aus.</li> </ul>                                                                                                    |                                                                                                    |
| Gespeicherter<br>Wert          | Justieren des Autofokus für das ange-<br>setzte Objektiv (nur Objektive mit CPU).<br>Drücken Sie ④ oder ⊕, um einen Wert<br>zwischen +20 und -20 zu wählen. Es<br>können Werte für bis zu<br>20 Objektivmodelle gespeichert wer-<br>den. Pro Objektivmodell lässt sich nur<br>ein Wert speichern.                                                                                                    | Schärfenebene<br>von der Kamera Aktueller<br>wegbewegen Wert<br>AF-Feinabstimmung<br>Gespeicherter Wert<br>50m -20<br>F1.4                                                                                                    |
| Standard                       | Wenn für das verwendete Objektiv noch<br>kein Feinabstimmungswert gespeichert<br>wurde, kann mit dieser Option der Stan-<br>dardwert zugrunde gelegt werden (nur<br>bei Objektiven mit CPU).                                                                                                    | Schärfenebene<br>zur Kamera hin<br>bewegen                                                                                                    |
| Gespeich.<br>Werte<br>anzeigen | Zeigt die zuvor gespeicherten AF-Justierwer<br>an. Wenn Sie ein Objektiv aus der Liste lösch<br>möchten, markieren Sie das gewünschte<br>Objektiv und drücken Sie m (m). Wenn Sie<br>eine Objektivkennung ändern möchten, ma<br>kieren Sie das gewünschte Objektiv und drü<br>cken Sie (beispielsweise, um die letzten<br>beiden Stellen der Seriennummer des Objektivs als Kennung festzulegen und es so von a<br>chen Modells zu unterscheiden, da » <b>Gespei</b><br>Objektiv pro Modell verwendet werden kan<br>Menü erscheint. Wählen Sie mit () oder () e<br>Sie (), um die Änderungen zu speichern und | rte<br>en<br>Objektivnummer auswählen<br>Som<br>F. 4<br>No No. 1<br>00-99<br>030K<br>C-<br>anderen Objektiven des glei-<br>cherter Wert« nur für ein<br>n). Das rechts abgebildete<br>eine Kennung aus und drücken<br>d das Menü zu verlassen. |

### V Live-View-Fotografie

Beim Fotografieren mit Live-View kommt die Feinabstimmung des Autofokus nicht zur Anwendung.

### 🖉 Automatische AF-Feinabstimmung

Die automatische AF-Feinabstimmung ist in Live-View verfügbar. Montieren Sie zunächst die Kamera auf ein Stativ und wählen Sie die größte Blendenöffnung (empfohlen), drehen Sie den Live-View-Wähler auf 🗅, wählen Sie Einzelautofokus (AF-S) und »Großes Messfeld« oder »Normale Messfeldsteuerung« als AF-Messfeldsteuerung. Wählen Sie dann das mittlere Fokusmessfeld und verwenden Sie wenn möglich den Fokuszoom für präzises Scharfstellen. Stellen Sie die Schärfe ein und drücken Sie dann gleichzeitig die Tasten für den AF-Modus und die Filmaufzeichnung etwas länger als 2 s, bis die Anweisungen erscheinen. Markieren Sie »Ja« und drücken Sie ®, um den neuen Wert zur Liste der gespeicherten Werte hinzuzufügen. Um den gespeicherten Wert zu verwenden, wählen Sie »Ein« für »AF-Feinabst. (Ein/Aus)«.

### 🖉 Gespeicherter Wert

Es kann nur ein Wert pro Objektivmodell gespeichert werden. Wenn ein Telekonverter verwendet wird, können für jede Kombination von Objektiv und Telekonverter separate Werte gespeichert werden.

### Objektivdaten

MENU-Taste 🔿 🍟 System

Für das Speichern der Brennweite und der Lichtstärke von Objektiven ohne CPU. Dies ermöglicht das Benutzen mit Funktionen, die normalerweise Objektiven mit CPU vorbehalten sind.

| Option          | Beschreibung                                           |
|-----------------|--------------------------------------------------------|
| Objektivnummer  | Eine Nummer zum Identifizieren des Objektivs eingeben. |
| Brennweite (mm) | Die Brennweite eingeben.                               |
| Lichtstärke     | Die Lichtstärke eingeben.                              |

### **Bildsensor-Reinigung**

Der Bildsensor ist mit einem Tiefpassfilter versehen, das die Entstehung von Moiré-Effekten im Bild verhindert. Schmutz oder Staub können beim Objektivwechsel oder Abnehmen des Gehäusedeckels in die Kamera eindringen und sich auf dem Filter ablagern, wodurch die Aufnahmen beeinträchtigt sein können. Die Funktion »**Bildsensor-Reinigung**« lässt das Filter zum Entfernen von Staub vibrieren.

| Option                          | Beschreibung                                                                                                    |  |
|---------------------------------|----------------------------------------------------------------------------------------------------|--|
| Jetzt reinigen                  | Das Reinigen des Bildsensors sofort durchführen.                                                                                                    |  |
| Beim Ein-/<br>Ausschalten rein. | <ul> <li>ON Beim Einschalten reinigen: Der Bildsensor wird bei jedem<br/>Einschalten der Kamera automatisch gereinigt.</li> <li>OFF Beim Ausschalten reinigen: Der Bildsensor wird bei jedem<br/>Ausschalten der Kamera automatisch gereinigt.</li> <li>OFF Beim Ein-/Aussch. Reinigen: Der Bildsensor wird bei jedem<br/>Einschalten und Ausschalten der Kamera automatisch<br/>gereinigt.</li> <li>Sensorreinigung deaktiviert: Die automatische Reinigung des<br/>Bildsensors ist deaktiviert.</li> </ul> |  |

### Inspektion/Reinigung

MENU-Taste 🔿 🍟 System

Verwenden Sie diese Funktion, um Staub, der sich nicht mit der Option »**Bildsensor-Reinigung**« beseitigen ließ, bei hochgeklapptem Spiegel manuell zu entfernen, wie im Abschnitt über das manuelle Reinigen im *Benutzerhandbuch* beschrieben. Beachten Sie jedoch, dass das Tiefpassfilter leicht beschädigt werden kann. Deshalb empfiehlt Nikon, die Reinigung von fachkundigem Personal des Nikon-Kundendienstes vornehmen zu lassen.

rEF

### **Referenzbild (Staub)**

Mit dieser Option können Sie ein Referenzbild für die Staubentfernungsfunktion von Capture NX-D erzeugen (nähere Informationen finden Sie in der Online-Hilfe zu Capture NX-D). Diese Funktion kann nicht mit NEF-(RAW-)Bildern der Größe S oder M verwendet werden.

Die Option »**Referenzbild (Staub)**« steht nur zur Verfügung, wenn ein Objektiv mit CPU an der Kamera angesetzt ist. Es wird empfohlen, ein Nicht-DX-Objektiv mit einer Mindestbrennweite von 50 mm zu benutzen. Bei Verwendung eines Zoomobjektivs sollten Sie die längste Brennweite einstellen.

- Wählen Sie eine Start-Option. Markieren Sie eine der folgenden Optionen und drücken Sie <sup>®</sup>. Wenn Sie das Menü verlassen möchten, ohne ein Referenzbild aufzunehmen, drücken Sie MENU.
  - **Bild aufnehmen**: Auf dem Monitor wird die rechts abgebildete Meldung eingeblendet, und im Sucher und auf dem Display erscheint die Anzeige »rEF«.
  - Starten nach Sensorreinigung: Wählen Sie diese Option, wenn Sie zuerst den Bildsensor reinigen möchten. Wenn die Sensorreinigung abgeschlossen ist, wird die rechts abgebildete Meldung angezeigt, und im Sucher und auf dem Display erscheint die Anzeige »rEF«.

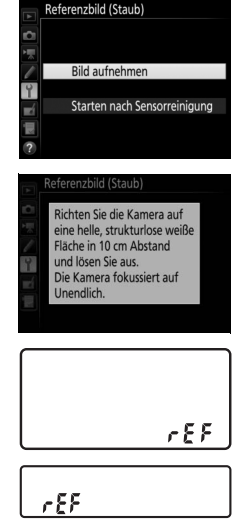

### 2 Richten Sie die Kamera auf eine strukturlose, weiße Fläche. Wählen Sie für das Referenzbild eine strukturlose, weiße Fläche, die gut ausgeleuchtet ist. Gehen Sie mit dem Objektiv auf etwa zehn Zentimeter heran und wählen Sie den Bildausschnitt so, dass die Fläche das Sucherbild vollständig ausfüllt. Drücken Sie den Auslöser bis zum ersten Druckpunkt.

Wenn der Autofokus eingeschaltet ist, stellt er automatisch auf Unendlich. Falls die manuelle Scharfeinstellung aktiviert ist, stellen Sie von Hand auf Unendlich.

# **3** Nehmen Sie das Referenzbild auf.

Drücken Sie den Auslöser vollständig herunter, um Referenzdaten für die Staubentfernungsfunktion aufzuzeichnen. Sobald der Auslöser gedrückt wird, schaltet sich der Monitor aus.

Wenn das Objekt für das Referenzbild zu hell oder zu dunkel ist, kann die Kamera möglicherweise kein geeignetes Bild aufnehmen. In diesem Fall erscheint die rechts abgebildete Meldung. Wählen Sie ein anderes Objekt und/ oder andere Belichtungseinstellungen und wiederholen Sie den Vorgang ab Schritt 1.

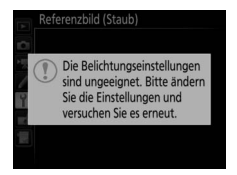

### M Bildsensorreinigung

Referenzdaten für die Staubentfernung, die vor der Reinigung des Bildsensors aufgezeichnet wurden, können nicht für Fotos verwendet werden, die nach der Reinigung des Bildsensors aufgenommen wurden. Wählen Sie nur dann die Option **»Starten nach Sensorreinigung**«, wenn Sie die Referenzdaten für die Staubentfernung nicht für bereits aufgenommene Fotos benötigen.

### 🔽 Referenzbild für die Staubentfernung

Das Referenzbild zur Staubentfernung kann für alle Fotos verwendet werden, die mit der Kamera aufgenommen wurden, ganz gleich, mit welchem Objektiv und welcher Blende. Referenzbilder können nicht am Computer mit einem Bildbearbeitungsprogramm betrachtet werden. Wenn Sie Referenzbilder auf dem Monitor der Kamera wiedergeben, erscheint ein Schachbrettmuster.

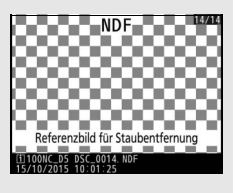

# Bildkommentar

Mit dieser Funktion können Sie nach der Aufnahme eine kurze Textnotiz für das neue Bild eingeben. Die Bildkommentare lassen sich als Metadaten in ViewNX-i oder Capture NX-D anzeigen. Der Kommentar wird auch auf der Seite der Aufnahmedaten in der Bildinformationsanzeige angezeigt. Es stehen folgende Optionen zur Wahl:

- Kommentar eingeben: Geben Sie einen Kommentar wie auf Seite 33 beschrieben ein. Kommentare können aus bis zu 36 Zeichen bestehen.
- Kommentar hinzufügen: Wählen Sie diese Option, wenn der eingegebene Kommentar zu allen danach aufgenommenen Bildern hinzugefügt werden soll. Um »Kommentar hinzufügen« einoder auszuschalten, markieren Sie diese Option und drücken Sie ③. Drücken Sie nach der Aus-

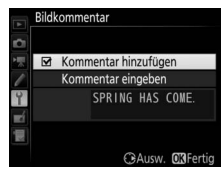

wahl der gewünschten Einstellung ®, um das Menü zu verlassen.

# **Copyright-Informationen**

Mit dieser Funktion können Sie nach der Aufnahme Copyright-Informationen zum neuen Bild eingeben. Die Copyright-Informationen werden den Aufnahmedaten hinzugefügt, die in den Bildinformationen angezeigt werden, und lassen sich als Metadaten in ViewNX-i oder in Capture NX-D anzeigen. Es stehen folgende Optionen zur Wahl:

- Fotograf: Geben Sie den Namen des Fotografen wie auf Seite 33 beschrieben ein. Der Name kann aus bis zu 36 Zeichen bestehen.
- **Urheberrechtsinhaber**: Geben Sie den Namen des Urheberrechtsinhabers wie auf Seite 33 beschrieben ein. Der Name kann aus bis zu 54 Zeichen bestehen.
- Copyright-Infos hinzufügen: Wählen Sie diese Option, wenn die eingegebenen Copyright-Informationen zu allen danach aufgenommenen Bildern hinzugefügt werden sollen. Um »Copyright-Infos hinzufügen« ein- oder auszuschalten, markieren Sie diese Option und drücken Sie <sup>(\*)</sup>.

Drücken Sie nach der Auswahl der gewünschten Einstellung ®, um das Menü zu verlassen.

### V Copyright-Informationen

Um auszuschließen, dass die Namen von Fotograf oder Urheberrechtsinhaber unautorisiert verwendet werden, sollten Sie vor dem Verleihen oder Weitergeben der Kamera an eine andere Person sicherstellen, dass die Option »Copyright-Infos hinzufügen« deaktiviert ist und die Felder »Fotograf« und »Urheberrechtsinhaber« leer sind. Nikon übernimmt keine Haftung für Schäden oder Streitfälle, die sich aus der Verwendung der Funktion »Copyright-Informationen« ergeben können.

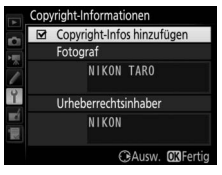

### **IPTC-Daten**

MENU-Taste -> Y System

IPTC-Datensätze lassen sich wie nachfolgend beschrieben mit der Kamera anlegen und in neue Fotos einbetten. Sie können außerdem IPTC-Datensätze laden, die mit der Software IPTC Preset Manager auf Speicherkarten gesichert wurden. Die Software kann kostenlos von folgender Internetseite heruntergeladen werden:

| ▶ 6        | IPTC-Daten                                            |     |
|------------|-------------------------------------------------------|-----|
| <b>₩</b> 🗸 | Bearbeiten/speichern                                  | •   |
| 4          | Bei Aufn. autom. einbetten<br>Speicherkarte verwenden | 0FF |
| μų.        |                                                       |     |

### http://downloadcenter.nikonimglib.com/

Informationen zur Verwendung der Software finden Sie in deren Online-Hilfe.

# II Datensätze umbenennen, bearbeiten und kopieren

Markieren Sie **»Bearbeiten/speichern**« und drücken Sie **()**, um die Liste mit den existierenden Datensätzen anzuzeigen. Zum Bearbeiten oder Umbenennen den Datensatz markieren und **()** drücken (zum Erzeugen eines neuen Datensatzes **»Unused**« (unbenutzt) markieren und **()** drücken). Wählen Sie **»Umbenennen**«, um dem Datensatz einen anderen Namen zu geben, oder **»IPTC-Informationen bearbeiten**«, um Felder zu wählen und deren Inhalte wie auf Seite 33 beschrieben zu bearbeiten. Zum Kopieren eines Datensatzes den Datensatz in der Liste markieren und **()** drücken. Markieren Sie das Speicherziel, drücken Sie **()** und benennen Sie dann die Datensatzkopie nach Wunsch. Die Kamera kann bis zu zehn Datensätze bereithalten.

# Datensätze löschen

Zum Löschen von Datensätzen »Löschen« markieren und ③ drücken.

# II Datensätze einbetten

Um einen Datensatz in allen folgenden Fotos einzubetten, markieren Sie **»Bei Aufn. autom. einbetten**« und drücken Sie ③. Die Liste der Datensätze erscheint; markieren Sie einen Datensatz und drücken Sie <sup>®</sup> (um das Einbetten abzuschalten, wählen Sie **»Aus**«).

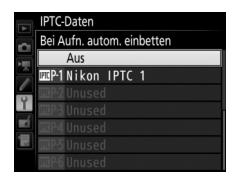

# II Datensätze auf die Kamera kopieren

Um IPTC-Datensätze von einer Speicherkarte an einen ausgewählten Speicherort in der Kamera zu kopieren, wählen Sie »**Speicherkarte verwen**den«. Dann »**Auf Kamera kopieren**« markieren und <sup>®</sup> drücken, um eine Liste der Datensätze auf der Speicherkarte anzuzeigen (falls zwei Karten

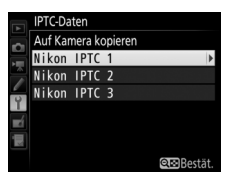

eingesetzt sind, listet die Kamera die Datensätze der Karte in Fach 1 auf). Markieren Sie einen Datensatz und drücken Sie 🐵 (für eine Vorschau des markierten Datensatzes drücken Sie 🗣 (\$), danach geht es durch Drücken von 🐵 weiter zur Zielliste). Markieren Sie einen Speicherort und drücken Sie 🐵. Auf dem Monitor erscheint die Tastatur; benennen Sie den Speicherort wie gewünscht und drücken Sie 🔊, um den Vorgang abzuschließen. Die Kamera kann bis zu zehn Datensätze speichern.

# II Datensätze auf eine Speicherkarte kopieren

Um IPTC-Datensätze von der Kamera auf eine Speicherkarte zu kopieren, wählen Sie »**Speicherkarte verwenden**«, markieren »**Auf Karte speichern**« und drücken ③. Wählen Sie einen IPTC-Datensatz, markieren Sie dann den gewünschten Speicherort (1–99) und drücken Sie <sup>®</sup>, um den Datensatz auf die Karte zu kopieren. Falls zwei Speicherkarten eingesetzt sind, wird der Datensatz auf die Karte in Fach 1 kopiert.

### V IPTC-Informationen

IPTC ist ein vom International Press Telecommunications Council (IPTC) etablierter Standard, der entwickelt wurde, um die für die Verbreitung von Fotografien in den unterschiedlichsten Medien und Publikationen erforderlichen Informationen klar und einfach zu formulieren. Die Kamera unterstützt nur lateinische alphanumerische Zeichen; andere Zeichen werden nur auf einem Computer korrekt wiedergegeben. Die Namen der Datensätze (CIII) tönnen aus bis zu 18 Zeichen bestehen (erhält der Datensatz am Computer einen längeren Namen, werden alle Zeichen nach dem 18. Zeichen gelöscht). Wie viele Zeichen in die jeweiligen Feldern eingegeben werden dürfen, ist unten aufgeführt. Zeichen, die über das angegebene Limit hinausgehen, werden nicht angezeigt.

| Feld                                          | Maximale Länge     | Feld                                | Maximale Länge |
|-----------------------------------------------|--------------------|-------------------------------------|----------------|
| Caption<br>(Beschreibung<br>des Bildinhaltes) | 2000 Frei wählbare |                                     | 256            |
| Event ID (Ereignis-<br>kennung)               | 64                 | (Supp. Cat.)                        | 230            |
| Headline (Titel)                              | 256                |                                     |                |
| Object Name<br>(Kurzbezeich-<br>nung)         | 256                | Byline (Name des<br>Fotografen)     | 256            |
| City (Stadt)                                  | 256                | Byline Title (Titel des Fotografen) | 256            |
| State (Bundes-<br>land/Kanton)                | 256                | Writer/Editor<br>(Verfasser)        | 256            |
| Country (Land)                                | 256                | Credit (Bildagen-<br>tur/Fotograf)  | 256            |
| Category<br>(Kategorie)                       | 3                  | Source (Erst-<br>verbreiter)        | 256            |

### 🖉 IPTC-Datensätze in einem Web-Browser erzeugen

Im HTTP-Server-Modus können Sie einen Web-Browser benutzen, um sich von einem Computer oder Mobilgerät aus (Smartphone, Tablet-PC) mit der Kamera zu verbinden. Der Browser lässt sich dann verwenden, um IPTC-Datensätze zu erzeugen und in Fotos einzubetten. Nehmen Sie Einstellungen für Sprachnotizen vor.

# Sprachnotiz

Mit dieser Option können Sie auswählen, ob Sprachnotizen automatisch oder manuell aufgezeichnet werden. Es stehen folgende Einstellungen zur Wahl:

| Option      |                             | Beschreibung                                                                                                    |
|-------------|-----------------------------|----------------------------------------------------------------------------------------------------|
| \$          | Aus                         | Während des Aufnahmebetriebs können keine Sprach-<br>notizen aufgezeichnet werden.                                                                                              |
| <b>€</b> 5s | Ein (autom. und<br>manuell) | Die Sprachnotiz wird automatisch direkt nach der Foto-<br>aufnahme aufgezeichnet. Beim Wählen dieser Option<br>erscheint ein Menü für das Einstellen der Tonaufnahme-<br>dauer. |
| M₽          | Nur manuell                 | Sprachnotizen können manuell an das jeweils zuletzt auf-<br>genommene Foto angefügt werden.                                                                                     |

# Sprachnotiz ersetzen

Mit dieser Option können Sie festlegen, ob die Sprachnotiz für das zuletzt aufgenommene Foto im Aufnahmebetrieb ersetzt werden darf. Es stehen folgende Einstellungen zur Wahl:

| Option       | Beschreibung                                                                                                    |  |
|--------------|----------------------------------------------------------------------------------------------------|--|
| Deaktivieren | Während des Aufnahmebetriebs kann keine Sprachnotiz für das<br>zuletzt aufgenommene Foto aufgezeichnet werden, wenn bereits<br>eine Sprachnotiz vorhanden ist.                                                                                         |  |
| Aktivieren   | Während des Aufnahmebetriebs kann eine Sprachnotiz für das<br>zuletzt aufgenommene Foto aufgezeichnet werden, auch wenn<br>bereits eine Sprachnotiz vorhanden ist. Die vorhandene Sprachnotiz<br>wird gelöscht und durch die neue Sprachnotiz ersetzt. |  |

# Sprachnotiz-Steuerung

Diese Option zur Steuerung der manuellen Aufzeichnung ist wirksam, wenn die **Fn3**-Taste mit der Funktion Sprachnotiz belegt ist (© 83). Es stehen folgende Einstellungen zur Wahl:

| Option             | Beschreibung                                                                                                    |  |
|--------------------|----------------------------------------------------------------------------------------------------|--|
| ♥± Gedrückt halten | Die Sprachnotiz wird aufgezeichnet, solange die <b>Fn3</b> -Taste gedrückt gehalten wird. Die Aufzeichnung stoppt automa-<br>tisch nach 60 Sekunden.                                |  |
| • 오늘 Start/Stopp   | Die Aufzeichnung beginnt beim Drücken der <b>Fn3</b> -Taste<br>und endet, wenn die <b>Fn3</b> -Taste erneut gedrückt wird. Die<br>Aufzeichnung stoppt automatisch nach 60 Sekunden. |  |

# Audioausgabe

Diese Option legt fest, wie die Sprachnotiz wiedergegeben wird.

| Option |                            | Beschreibung                                                                                                    |
|--------|----------------------------|----------------------------------------------------------------------------------------------------|
| đ      | Lautsprecher/<br>Kopfhörer | Die Sprachnotizen werden über<br>den integrierten Lautsprecher<br>oder, falls angeschlossen, über<br>einen Kopfhörer wiedergege-<br>ben (von Drittherstellern erhält-<br>lich). Das rechts abgebildete<br>Menü erscheint. Drücken Sie<br>oder<br>, um die Lautstärke einzustellen. Ein Tonsignal<br>ertönt, wenn eine Einstellung gewählt wird. Drücken Sie<br>, um die Wahl zu bestätigen und zum Systemmenü<br>zurückzukehren. |
| HDMI   | HDMI                       | Das Audiosignal wird über den HDMI-Anschluss aus-<br>gegeben.                                                                                                    |
| X      | Aus                        | Die Sprachnotizen werden nicht wiedergegeben. Das<br>Symbol $X$ erscheint, wenn ein Foto, zu dem eine Sprach-<br>notiz vorhanden ist, auf dem Monitor angezeigt wird.                                                                                                    |

# Tonsignal

Wählen Sie die Tonhöhe und die Lautstärke des Tonsignals, das in verschiedenen Situationen ertönt: wenn die Kamera mit dem Einzelautofokus scharfstellt (**AF-S**), wenn die Scharfeinstellung während des Fotografierens mit Live-View gespeichert wird, während die Vorlaufzeit des Selbstauslösers abläuft, wenn der Auslöser bei einer Aufnahme mit Spiegelvorauslösung das zweite Mal gedrückt wird, wenn eine Zeitrafferaufnahme endet oder wenn der Touchscreen für Tastatureingaben benutzt wird ( $\square$  33). Beachten Sie, dass unabhängig von der gewählten Option kein Tonsignal ertönt beim Film-Modus, bei der leisen Auslösung (Modus **Q**) oder wenn »**Ein**« für »**Stille Live-View-Auslösung**« während Live-View ausgewählt ist. Ferner ertönt kein Tonsignal, wenn die Kamera mit dem Einzelautofokus scharfstellt und »**Auslösepriorität**« für die Individualfunktion a2 (»**Priorität bei AF-S (Einzel-AF)**«,  $\square$  64) gewählt ist.

- Lautstärke: Wählen Sie »3« (laut), »2« (mittel), »1« (leise) oder »Aus« (stumm). Bei allen Optionen außer »Aus« erscheint ein ♪ in der Anzeige der Aufnahmeinformationen.
- Tonhöhe: Wählen Sie zwischen »Hoch« oder »Tief«.

# **Touch-Bedienelemente**

Einstellungen für die Bedienung des Touchscreen-Monitors.

# II Touch-Bed.elemente aktiv./deakt.

Die Touch-Bedienung ein- oder ausschalten.

# **Wischen in Einzelbildwiedergabe**

Wählen Sie die Geste für das Anzeigen des nächsten Bildes bei der Einzelbildwiedergabe: Wischen von rechts nach links oder wischen von links nach rechts.

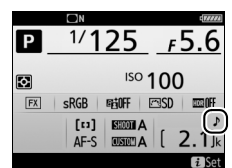

MENU-Taste → ¥ System

Einstellungen für die Verbindung zu HDMI-Geräten.

# Positionsdaten

MENU-Taste 🔿 🌱 System

Einstellungen für die Verbindung zu optionalen GPS-Empfängern.

| Option                   | Beschreibung                                                                                                    |
|--------------------------|----------------------------------------------------------------------------------------------------|
| Standby-Vorlaufzeit      | Wählen Sie, ob die Kamera in den Standby geht, während ein<br>GPS-Empfänger angeschlossen ist. Wenn <b>»Aktivieren«</b><br>gewählt ist, schaltet sich die Belichtungsmessung automa-<br>tisch ab, wenn innerhalb der mit der Individualfunktion c2<br>( <b>»Standby-Vorlaufzeit«</b> , III 72) festgelegten Zeitspanne<br>keine Bedienvorgänge stattfinden, wenngleich die GPS-Emp-<br>fänger GP-1 und GP-1A für eine bestimmte Zeit weiterhin<br>Positionsdaten erfassen, nachdem die Standby-Vorlaufzeit<br>abgelaufen ist. Wählen Sie <b>»Deaktivieren«</b> , um zu verhin-<br>dern, dass die Kamera bei angeschlossenem GPS-Empfänger<br>in den Standby geht. |
| Position                 | Diese Option steht nur zur Verfügung, wenn ein GPS-Emp-<br>fänger angeschlossen ist. Dann werden hier die vom GPS-<br>Empfänger gemeldeten aktuellen Daten für Längen- und<br>Breitengrad, Höhe, Weltzeit (UTC) und Kompasspeilung (falls<br>unterstützt) angezeigt.                                                                                                    |
| Uhr per Satellit stellen | Wählen Sie » <b>Ja</b> «, um die Kamera-Uhr mit der vom GPS-Emp-<br>fänger empfangenen Zeit zu synchronisieren.                                                                                                    |

# 🥖 Weltzeit (UTC)

Die Weltzeit (UTC) wird vom GPS-Empfänger übermittelt und ist unabhängig von der Uhr der Kamera.

Dieser Menüpunkt bietet Einstellungsmöglichkeiten für optionale Funkfernsteuerungen WR-R10 und für funkferngesteuerte optionale Blitzgeräte, die Advanced Wireless Lighting unterstützen.

# LED-Leuchte

Schalten Sie die Status-LEDs an der auf der Kamera angebrachten Funkfernsteuerung WR-R10 ein oder aus. Weitere Informationen finden Sie in der Bedienungsanleitung zur Funkfernsteuerung.

# **II** Verbindungsmodus

Wählen Sie den Verbindungsmodus zu Funkfernsteuerungen WR-R10, die an anderen Kameras angebracht sind, oder zu funkferngesteuerten Blitzgeräten, die Advanced Wireless Lighting unterstützen. Stellen Sie sicher, dass der gleiche Modus für die anderen Geräte gewählt ist.

| Option  | Beschreibung                                                                                                    |                                                                       |  |
|---------|----------------------------------------------------------------------------------------------------|-----------------------------------------------------------------------|--|
| Pairing | Um die Kamera und die anderen Geräte einander zuzuordnen, bringen Sie die WR-R10 auf der Kamera an und drücken die Zuordnungstaste. |                                                                       |  |
| PIN     | Verbindung mittels Eingabe des Geräte-PIN.<br>Drücken Sie                                                                           | Funkfernsteuerungsopt. (WR)  PIN  Q Q Q Q Q Q Q Q Q Q Q Q Q Q Q Q Q Q |  |

Unabhängig von der gewählten Option für »**Verbindungsmodus**« werden Signale von einander zugeordneten Funkfernsteuerungen stets vom WR-R10 empfangen. Benutzer der Funkfernsteuerung WR-1 müssen Pairing als WR-1-Verbindungsmodus einstellen.

### Funkfernsteuerung WR-R10

Für das Anbringen der WR-R10 an der Kamera ist ein Adapter WR-A10 nötig. Stellen Sie sicher, dass die Firmware der WR-R10 auf dem neuesten Stand ist. Informationen zu Firmware-Updates finden sie auf der Nikon-Website für Ihr Land. Wählen Sie die Belegung der Funktionstaste (**Fn**) an der optionalen Funkfernsteuerung.

| Option        |                 | Beschreibung                                                           |  |
|---------------|-----------------|------------------------------------------------------------------------|--|
| േ             |                 | Beim Fotografieren mit dem Sucher können Sie mit                       |  |
|               |                 | gedrückter Funktionstaste ( <b>Fn</b> ) die Tiefenschärfe prüfen.      |  |
|               | Tiefenschärfe-  | Während Live-View öffnet das erste Drücken der Taste die               |  |
| (B)           | kontrolle       | Objektivblende vollständig, um das Scharfstellen zu erleich-           |  |
|               |                 | tern (geringste Tiefenschärfe); das erneute Drücken stellt die         |  |
|               |                 | Blende wieder auf den ursprünglichen Wert.                             |  |
|               |                 | Drücken Sie die Funktionstaste ( <b>Fn</b> ), um die ermittelte Blitz- |  |
| 51            | Blitzbelich-    | leistung zu speichern (nur bei unterstützten Blitzgeräten).            |  |
| ۴L            | tungsspeicher   | Drücken Sie die Taste erneut, um den Blitzbelichtungsspei-             |  |
|               |                 | cher freizugeben.                                                      |  |
| <b>A</b> E    | Belichtung &    | Scharfeinstellung und Belichtung werden gespeichert, wäh-              |  |
|               | Fokus speich.   | rend die Funktionstaste (Fn) gedrückt wird.                            |  |
| ~             | Belichtung      | Die Belichtung wird gespeichert, während die Funktions-                |  |
| AE            | speichern       | taste ( <b>Fn</b> ) gedrückt wird.                                     |  |
|               |                 | Die Belichtung wird gespeichert, wenn die Funktionstaste               |  |
| <b>H</b> o    | Bel. speich.    | (Fn) gedrückt wird, und bleibt so lange gespeichert, bis die           |  |
| AE 🗢          | ein/aus (Reset) | Taste erneut gedrückt wird, der Verschluss ausgelöst wird              |  |
|               |                 | oder sich die Belichtungsmessung abschaltet.                           |  |
| æ             | Eakus spaisbarn | Die Scharfeinstellung wird gespeichert, während die Funkti-            |  |
| AF            | rokus speichern | onstaste ( <b>Fn</b> ) gedrückt wird.                                  |  |
| AF-ON         | Autofokus       | Das Drücken der Funktionstaste ( <b>En</b> ) aktiviert den Autofokus   |  |
|               | aktivieren      | bus bracken der Funktionstaste (in) aktiviert den ratorokas.           |  |
|               |                 | Ist das Blitzgerät momentan nicht aktiv, wird die Synchroni-           |  |
| <b>()</b> /\$ | 2Deaktivieren/  | sation auf den ersten Verschlussvorhang gewählt, während               |  |
|               | aktivioron      | die Funktionstaste ( <b>Fn</b> ) gedrückt ist. Ist das Blitzgerät      |  |
|               | aktivieren      | momentan aktiv, wird es hingegen bei gedrückter Funkti-                |  |
|               |                 | onstaste ( <b>Fn</b> ) deaktiviert.                                    |  |

|                                       | Option         | Beschreibung                                                                                                    |  |  |
|---------------------------------------|----------------|----------------------------------------------------------------------------------------------------|--|--|
| + RAW + NEF (RAW) W<br>Ei<br>te<br>NU |                | Steht die Bildqualität auf einer JPEG-Option, erscheint nach<br>dem Drücken der Funktionstaste ( <b>Fn</b> ) die Anzeige »RAW« im<br>rückwärtigen Display und mit der nächsten Aufnahme ent-<br>steht zusätzlich eine NEF-(RAW-)Datei (die ursprüngliche<br>Bildqualitätseinstellung wird beim Loslassen des Auslösers<br>wieder hergestellt). Die NEF-(RAW-)Aufnahmen entstehen<br>mit den aktuell im Fotoaufnahmemenü unter » <b>NEF-(RAW-)</b><br><b>Einstellungen</b> « und » <b>Bildgröße</b> « > » <b>NEF (RAW)</b> « gewähl-<br>ten Einstellungen (□ 41, 40). Soll doch keine zusätzliche<br>NEF-(RAW-)Datei gespeichert werden, drücken Sie die Funk- |  |  |
| (Lv)                                  | Live-View      | Das Drücken der Funktionstaste ( <b>Fn</b> ) startet und beendet<br>Live-View.                                                                                                    |  |  |
|                                       | Keine Funktion | Das Drücken der Taste hat keine Wirkung.                                                                                                    |  |  |

### Netzwerk

MENU-Taste → ¥ System

Hier können Einstellungen für die Verbindung zu einem Computer oder FTP-Server via Ethernet-Netzwerk oder drahtlosem Netzwerk vorgenommen werden. Für die Ethernet-Verbindung benötigen Sie ein Ethernet-Kabel (von Drittherstellern erhältlich), für die drahtlose Verbindung ist ein optionaler Wireless-LAN-Adapter WT-6 oder WT-5 erforderlich. Für nähere Angaben zum Verbinden der Kamera mit drahtlosen Netzwerken oder Ethernet-Netzwerken laden Sie bitte das *Netzwerk-Handbuch* von folgender Internetseite herunter:

http://downloadcenter.nikonimglib.com/

| Aus | lösesperre |
|-----|------------|
|-----|------------|

MENU-Taste → ¥ System

Bei der Option »**Aus**« kann der Verschluss auch dann ausgelöst werden, wenn keine Speicherkarte eingesetzt ist; es werden aber keine Bilder gespeichert (sie erscheinen jedoch in diesem Demo-Modus auf dem Monitor). Wenn die Option »**Ein**« gewählt wird, lässt sich der Verschluss nur dann auslösen, wenn eine Speicherkarte eingesetzt ist.

# Akkudiagnose

Anzeige

Diese Funktion zeigt den aktuellen Status des in die Kamera eingesetzten Akkus an.

| -                                                                                                    |                                                                                                    |  |
|----------------------------------------------------------------------------------------------------|----------------------------------------------------------------------------------------------------|--|
| Ladestatus                                                                                                    | Die aktuelle Akkuladung wird als Prozentwert angegeben.                                                                                                    |  |
| Bildanzahl                                                                                                    | Die Anzahl der Verschlussauslösungen mit dem aktuell eingesetzten<br>Akku seit dem letzten Ladevorgang. Beachten Sie, dass bei der Anzahl<br>der Verschlussauslösungen auch die Fälle mitgezählt werden, in<br>denen die Kamera kein Bild aufnimmt, wie beispielsweise beim Spei-<br>chern eines Weißabgleichsmesswerts.                                                                                                    |  |
| <ul> <li>* CAL: Nach häufiger Nutzung und Aufladung ist eine Kal<br/>erforderlich, damit der Akkuladezustand exakt ermittelt<br/>kann. Kalibrieren Sie den Akku vor dem nächsten Ladevo<br/>: Es ist keine Kalibrierung erforderlich.</li> </ul> |                                                                                                    |  |
| Lebensd.                                                                                                    | Eine fünfstufige Anzeige gibt Auskunft über die Lebensdauer des<br>Akkus. 0 (ﷺ) zeigt an, dass die Akkuleistung unbeeinträchtigt ist,<br>4 (£) zeigt an, dass der Akku das Ende seiner Lebensdauer erreicht<br>hat und ersetzt werden sollte. Beachten Sie, dass neue Akkus, die bei<br>Temperaturen von unter etwa 5 °C aufgeladen wurden, einen vor-<br>übergehenden Abfall der Lebensdauer anzeigen können. In diesem<br>Fall kehrt die Anzeige der Akkulebensdauer wieder in den Normal-<br>zustand zurück, sobald der Akku bei einer Temperatur von ca. 20 °C<br>oder höher aufgeladen wurde. |  |

Beschreibung

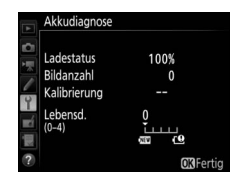

Wählen Sie »**Einstellungen speichern**«, um die folgenden Einstellungen auf der Speicherkarte zu speichern bzw. auf der Karte im Fach 1, wenn zwei Speicherkarten eingesetzt sind (wenn die Speicherkarte voll ist, erscheint eine Fehlermeldung). Verwenden Sie diese Option, um Einstellungen an andere Kameras vom Typ D5 weiterzugeben.

| Menü                      | Option                                                              |  |  |
|---------------------------|---------------------------------------------------------------------|--|--|
|                           | Opt. für Wiedergabeansicht                                          |  |  |
|                           | Bildkontrolle                                                       |  |  |
| Wiedergabo                | Nach dem Löschen                                                    |  |  |
| wiedergabe                | Nach Aufnahmeserie anzeigen                                         |  |  |
|                           | Automatische Bildausrichtung                                        |  |  |
|                           | Anzeige im Hochformat                                               |  |  |
|                           | Fotoaufnahmekonfiguration                                           |  |  |
|                           | Erw. Fotoaufnahmekonfiguration                                      |  |  |
|                           | Dateinamen                                                          |  |  |
|                           | Funktion der Karte in Fach 2                                        |  |  |
|                           | Blitzbelichtungssteuerung                                           |  |  |
|                           | Bildfeld                                                            |  |  |
|                           | Bildqualität                                                        |  |  |
|                           | Bildgröße                                                           |  |  |
|                           | NEF-(RAW-)Einstellungen                                             |  |  |
| Fotoaufnahme              | ISO-Empfindlichkeits-Einst.                                         |  |  |
| (alle<br>Konfigurationen) | Weißabgleich (mit Feinabstimmung und Messwertspeichern d-1 bis d-6) |  |  |
|                           | Picture Control konfigur. (benutzerdefinierte Picture-Control-      |  |  |
|                           | Konfigurationen werden als »Standard« gespeichert)                  |  |  |
|                           | Farbraum                                                            |  |  |
|                           | Active D-Lighting                                                   |  |  |
|                           | Rauschunterdr. bei Langz.bel.                                       |  |  |
|                           | Rauschunterdrück. bei ISO+                                          |  |  |
|                           | Vignettierungskorrektur                                             |  |  |
|                           | Auto-Verzeichnungskorrektur                                         |  |  |
|                           | Flimmerreduzierung                                                  |  |  |

| Menü                      | Option                                                         |  |  |
|---------------------------|----------------------------------------------------------------|--|--|
| Fotoaufnahme              | Autom. Belichtungsreihen                                       |  |  |
| (alle<br>Konfigurationen) | Stille Live-View-Auslösung                                     |  |  |
|                           | Dateinamen                                                     |  |  |
|                           | Speicherort                                                    |  |  |
|                           | Bildfeld                                                       |  |  |
|                           | Bildgröße/Bildrate                                             |  |  |
|                           | Filmqualität                                                   |  |  |
|                           | ISO-EmpfindlichkEinst. Film                                    |  |  |
|                           | Weißabgleich (mit Feinabstimmung und Messwertspeichern         |  |  |
| Filmaufnahme              | d-1 bis d-6)                                                   |  |  |
| Tinnaumanine              | Picture Control konfigur. (benutzerdefinierte Picture-Control- |  |  |
|                           | Konfigurationen werden als » <b>Standard</b> « gespeichert)    |  |  |
|                           | Mikrofonempfindlichkeit                                        |  |  |
|                           | Frequenzgang                                                   |  |  |
|                           | Windgeräuschreduzierung                                        |  |  |
|                           | Rauschunterdrück. bei ISO+                                     |  |  |
|                           | Flimmerreduzierung                                             |  |  |
|                           | Digital-VR                                                     |  |  |
| Individualfunktio-        |                                                                |  |  |
| nen (alle Konfigu-        | Alle Individualfunktionen                                      |  |  |
| rationen)                 |                                                                |  |  |
|                           | Sprache (Language)                                             |  |  |
|                           | Zeitzone und Datum (außer Datum & Uhrzeit)                     |  |  |
|                           | Informationsanzeige                                            |  |  |
|                           | Objektivdaten                                                  |  |  |
|                           | Bildsensor-Reinigung                                           |  |  |
|                           | Bildkommentar                                                  |  |  |
| System                    | Copyright-Informationen                                        |  |  |
| -)                        | IPTC-Daten                                                     |  |  |
|                           | Sprachnotiz-Optionen                                           |  |  |
|                           | Tonsignal                                                      |  |  |
|                           | Touch-Bedienelemente                                           |  |  |
|                           | HDMI                                                           |  |  |
|                           | Positionsdaten                                                 |  |  |
|                           | Funkfernsteuerungsopt. (WR)                                    |  |  |

| Menü             | Option                          |  |  |  |
|------------------|---------------------------------|--|--|--|
| System           | Bel. Fn-Taste Fernausl. WR      |  |  |  |
| System           | Auslösesperre                   |  |  |  |
| Main Manü/Latzta | Alle Menüpunkte von »Mein Menü« |  |  |  |
| Finstellungen    | Alle letzten Einstellungen      |  |  |  |
| Linstendigen     | Register wählen                 |  |  |  |

Die mit der D5 gespeicherten Einstellungen können mit der Funktion **»Einstellungen laden**« wieder geladen werden. Beachten Sie, dass die Option **»Einst. auf Speicherkarte**« nur zur Verfügung steht, wenn eine Speicherkarte in die Kamera eingesetzt ist. Die Option **»Einstellungen laden**« ist nur verfügbar, wenn die eingesetzte Karte gespeicherte Einstellungen enthält.

### 🖉 Gespeicherte Einstellungen

Die Einstellungen werden in einer Datei gespeichert, deren Namen mit »NCSETUP« beginnt und mit zwei Zeichen endet, die sich von Kamera zu Kamera unterscheiden. Der Dateiname darf nicht geändert werden, andernfalls kann die Kamera die Einstellungen nicht mehr laden.

### Alle Einstellungen zurücksetzen

MENU-Taste 🔿 🍟 System

Setzt sämtliche Kamera-Einstellungen zurück mit Ausnahme der Optionen »**Sprache (Language)**« und »**Zeitzone und Datum**« (<sup>CD</sup> 7). Copyright-Informationen, IPTC-Datensätze und weitere vom Benutzer getätigte Eingaben werden ebenfalls gelöscht. Wir empfehlen Ihnen, die gegenwärtigen Einstellungen vor dem Zurücksetzen mit der Systemmenü-Option »**Einst. auf Speicherkarte**« zu sichern. (<sup>CD</sup> 128).

### **Firmware-Version**

MENU-Taste -> Y System

Zeigt die momentane Firmware-Version der Kamera an.

# **A Das Bildbearbeitungsmenü:** *Bildbearbeitung in der Kamera*

Drücken Sie MENU und wählen Sie die Registerkarte 🚮 (Bildbearbeitung), um das Bildbearbeitungsmenü anzuzeigen.

### **MENU-Taste**

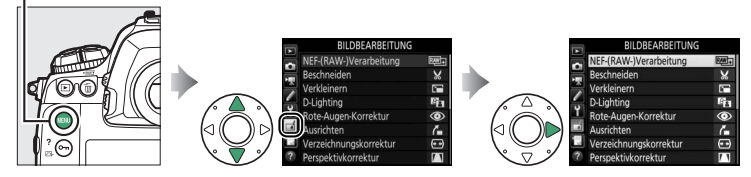

Die Funktionen im Bildbearbeitungsmenü dienen zur Erstellung von beschnittenen oder bearbeiteten Kopien von auf der Speicherkarte vorhandenen Bildern. Das Bildbearbeitungsmenü wird nur angezeigt, wenn eine Speicherkarte mit Fotos in die Kamera eingesetzt ist.

| Option                       | m   | Option                              | m   |
|------------------------------|-----|-------------------------------------|-----|
| RAW + NEF-(RAW-)Verarbeitung | 134 | Perspektivkorrektur                 | 142 |
| 😽 Beschneiden                | 136 | Filtereffekte                       | 142 |
| Verkleinern                  | 137 | Monochrom                           | 143 |
| D-Lighting                   | 139 | Bildmontage <sup>1</sup>            | 143 |
| Rote-Augen-Korrektur         | 140 | 🗔 Film bearbeiten                   | 146 |
| Ausrichten                   | 140 | ■+□ Bilder vergleichen <sup>2</sup> | 146 |
| 🔹 Verzeichnungskorrektur     | 141 |                                     |     |

1 Lässt sich nur durch Drücken von MENU und Auswahl der Registerkarte 🛃 wählen.

# <u>Bildbearbeitung in der Kamera</u>

So erstellen Sie eine separate, bearbeitete Bildkopie:

# **1** Wählen Sie einen Menüpunkt im Bildbearbeitungsmenü.

Drücken Sie 🟵 oder 🕞, um einen Menüpunkt zu markieren, und 🕃, um ihn auszuwählen.

# **2** Wählen Sie ein Bild aus.

Markieren Sie ein Bild und drücken Sie <sup>®</sup>. Um das markierte Bild in der Einzelbildansicht anzuzeigen, halten Sie die Taste <sup>®</sup> gedrückt.

Um Bilder anderer Speicherorte anzuzeigen, drücken Sie **QB** (**\$**) und wählen Sie die gewünschte Karte und den Ordner.

### Bildbearbeitung

Wenn Bilder mit der Bildqualitätseinstellung »NEF (RAW) + JPEG« aufgenommen wurden, wird nur die NEF-(RAW-)Aufnahme bearbeitet. Möglicherweise kann die Kamera Bilder, die mit anderen Geräten erstellt wurden, nicht anzeigen oder bearbeiten.

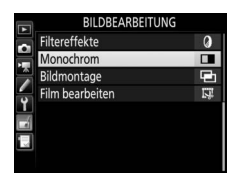

Monochrom Schwarz-Weiß

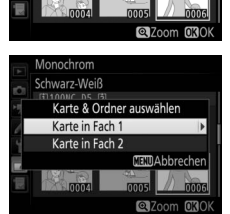

# **3** Wählen Sie Bildbearbeitungsoptionen aus.

Weitere Informationen finden Sie in dem Abschnitt über den gewählten Menüpunkt. Drücken Sie **MENU**, wenn Sie das Menü ohne die Erstellung einer bearbeiteten Kopie verlassen möchten.

### Ausschaltzeit des Monitors

Der Monitor schaltet sich ab und die Bildbearbeitung wird abgebrochen, wenn für eine relativ kurze Zeit keine Bedienung an der Kamera erfolgt. Alle nicht gespeicherten Änderungen gehen verloren. Damit der Monitor länger eingeschaltet bleibt, können Sie eine entsprechende Menü-Anzeigedauer bei der Individualfunktion c4 (**»Ausschaltzeit des Monitors**«, <sup>[1]</sup> 73) einstellen.

# **4** Erstellen Sie eine bearbeitete Kopie.

Drücken Sie <sup>®</sup>, um eine bearbeitete Kopie zu erstellen. Bearbeitete Kopien sind mit dem ☑-Symbol gekennzeichnet.

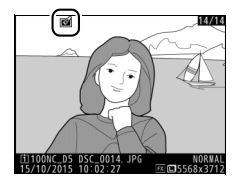

# 🖉 Das aktuelle Bild bearbeiten

Zum Erstellen einer bearbeiteten Kopie des aktuell angezeigten Fotos drücken Sie  $\boldsymbol{i}$  und wählen »**Bildbearbeitung**«, oder Sie drücken bei gedrückter ®-Taste auf  $\mathfrak{P}$ .

# 🔽 Bildkopien bearbeiten

Die meisten Optionen sind auf Kopien anwendbar, die mithilfe der anderen Bearbeitungsoptionen erstellt wurden. Mit Ausnahme der Funktionen »**Bildmontage**« und »**Film bearbeiten**« > »**Start- u. Endpunkt wählen**« kann jedoch jede Option nur einmal angewendet werden. (Beachten Sie, dass Mehrfachbearbeitungen zu Detailverlust führen können.) Optionen, die sich auf das aktuelle Bild nicht anwenden lassen, sind grau dargestellt und nicht wählbar.

# 🖉 Bildqualität und Bildgröße

Bildkopien übernehmen die Bildgröße des Originals; davon ausgenommen sind Kopien, die mit den Funktionen »**Beschneiden**« und »**Verkleinern**« erstellt wurden. Kopien von JPEG-Bildern übernehmen die Bildqualitätseinstellung des Originals, wohingegen Kopien von NEF-(RAW-) und TIFF-(RGB)-Fotos im Format »JPEG Fine★« gespeichert werden. Mit dieser Funktion erstellen Sie JPEG-Kopien von Aufnahmen im NEF-(RAW-)Format.

Wählen Sie »NEF-(RAW-)Verarbeitung«. Markieren Sie »NEF-(RAW-)Verarbeitung« im Bildbearbeitungsmenü und drücken Sie <sup>®</sup>, um einen Bildauswahldialog anzuzeigen, der nur NEF-(RAW-)Bilder aufführt, die mit dieser Kamera aufgenommen wurden.

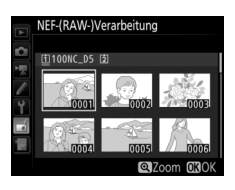

# 2 Wählen Sie ein Foto aus.

Markieren Sie mit dem Multifunktionswähler ein Foto (halten Sie die Taste 🏾 gedrückt, um das markierte Foto in der Einzelbildwiedergabe anzuzeigen). Drücken Sie 🛞, um das markierte Foto auszuwählen, und fahren Sie mit dem nächsten Schritt fort.

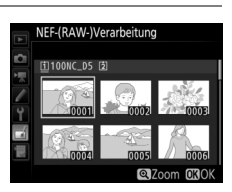

# **3** Wählen Sie die Einstellungen für die JPEG-Kopie.

Sie können die unten aufgeführten Einstellungen vornehmen. Beachten Sie, dass der Weißabgleich und die Vignettierungskorrektur nicht für Mehrfachbelichtungen oder Bildmontagen zur Verfügung stehen, und dass die Belichtungskorrektur nur auf Werte zwischen -2 und +2 LW eingestellt werden kann.

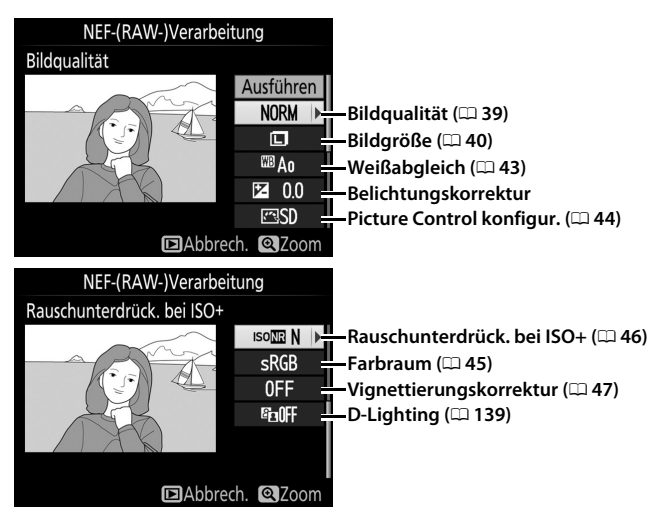

# **4** Erstellen Sie die Bildkopie.

Markieren Sie »**Ausführen**« und drücken Sie ®, um vom ausgewählten Foto eine JPEG-Version zu speichern. Wenn Sie das Menü verlassen wollen, ohne eine Kopie zu speichern, drücken Sie die **MENU**-Taste.

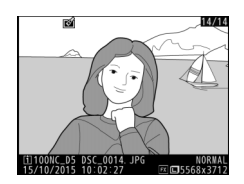

# Beschneiden

Mit dieser Funktion können Sie eine Ausschnittkopie erstellen. Das ausgewählte Foto wird mit dem gewählten Bildausschnitt in gelber Umrandung angezeigt. Erstellen Sie eine beschnittene Kopie, wie in der folgenden Tabelle beschrieben.

| Vorgang                          | Bedienung       | Beschreibung                                                                                                    |  |
|----------------------------------|-----------------|----------------------------------------------------------------------------------------------------|--|
| Kleinerer<br>Bildausschnitt      | <b>q⊠ (\$</b> ) | Drücken Sie ९ःव (\$), um den Bildausschnitt zu verklei<br>nern.                                                                                                    |  |
| Größerer<br>Bildausschnitt       | €               | Drücken Sie ♥, um den Bildausschnitt zu vergrößern.                                                                                                    |  |
| Seitenverhältnis<br>ändern       |                 | Drehen Sie das hintere Einstellrad, um das Seiten-<br>verhältnis festzulegen.                                                                                                |  |
| Bildausschnitt<br>verschieben    |                 | Verschieben Sie den Bildausschnitt mit dem Multi-<br>funktionswähler. Halten Sie die Taste gedrückt, un<br>den Bildausschnitt schnell zur gewünschten Stelle<br>verschieben. |  |
| Bildausschnitt<br>vorab anzeigen |                 | Drücken Sie die Mitteltaste des Multifunktions-<br>wählers, um den Bildausschnitt vorab anzuzeigen.                                                                          |  |
| Bildkopie erstellen              | 0K              | Speichern Sie den ausgewählten Bildausschnitt als separate Datei.                                                                                                    |  |

### 🖉 Beschneiden: Bildqualität und Bildgröße

Kopien von Dateien der Formate NEF (RAW), NEF (RAW) + JPEG oder TIFF (RGB) werden mit der Bildqualität »JPEG Fine★« (□ 39) gespeichert. Beschnittene Kopien von JPEG-Dateien übernehmen die Bildgualitätseinstellung des Originals. Die resultierende Bildgröße hängt von der Größe des gewählten Ausschnitts und vom Seitenverhältnis ab. Sie ist oben links in der Anzeige der Beschnittfunktion zu sehen.

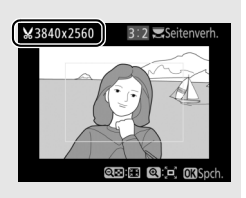

#### Wiedergabe beschnittener Bildkopien Bei der Anzeige von Ausschnittkopien steht die Ausschnittsvergrößerung (Zoomwiedergabe) eventuell nicht zur Verfügung.

IJ

Beschneiden

Verkleinern D-Lighting

ote-Augen-Korrektur

Mit dieser Funktion erstellen Sie verkleinerte Kopien von ausgewählten Fotos.

# 1 Wählen Sie »Verkleinern«.

Verkleinern

Wenn Sie ausgewählte Bilder verkleinern möchten, markieren Sie »**Verkleinern**« im Bildbearbeitungsmenü und drücken Sie ③.

# **2** Wählen Sie einen Zielspeicher aus.

Wenn zwei Speicherkarten eingesetzt sind, können Sie einen Speicherort für die verkleinerten Kopien angeben, indem Sie »**Ziel aus**wählen« markieren und <sup>®</sup> drücken (wenn nur eine Karte eingesetzt ist, fahren Sie mit Schritt 3 fort).

Das rechts abgebildete Menü erscheint; markieren Sie ein Speicherkartenfach und drücken Sie <sup>®</sup>.

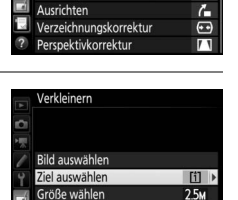

BILDBEARBEITUNG NEF-(RAW-)Verarbeitung

×

88

۲

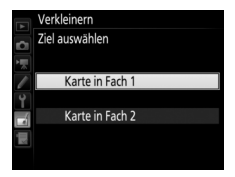

### 3 Wählen Sie eine Größe aus. Markieren Sie »Größe wählen« und drücken Sie <sup>(</sup>).

Das rechts abgebildete Menü erscheint. Markieren Sie eine Option und drücken Sie ®.

# 4 Wählen Sie Bilder aus. Markieren Sie »Bild auswählen« und drücken Sie ③.

Markieren Sie Bilder und drücken Sie die Mitteltaste des Multifunktionswählers, um die Auswahl zu treffen oder aufzuheben. (Halten Sie die <sup>®</sup>-Taste gedrückt, um das markierte Bild in der Einzelbildwiedergabe anzuzeigen; Bilder anderer Speicherorte lassen sich anzei-

gen, indem Sie २व/५ drücken.) Ausgewählte Bilder sind mit dem Symbol ☞ gekennzeichnet. Drücken Sie ®, wenn die Auswahl vollständig ist. Beachten Sie, dass mit der Bildfeldeinstellung 5 : 4 aufgenommene Fotos (□ 38) nicht verkleinert werden können.

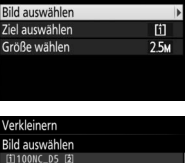

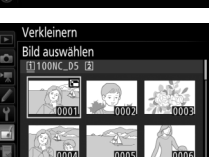

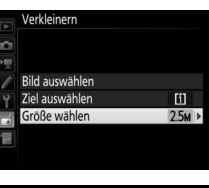

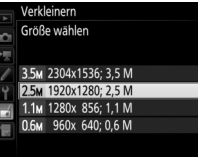

Verkleinern

### 5 Speichern Sie die verkleinerten Kopien. Es erscheint ein Bestätigungsdialog. Markieren Sie »Ja« und drücken Sie ⊛, um die verkleinerten Kopien zu speichern.

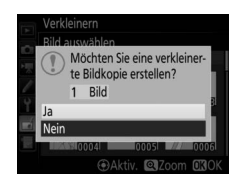

### 🖉 Betrachten der verkleinerten Kopien

Die Ausschnittsvergrößerung (Zoomwiedergabe) steht bei der Anzeige verkleinerter Kopien möglicherweise nicht zur Verfügung.

### 🖉 Bildqualität

Kopien von Dateien der Formate NEF (RAW), NEF (RAW) + JPEG oder TIFF (RGB) werden mit der Bildqualität »JPEG Fine★« (□ 39) gespeichert. Kopien von JPEG-Dateien übernehmen die Bildqualitätseinstellung des Originals.

# **D-Lighting**

MENU-Taste 🔿 🚽 Bildbearbeitung

Die D-Lighting-Funktion hellt Schattenbereiche auf und eignet sich ideal zur Optimierung dunkler oder im Gegenlicht aufgenommener Hauptobjekte.

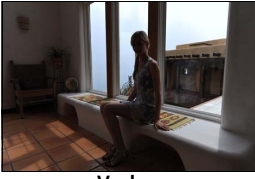

Vorher

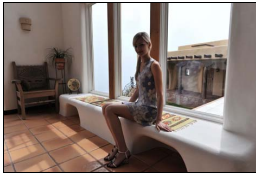

Nachher

Drücken Sie ④ oder ④, um die Stärke der Korrektur festzulegen. Das Vorschaubild zeigt die Wirkung der Bildbearbeitung. Drücken Sie <sup>®</sup>, um die bearbeitete Kopie zu speichern.

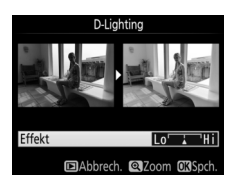

### **Rote-Augen-Korrektur**

Diese Funktion steht nur für Fotos zur Verfügung, die mit Blitz aufgenommen wurden, und korrigiert eventuell vorhandene »rote Augen«. Beachten Sie, dass die Rote-Augen-Korrektur nicht immer die erwarteten Ergebnisse erzielt und in sehr seltenen Fällen möglicherweise auf Bildpartien wirkt, die keinen Rote-Augen-Effekt aufweisen. Prüfen Sie daher das Vorschaubild gründlich, bevor Sie fortfahren.

### Ausrichten

Mit dieser Funktion können Sie eine gerade ausgerichtete Kopie des gewählten Bilds erstellen. Drücken Sie ③, um das Bild im Uhrzeigersinn um bis zu fünf Grad in Schritten von ca. 0,25 Grad zu drehen. Mit ④ drehen Sie das Bild entgegen dem Uhrzeigersinn. Das Ergebnis kann in der Bearbeitungsan-

zeige vorab betrachtet werden; beachten Sie, dass die Ränder des Bilds beschnitten werden, um eine rechteckige Kopie zu erhalten. Drücken Sie Ø, um die bearbeitete Kopie des Fotos zu speichern.

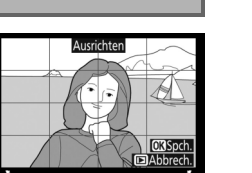

MENU-Taste -> 🚽 Bildbearbeitung

141

Diese Funktion erstellt Bildkopien mit verminderter Verzeichnung, die insbesondere am Bildrand in Form durchgebogener Linien auffällt. Wählen Sie »**Automatisch**«, um die Verzeichnung automatisch durch die Kamera korrigieren zu lassen und anschließend mit dem Multifunktionswähler Fein-

justierungen vorzunehmen. Oder wählen Sie **»Manuell**«, um die Verzeichnung manuell zu verringern. Beachten Sie, dass **»Automatisch**« nicht zur Verfügung steht, wenn das Foto mit der automatischen Verzeichnungskorrektur aufgenommen wurde (siehe Seite 47). Drücken Sie ③, um tonnenförmige Verzeichnung zu reduzieren, und ④, um kissenförmige Verzeichnung zu reduzieren (das Ergebnis kann in der Bearbeitungsanzeige vorab betrachtet werden; beachten Sie, dass eine stärkere Verzeichnungskorrektur zu einem stärkeren Beschnitt an den Bildrändern führt). Drücken Sie , um die bearbeitete Kopie des Fotos zu speichern. Beachten Sie, dass die Verzeichnungskorrektur bei Fotos, die mit DX-Objektiven und anderen Bildfeldeinstellungen als **»DX (24×16) 1.5×**« aufgenommen wurden, die Bildränder eventuell stark beschneiden oder verzeichnen würde.

### 🖉 Automatisch

Die Option »**Automatisch**« kann nur bei Bildern angewandt werden, die mit Objektiven vom Typ G, E oder D aufgenommen wurden (jedoch nicht mit PC-, Fisheye- und weiteren speziellen Objektiven). Mit anderen Objektiven können die erwünschten Resultate nicht garantiert werden.

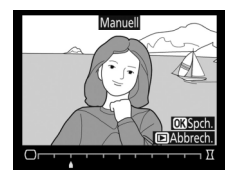

MENU-Taste 🔿 🚽 Bildbearbeitung

Diese Funktion erstellt Bildkopien, in denen der Effekt von stürzenden Linien reduziert ist. Diese entstehen, wenn ein hohes Objekt von unten fotografiert wird. Korrigieren Sie die perspektivischen Verzerrungen mit dem Multifunktionswähler (beachten Sie, dass eine stärkere Perspektivkorrek-

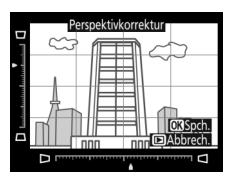

tur dazu führt, dass größere Randbereiche abgeschnitten werden). Das Ergebnis kann in der Bearbeitungsanzeige vorab betrachtet werden. Drücken Sie ⊛, um die bearbeitete Kopie des Fotos zu speichern.

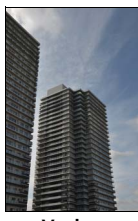

Vorher

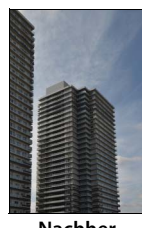

Nachher

# Filtereffekte

MENU-Taste 🔿 🛃 Bildbearbeitung

Folgende Filtereffekte für Farbaufnahmen stehen zur Verfügung. Drücken Sie nach der Wahl des Filtereffektes auf ®, um eine Kopie des Fotos zu speichern.

| Option         | Beschreibung                                                                                                    |                                     |  |  |  |
|----------------|----------------------------------------------------------------------------------------------------|-------------------------------------|--|--|--|
| Skylight       | Wie ein optisches Skylight-Filter<br>schwächt diese Funktion einen bläu-<br>lichen Farbstich im Bild ab. Eine Vor-<br>schau des Effekts wird wie rechts<br>abgebildet auf dem Monitor ange-<br>zeigt. | Skylight<br>Circle Abbrech, CXSpch. |  |  |  |
| Warmer Farbton | Simuliert den Effekt eines optischen Warmtonfilters und ver-<br>schiebt die Farbtöne zum Rötlichen hin (»wärmere« Anmutung).<br>Eine Vorschau des Effekts wird auf dem Monitor angezeigt.             |                                     |  |  |  |

### Monochrom

Mit dieser Funktion werden Farbbilder in monochrome Bildkopien umgewandelt. Es stehen die Optionen »Schwarz-Weiß«, »Sepia« und »Blauton« (blau getontes Schwarz-Weiß-Bild) zur Wahl.

Bei der Auswahl von »Sepia« oder »Blauton« wird eine Vorschau des gewählten Bildes angezeigt. Mit 🛞 können Sie die Farbsättigung erhöhen und mit 🕞 vermindern. Drücken Sie 🐵, um die monochrome Bildkopie zu erstellen.

### Bildmontage

Mit der Bildmontage werden zwei vorhandene NEF-(RAW-)Fotos zu einem einzigen Bild kombiniert, das zusätzlich zu den beiden Originalen gespeichert wird. Die Ergebnisse, die mit den RAW-Daten des Kamera-Bildsensors entstehen, sind sichtbar besser als Bildmontagen mithilfe einer Bildbearbeitungssoftware. Das neue Bild wird mit den aktuellen Einstellungen für Bildgualität und Bildgröße gespeichert. Stellen Sie die Bildgualität und Bildgröße vor dem Erstellen einer Bildmontage ein (22 39, 40; alle Optionen stehen zur Verfügung). Um eine Bildmontage im NEF-(RAW-)Format zu speichern, wählen Sie die Bildqualität »NEF (RAW)« und die Bildgröße »L« (bei der Wahl von »S« oder »M« wird die Montage dennoch als großes NEF-(RAW-)Bild gespeichert).

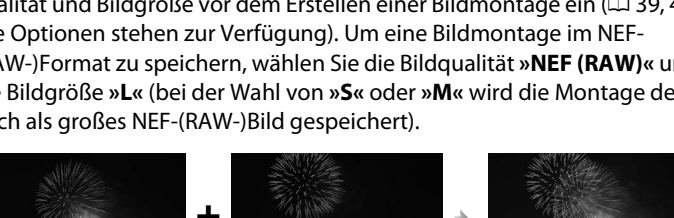

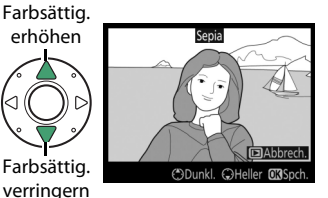

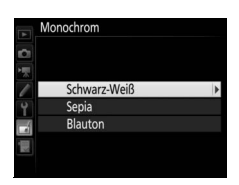

MENU-Taste → Bildbearbeitung

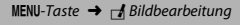

#### 1 Wählen Sie »Bildmontage«. Markieren Sie »Bildmontage« im Bild-

bearbeitungsmenü und drücken Sie (). Der rechts abgebildete Dialog erscheint, »Bild 1« ist dabei markiert. Drücken Sie ®, um einen Bildauswahldialog ausschließlich mit NEF-

(RAW-)Bildern der Größe Lanzuzeigen, die mit dieser Kamera aufgenommen wurden (NEF-(RAW-)Bilder der Größen S und M können nicht gewählt werden).

# 2 Wählen Sie das erste Bild aus.

Markieren Sie mit dem Multifunktionswähler das erste Foto für die Bildmontage. Um das markierte Foto in der Finzelbildansicht anzuzeigen, halten Sie die @-Taste gedrückt. Für die Anzeige von Bildern anderer Speicherorte

drücken Sie 🖓 (🕻) und wählen die gewünschte Karte und den Ordner. Drücken Sie ®, um das markierte Foto auszuwählen und zur Vorschauanzeige zurückzukehren.

#### 3 Wählen Sie das zweite Bild aus.

Das ausgewählte Bild wird als »Bild 1« angezeigt. Markieren Sie »Bild 2« und drücken Sie ®, um dann das zweite Bild wie in Schritt 2 beschrieben auszuwählen

#### 4 Passen Sie die Belichtung an.

Markieren Sie »Bild 1« oder »Bild 2« und optimieren Sie die Belichtung für die Montage, indem Sie 🖲 oder 🕞 drücken, um einen Anpassungswert zwischen 0,1 und 2,0 auszuwählen. Wiederholen Sie dies für das zweite

Bild. Der Standardwert ist 1,0; wählen Sie 0,5, um die Belichtungsanpassung zu halbieren, und 2,0, um sie zu verdoppeln. Die Wirkung kann im Bereich »Vorschau« beurteilt werden.

# Idmontage

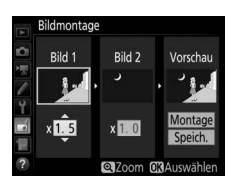

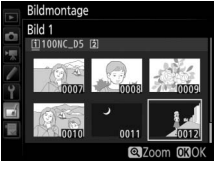

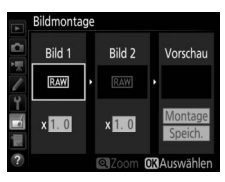
# **5** Prüfen Sie die Bildmontage in der Vorschau.

Um eine Vorschau der Bildmontage wie rechts dargestellt anzuzeigen, drücken Sie ④ oder ④, um den Cursor in der Rubrik »**Vorschau**« zu positionieren. Anschließend drücken Sie ④

oder (\*), um **\*** Montage « zu markieren, und dann auf (\*) (beachten Sie, dass sich Farbe und Helligkeit der Vorschau vom fertigen Bild unterscheiden können). Wenn Sie die Montage ohne Vorschau speichern möchten, wählen Sie \* Speich.«. Um zu Schritt 4 zurückzukehren und neue Fotos auszuwählen oder die Belichtungsanpassung zu verändern, drücken Sie (\*).

## **6** Speichern Sie die Bildmontage.

Drücken Sie während der Vorschau auf ®, um die Bildmontage zu speichern. Nach dem Erstellen einer Bildmontage zeigt die Kamera das neue Bild auf dem Monitor als Einzelbild an.

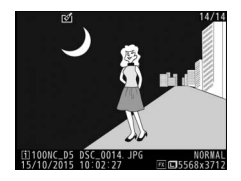

#### M Bildmontage

Es können nur NEF-(RAW-)Fotos der Größe L mit demselben Bildfeld und derselben Farbtiefe kombiniert werden.

Die Montage weist die gleichen Bildinformationen auf (einschließlich Aufnahmedatum, Belichtungsmessung, Belichtungszeit, Blende, Belichtungssteuerung, Belichtungskorrektur, Brennweite und Bildausrichtung) sowie die gleichen Werte für Weißabgleich und Picture-Control-Konfiguration wie das unter **»Bild 1**« ausgewählte Foto. Der gegenwärtige Bildkommentar wird der Bildmontage beim Speichern zugeordnet. Die Copyright-Informationen werden jedoch nicht mitkopiert. Bildmontagen, die im NEF-(RAW-)Format gespeichert werden, verwenden die Komprimierung, die unter **»NEF-(RAW-)Komprimierung**« im Menü **»NEF-(RAW-)Einstellungen**« ausgewählt wurde und haben dieselbe Farbtiefe wie die Originalbilder.

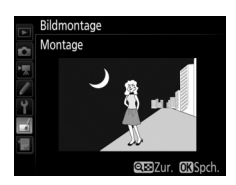

Schneiden Sie Filme, um bearbeitete Filmkopien zu erstellen, oder speichern Sie ausgewählte Bilder als JPEG-Fotos.

|    | Option                     | Beschreibung                                                                          |
|----|----------------------------|---------------------------------------------------------------------------------------|
| Ľ, | Start- u. Endpunkt wählen  | Erstellen Sie eine Filmkopie, aus der unerwünschte<br>Teile herausgeschnitten wurden. |
|    | Ausgewählt. Bild speichern | Speichern Sie ein ausgewähltes Filmbild als JPEG-Foto.                                |

#### **Bilder vergleichen**

Mit dieser Funktion können Sie erstellte Bildkopien mit ihren Originalen vergleichen. Diese Option steht nur zur Verfügung, wenn das Bildbearbeitungsmenü entweder durch Drücken der *i*-Taste und Wählen von »**Bildbearbeitung**« oder durch Drücken von B bei gedrückter B-Taste aufgerufen wird, während ein bearbeitetes Bild oder ein Originalbild in der Einzelbildwiedergabe angezeigt wird.

- 1 Wählen Sie ein Bild aus. Wählen Sie in der Einzelbildwiedergabe eine bearbeitete Bildkopie (mit dem Symbol ♂ gekennzeichnet) oder ein Originalfoto, das bearbeitet wurde.
- **2** Zeigen Sie die Bildbearbeitungsoptionen an.

Drücken Sie () bei gedrückt gehaltener () Taste, oder drücken Sie die *i*-Taste und wählen Sie »**Bildbearbeitung**«.

3 Wählen Sie »Bilder vergleichen«. Markieren Sie die Option »Bilder vergleichen« und drücken Sie ®.

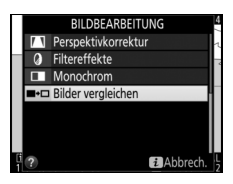

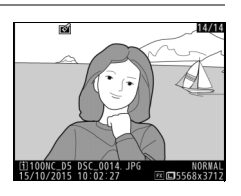

Bewertuna

PTC-Daten

prachnotiz aufzeichner

bearbeitung te & Ordner auswähle 14/14

MENU-Taste -> 🚽 Bildbearbeitung

### 4 Vergleichen Sie die Kopie mit dem Original.

Das Original wird links und die bearbeitete Kopie rechts angezeigt. Die Bildbearbeitungsfunktionen, mit denen die Kopie erstellt wurde, werden über den Bildern aufgeführt. Drücken Sie ④ oder ④, um zwischen dem Originalbild und der bearbeiteten Kopie zu wechseln. Um das markierte Bild in der Einzelbildwiedergabe anzuzeigen, halten Sie die Taste ♥ gedrückt. Wenn die Kopie aus zwei Bearbeitungsoption, mit der die Kopie erstellt wurde

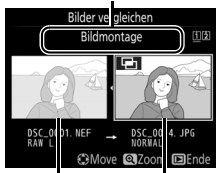

Originalbild Bearbeitete Kopie

Originalbildern mit der Funktion »**Bildmontage**« erstellt wurde oder falls das Originalbild mehrfach kopiert wurde, drücken Sie (\*) oder (\*), um die anderen Originalbilder anzuzeigen. Drücken Sie die 🗈-Taste, um zum Wiedergabemodus zurückzukehren, oder drücken Sie (\*), um das markierte Bild in der Wiedergabe anzuzeigen.

#### 🚺 Bilder vergleichen

Das Originalbild wird nicht angezeigt, wenn die Kopie von einem geschützten Bild erstellt wurde, oder wenn das Bild in der Zwischenzeit gelöscht oder ausgeblendet wurde (D 18).

## 🗟 Mein Menü/ 🗐 Letzte Einstellungen

Um das benutzerdefinierbare Menü »Mein Menü« anzuzeigen, drücken Sie MENU und wählen Sie die Registerkarte 🗟 (Mein Menü).

#### **MENU-Taste**

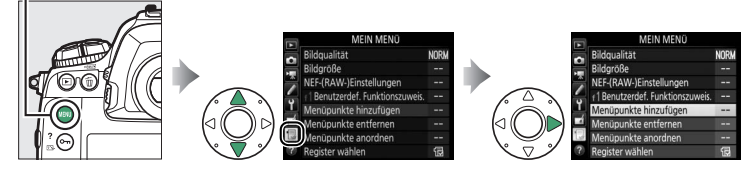

Mit »**MEIN MENÜ**« können Sie sich für den schnellen Zugriff ein eigenes Menü mit häufig benötigten Funktionen aus den Menüs Wiedergabe, Fotoaufnahme, Filmaufnahme, System und Bildbearbeitung sowie dem Menü der Individualfunktionen zusammenstellen (bis zu 20 Optionen). Auf Wunsch können die zuletzt verwendeten Einstellungen anstelle von »Mein Menü« angezeigt werden (<sup>CII</sup> 151).

Wie Sie Menüpunkte hinzufügen, entfernen und umsortieren können, wird auf den folgenden Seiten beschrieben.

### II Menüpunkte zu »Mein Menü« hinzufügen

 Wählen Sie »Menüpunkte hinzufügen«. Markieren Sie in »Mein Menü« (∃) die Option »Menüpunkte hinzufügen« und drücken Sie ⑤.

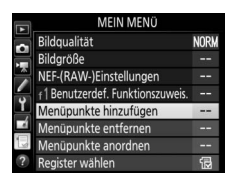

## **2** Wählen Sie ein Menü aus.

Markieren Sie den Namen des Menüs, das den Menüpunkt enthält der hinzugefügt werden soll, und drücken Sie ③.

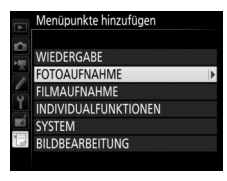

#### **3** Wählen Sie einen Menüpunkt aus. Markieren Sie den gewünschten Menüpunkt

und drücken Sie ®.

## **4** Bestimmen Sie die Position des neuen Menüpunkts.

Drücken Sie (\*) oder (\*), um den neuen Menüpunkt in »Mein Menü« nach oben oder unten zu verschieben. Drücken Sie (\*), um den neuen Menüpunkt hinzuzufügen.

#### **5** Fügen Sie weitere Menüpunkte hinzu. Alle aktuell in »Mein Menü« angezeigten

Alle aktuell in »Mein Menu« angezeigten Menüpunkte sind mit einem Häkchen markiert. Menüpunkte mit dem Symbol können nicht ausgewählt werden. Wiederholen Sie die Schritte 1 bis 4, um weitere Menüpunkte hinzuzufügen.

## **II** Menüpunkte aus »Mein Menü« löschen

## Wählen Sie »Menüpunkte entfernen«. Markieren Sie in »Mein Menü« (□) die Option »Menüpunkte entfernen« und drücken Sie (③).

## **2** Wählen Sie Menüpunkte aus.

Markieren Sie die Menüpunkte und drücken Sie ③, um sie auszuwählen oder die Auswahl aufzuheben. Ausgewählte Menüpunkte sind mit einem Häkchen gekennzeichnet.

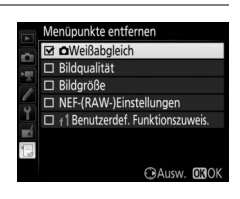

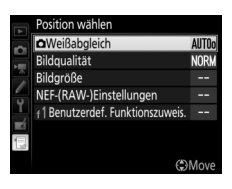

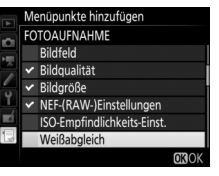

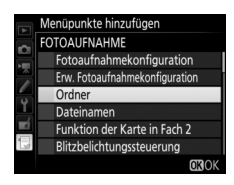

# **3** Löschen Sie die ausgewählten Menüpunkte.

Drücken Sie <sup>®</sup>. Es erscheint eine Sicherheitsabfrage; drücken Sie <sup>®</sup> erneut, um die gewählten Menüpunkte zu entfernen.

#### 🖉 Menüpunkte aus »Mein Menü« entfernen

Um den aktuell markierten Menüpunkt aus »Mein Menü« zu löschen, drücken Sie die Taste 🛍 (). Eine Sicherheitsabfrage erscheint; drücken Sie die Taste 🛍 () erneut, um den ausgewählten Menüpunkt aus »Mein Menü« zu entfernen.

### II Menüpunkte in »Mein Menü« umsortieren

#### Wählen Sie »Menüpunkte anordnen«. Markieren Sie in »Mein Menü« (□) die Option »Menüpunkte anordnen« und drücken Sie ③.

2 Wählen Sie einen Menüpunkt aus. Markieren Sie den Menüpunkt, den Sie verschieben möchten, und drücken Sie ®.

# **3** Ändern Sie die Position des Menüpunkts.

Drücken Sie 🕲 oder 💭, um den Menüpunkt in »Mein Menü« nach oben oder unten zu verschieben, und drücken Sie 🐵. Wiederholen Sie die Schritte 2 und 3, um weitere Menüpunkte zu verschieben.

### 4 Kehren Sie zu »Mein Menü« zurück.

Drücken Sie die **MENU**-Taste, um zu »Mein Menü« zurückzukehren.

#### MENU-Taste

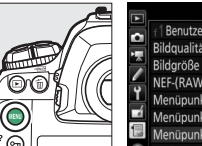

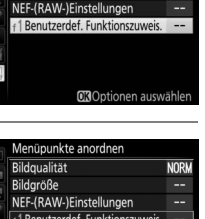

enüpunkte anordnen doualität

ldaröße

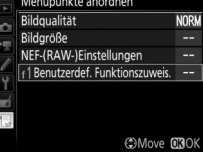

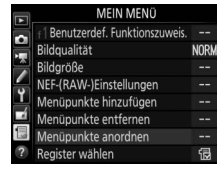

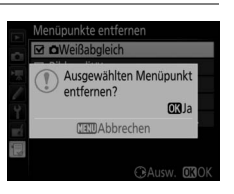

## <u>Letzte Einstellungen</u>

 Wählen Sie »Register wählen«. Markieren Sie in »Mein Menü« (∃) die Option »Register wählen« und drücken Sie <sup>®</sup>.

| MEIN MENÜ                         |      |
|-----------------------------------|------|
| Bildqualität                      | NORM |
| Bildgröße                         |      |
| NEF-(RAW-)Einstellungen           |      |
| f 1 Benutzerdef. Funktionszuweis. |      |
| Menüpunkte hinzufügen             |      |
| Menüpunkte entfernen              |      |
| Menüpunkte anordnen               |      |
| Register wählen                   | 12   |

## 2 Wählen Sie (a) »LETZTE EINSTELLUNGEN«.

Markieren Sie () »LETZTE EINSTELLUNGEN« und drücken Sie (). Der Name des Menüs wechselt von »MEIN MENÜ« zu »LETZTE EIN-STELLUNGEN«.

|    | Regi | ster wählen          |   |
|----|------|----------------------|---|
| Ċ1 |      |                      |   |
| 煛  |      |                      |   |
| 1  | Ę    | MEIN MENÜ            | ] |
| Y  |      |                      |   |
| тí | 1    | LETZTE EINSTELLUNGEN |   |
| 1  |      |                      |   |
| ?  |      |                      |   |

Sobald weitere Menüfunktionen angewendet wurden, werden Sie am Anfang der letzten Einstellungen hinzugefügt. Wenn Sie das benutzerdefinierte Menü wieder einblenden wollen, wählen Sie 🗒 »**MEIN MENÜ**« für **③** »**LETZTE EINSTELLUNGEN**« > »**Register wählen**«.

#### 🦉 Menüpunkte aus »Letzte Einstellungen« entfernen

Um einen Menüpunkt aus dem Menü »Letzte Einstellungen« zu löschen, markieren Sie ihn und drücken Sie die Taste 🛍 (). Eine Sicherheitsabfrage erscheint; drücken Sie die Taste 🛍 () erneut, um den ausgewählten Menüpunkt zu entfernen. Die Vervielfältigung dieses Handbuchs, auch der auszugsweise Nachdruck (mit Ausnahme kurzer Zitate in Fachartikeln), ist nur mit ausdrücklicher schriftlicher Genehmigung der NIKON CORPORATION gestattet.

## **NIKON CORPORATION**

© 2016 Nikon Corporation

## **CE** SB7F04(12) 6MB29412-04